项目导读

本章介绍编辑图形的方法,包括修改图形、复制图形以及填充图案。利用绘制命令创建图形后, 还需要对图形进行编辑操作才能得到适用的图形。本章在经过基础实例的练习后,在最后一节还 会提供6个实例方便巩固所学知识。

# 3.1 修改图形

修改图形的操作包括改变图形的大小、位置、角度等。对图形执行修改操作,可以变更图形 的原有样式,使之能够被运用到各类图集中。

#### 3.1.1 特殊大小的缩放操作

"缩放"是将已有的图形对象以基点为参 照,进行等比缩放。在绘图时,遇到等比例关 系的图形,可以直接运用缩放命令绘制图形, 减少工作量。本例中的图形是一个经典绘图试 题,如果使用常规思路通过绘制圆弧来求解, 会非常麻烦,而使用"缩放"命令则要简单得多, 具体操作步骤如下。

01 在命令行输入L执行"直线"命令和在命 令行输入C执行"圆"命令,快速绘制一条中 心线和一个半径为70的圆,如图 3-1 所示。

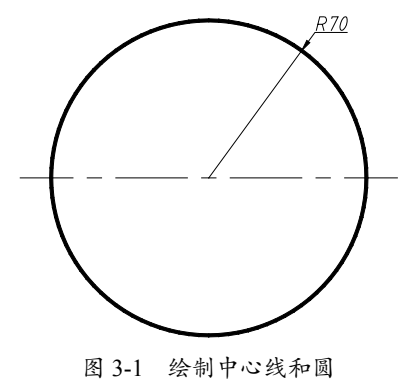

**02** 绘制一个半径为 10 的半圆弧,与大圆内切, 如图 3-2 所示。

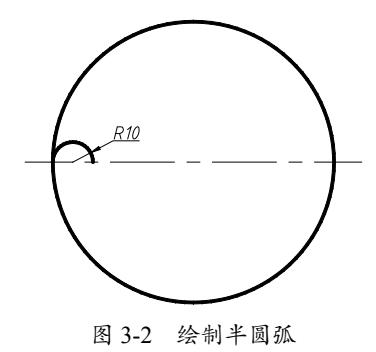

03 在命令行输入 SC 执行"缩放"命令选择半圆弧,选择点1为基点,接着输入 C 设置复制比例为 2,确认放大图形。使用相同的方法放大半圆弧,比例为 3、4、5 和 6,如图 3-3 所示。
04 同理绘制下半部分图形,最终效果如图 3-4 所示。

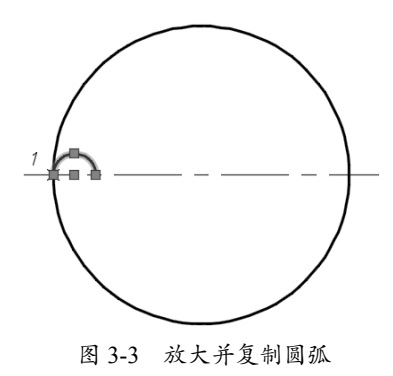

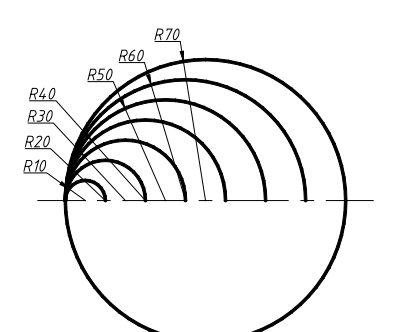

图 3-3 放大并复制圆弧 (续)

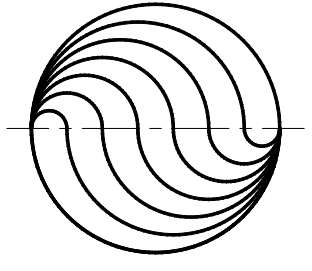

图 3-4 最终效果

# 3.1.2 修剪的快速调用

"修剪"命令用于以指定的切割边裁剪所 选定的对象,切割边和被切割的对象可以是直 线、圆弧、圆、多段线和样条曲线等。使用该 工具时,需要先选择修剪边界,修剪的对象必 须与修剪边界相交。绘图时配合辅助线,可方 便图形形状、距离和范围等的绘制,具体操作 步骤如下。

**01** 在命令行输入 C 执行"圆"命令,绘制一 个半径为 35 的圆,接着在命令行输入 POL 执 行"正多边形"命令,设置侧面数为 3,绘制 内接于圆的正三角形,如图 3-5 所示。

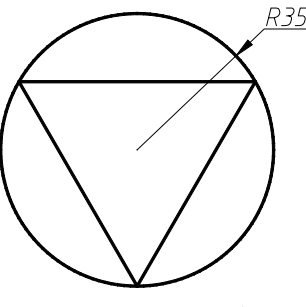

图 3-5 绘制圆和三角形

**02** 在命令行输入 ARC 执行"圆弧"命令,依次选择点1、点2(圆心)和点3,如图3-6所示。

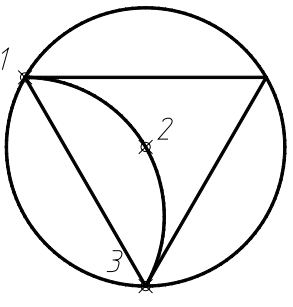

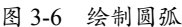

03 使用相同的方法绘制圆弧,如图 3-7 所示。

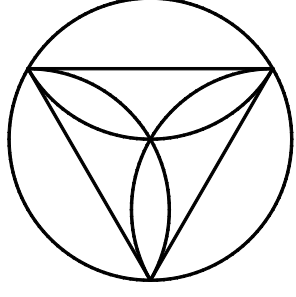

图 3-7 绘制圆弧

04 在命令行输入 POL 执行"正多边形"命令, 设置侧面数为 3, 绘制内接于圆的正三角形, 如图 3-8 所示。

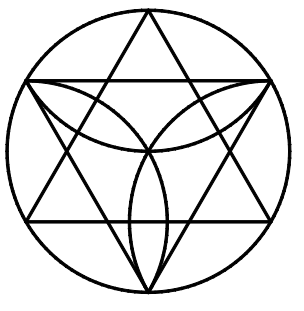

图 3-8 绘制正三角形

05 在命令行输入 TR 执行"修剪"命令,右击,将三角形中多余的线段删除,如图 3-9 所示。
06 在命令行输入 ARC 执行"圆弧"命令,依次选择点4、点2(圆心)和点5,如图3-10 所示。
07 使用相同的方法绘制圆弧,最终效果如图 3-11 所示。

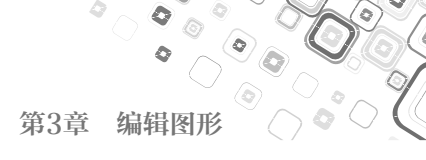

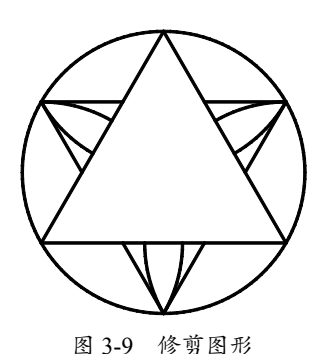

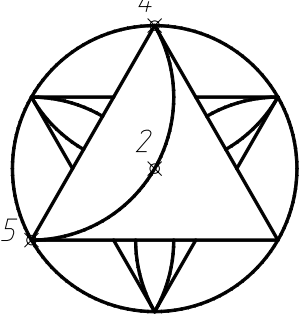

- 图 3-10 绘制圆弧
- 图 3-11 最终图形效果

# 3.1.3 快速指定基点移动图形

"移动"命令是将图形从一个位置平移至 另一个位置,移动过程中图形大小、形状和角 度都不会改变。"移动"命令操作需要确定平 移对象、基点、起点和终点,多用于将错位的 图形移至正确位置,弥补错误,使其方便绘图。 快速指定基点移动图形的具体操作步骤如下。 01 打开"3.1.3 快速指定基点移动图形.dwg" 素材文件,如图 3-12 所示。

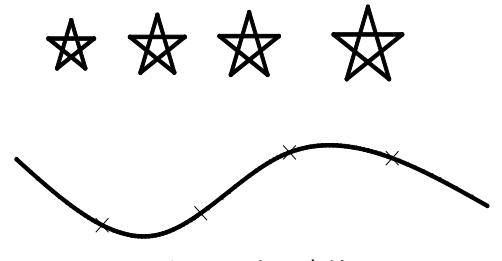

图 3-12 打开素材

02 在命令行输入 M 执行"移动"命令, 框选 右侧五角星, 右击后选择基点为五角星顶点, 移至曲线点上, 如图 3-13 所示。

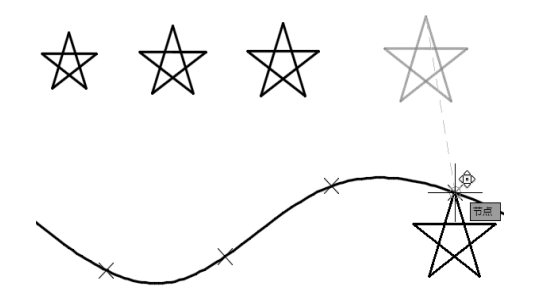

图 3-13 移动五角星

**03**使用相同的方法移动图形,最后删除样式点,最终效果如图 3-14 所示。

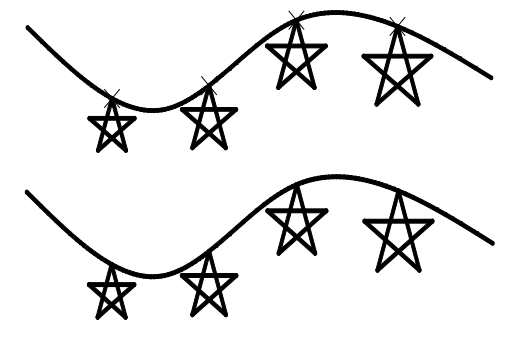

图 3-14 最终效果

# 3.1.4 用偏移命令创建平行对象

"偏移"命令是一种特殊的复制对象的方 法,它根据指定的距离或通过点,建立一个与 所选对象平行的形体,从而使对象数量增加。 灵活运用"偏移"命令能够快速生成等间距的、 具有平行特性的对象,如平行直线、平行曲线、 同心圆等。绘图中经常将"偏移"和"修剪" 命令配合使用,只需用直线绘制基本的中心线, 然后使用"偏移"和"修剪"命令即可完成大 部分复杂图形的绘制,如本例所示,具体操作 步骤如下。

**01** 在命令行输入L执行"直线"命令,绘制 两条中心线,如图 3-15 所示。

**02** 在命令行输入 O 执行"偏移"命令,将垂直 中心线向左偏移 5、8 和 20;将水平中心线向 上偏移 5、8 和 20,向下偏移 30,如图 3-16 所示。

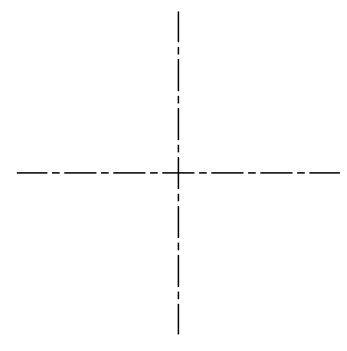

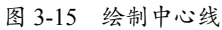

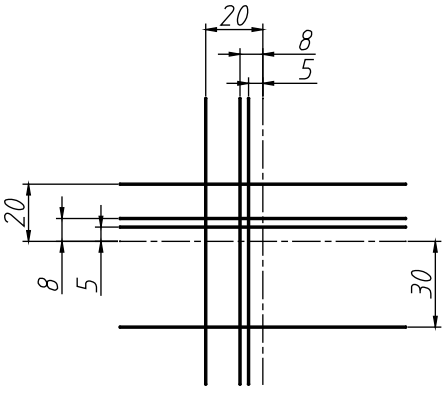

图 3-16 偏移中心线

**03** 在命令行输入L执行"直线"命令,选择 细实线和粗实线的交点为起始点,拖动光标捕 捉到与水平成45°,端点分别交于水平和垂直 中线,如图3-17所示。

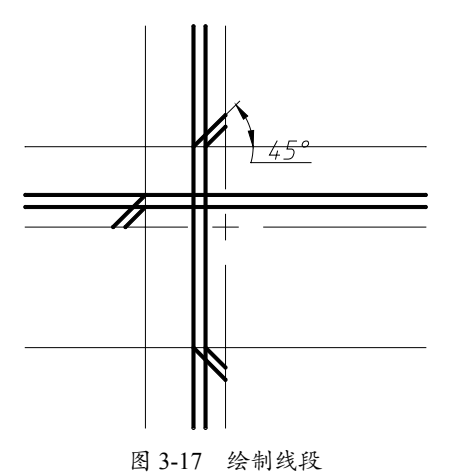

04 在命令行输入 E 执行"删除"命令和在命 令行输入 TR 执行"修剪"命令,将多余的线 条修剪,如图 3-18 所示。

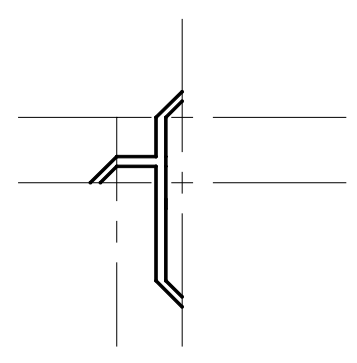

图 3-18 修剪线条

**05** 在命令行输入 MI 执行"镜像"命令,选择 镜像对象,镜像图形。第一次镜像线为水平中 心线,第二次镜像线为垂直中心线,如图 3-19 所示。

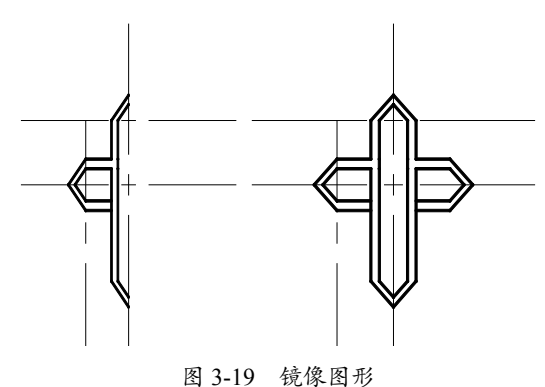

06 在命令行输入 E 执行"删除"命令和在命 令行输入 TR 执行"修剪"命令,将多余的线 条修剪,最终图形如图 3-20 所示。

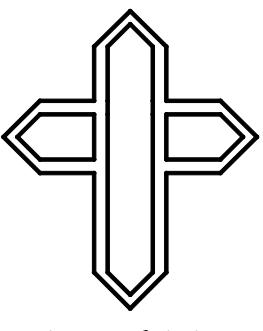

图 3-20 最终图形

# 3.1.5 特殊角度的旋转操作

"旋转"命令是将图形对象围绕着一个固

定的点(基点)旋转一定的角度。在命令执行 过程中,需要确定的参数有旋转对象、基点位 置和旋转角度。默认的旋转方向为逆时针方向, 输入负值角度时则按顺时针方向旋转对象。如 本例中要将直线 CD 修改为垂直于直线 AB, 就可以通过执行两次"旋转"命令来完成,具 体操作步骤如下。

**01** 打开 "3.1.5 特殊角度的旋转操作 .dwg"素 材文件,如图 3-21 所示,其中已绘制好了两 条直线: AB 和 CD。

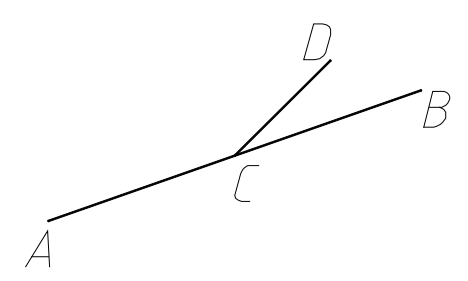

图 3-21 打开素材

02 通过观察素材图形可知,直线 AB 与水平的 夹角未知,所以不能直接通过输入角度的方法 将直线 CD 旋转为直线 AB 的垂线,此时就可 以先将直线 CD 旋转至 AB 重合的位置,然后 再旋转 90°,即可使 CD 垂直于 AB。

03 在命令行输入 RO 执行"旋转"命令,选择 直线 CD 为旋转对象,指定点 C 为基点,然后 输入 R 启用"参照"子选项,再分别指定 C、 D 两点为参照对象,接着直线 CD 便会随光标 位置进行旋转,将其调整到与直线 AB 重合的 位置,如图 3-22 所示。

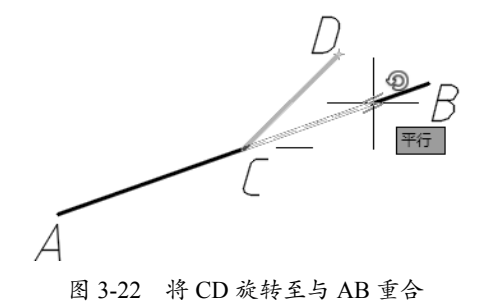

04 此时直线 CD 已经与直线 AB 重合,这样再次执行"旋转"命令,就可以通过输入角度值的方法将直线 CD 旋转至与直线 AB 成 90°夹

角的位置。

**05** 按 Enter 键重复执行"旋转"命令,仍然选 择直线 CD 为旋转对象、点 C 为基点,然后输 入角度值 90,即可使 CD 垂直于 AB,如图 3-23 所示。

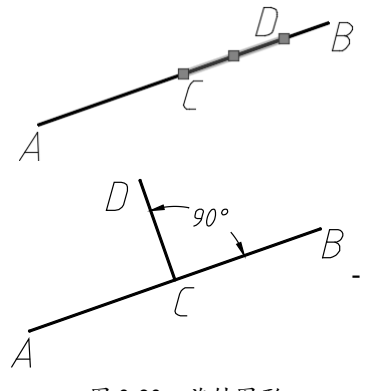

图 3-23 旋转图形

#### 3.1.6 灵活选择进行删除

在 AutoCAD 中, "删除"是使用频率最高的命令之一。在绘制过程中,有时通过绘制辅助线条可以更快捷地得到理想图形,此时就需要用删除命令将辅助线删除。因此使用"删除"命令的关键便是快速、准确地选择要删除的对象,尽量不出现误删的情况。灵活选择进行删除的具体操作步骤如下。

01 在命令行输入 C 执行"圆"命令和在命令 行输入 POL 执行"正多边形"命令,绘制一 个半径为 50 的圆,一个内接于圆的正六边形, 如图 3-24 所示。

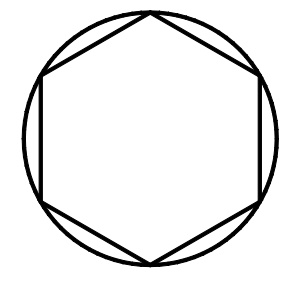

图 3-24 绘制圆和正六边形

02 在命令行输入L执行"直线"命令,连接 各个端点,绘制成一个六角星,如图 3-25 所示。

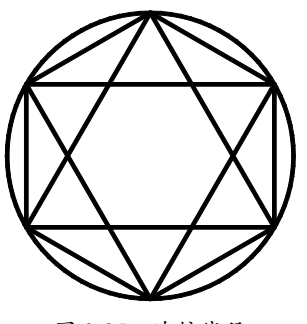

图 3-25 连接线段

**03** 在命令行输入 E 执行"删除"命令,选择 圆和六边形,然后右击删除图形,最终效果如 图 3-26 所示。

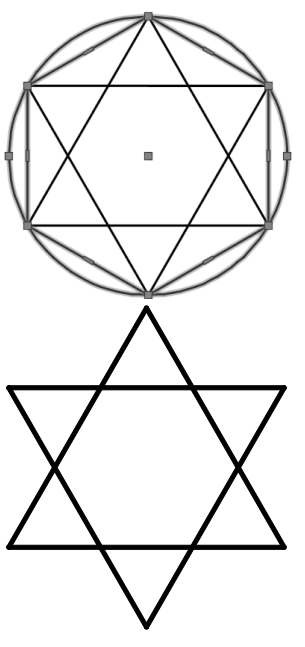

图 3-26 最终效果

# 3.1.7 延伸的快速调用

"延伸"命令是将没有和边界相交的部分 延伸补齐。绘图过程中,需要设置的参数有延 伸边界和延伸对象两类,可以根据延伸对象原 有的属性进行延伸,也可以根据边界的位置限 定范围,本例就是结合这两种情况的很好实例, 具体操作步骤如下。

01 打开"3.1.7 延伸的快速调用.dwg"素材文件, 如图 3-27 所示。

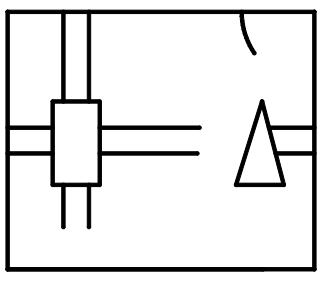

图 3-27 打开素材

02 在命令行输入 EX 执行"延伸"命令,选择 延伸对象和延伸边界并右击,如图 3-28 所示。

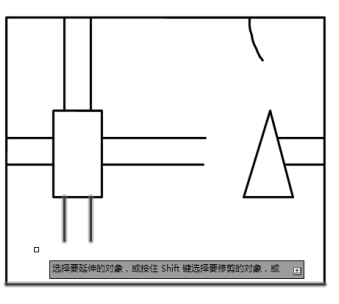

图 3-28 选择对象

**03**单击选择要延伸的对象,继续使用相同的 方法延伸水平未靠边的线段,如图 3-29 所示。

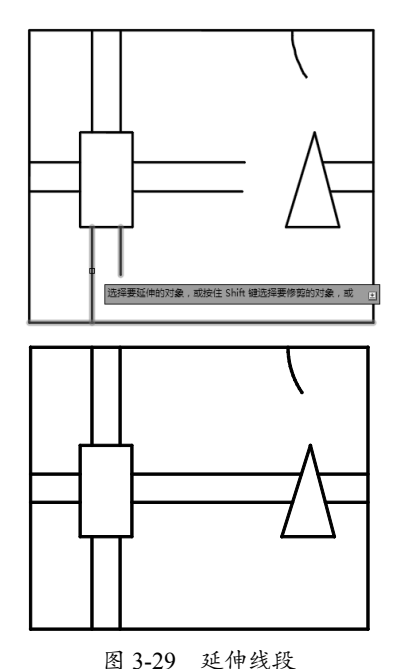

04 同理也可以延伸圆弧,在命令行输入 EX 执行"延伸"命令,选择延伸对象和延伸边界并

右击确认,最后选择延伸圆弧,最终图形效果 02 前置道路。选中道路的填充图案,以及道 如图 3-30 所示。

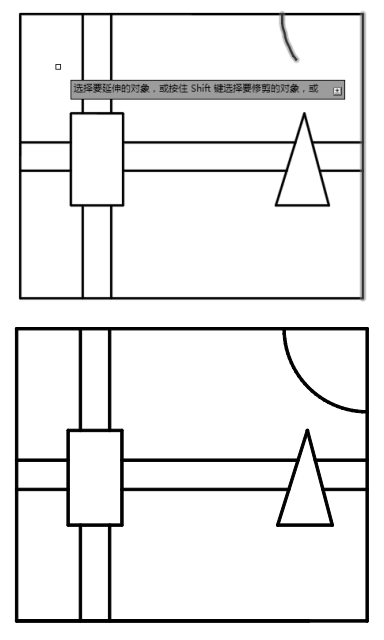

图 3-30 最终图形效果

# 3.1.8 更改图形次序

AutoCAD 图纸如同一张或多张透明的图 纸上下重叠,在相对复杂的图形中,图形交错, 线条重叠,操作者往往不能轻易选中所需的图 形或者错选了原本应选择的图形,这时可以使 用前置命令,将图形至于图层顶层便于操作。 更改图形次序的具体操作步骤如下。

01 打开"3.1.8 更改图形次序.dwg"素材文件, 其中已经绘制好了市政规划的局部图,图中可 见道路、文字等被河流遮挡,如图 3-31 所示。

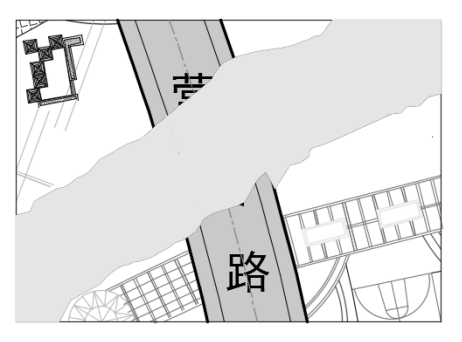

图 3-31 打开素材

路上的各线条,接着单击"修改"区域的"前置" 按钮,结果如图 3-32 所示。

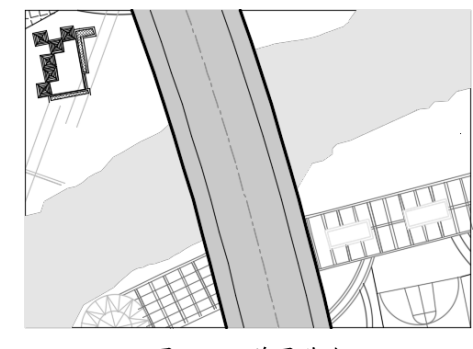

图 3-32 前置道路

03 前置文字。此时道路图形被置于河流之上, 符合生活实际,但道路名称被遮盖,因此,需 将文字对象前置。单击"修改"区域的"将 文字前置"按钮™,即可完成操作,结果如 图 3-33 所示。

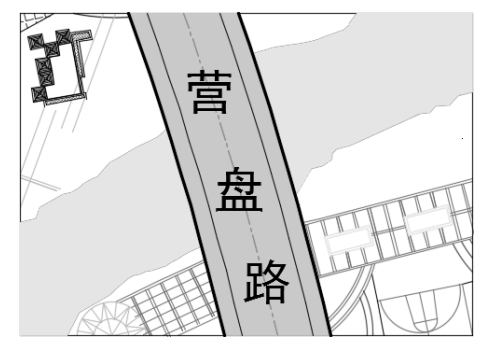

图 3-33 前置文字

04 前置边框。上述步骤操作后图形边框被置 于各对象之下,因此,为了打印效果可将边框 置于顶层,结果如图 3-34 所示。

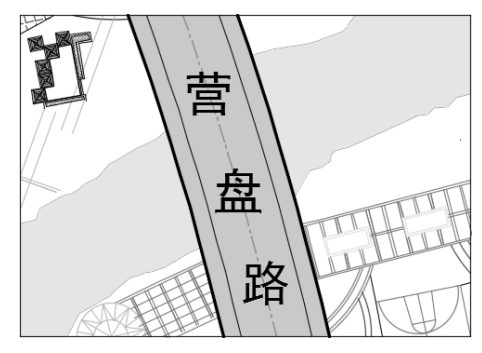

图 3-34 前置边框

# 3.1.9 使用"打断于点"命令修改电 路图

"打断于点"命令是指,将原本是一个整体的线条分离成两端,创建出间距效果。被打断的线条只能是单独的线条,不能打断组合形体。"打断于点"命令可以用来为文字、标注等创建注释空间,尤其适用于修改由大量直线、多段线等线性对象构成的电路图。本例通过"打断于点"命令的灵活使用,为某电路图添加电器元件,具体操作步骤如下。

01 打开"3.1.9 使用"打断于点"命令修改电路图.dwg"素材文件,其中绘制好了简单电路图和孤悬在外的电器元件(可调电阻),如图 3-35 所示。

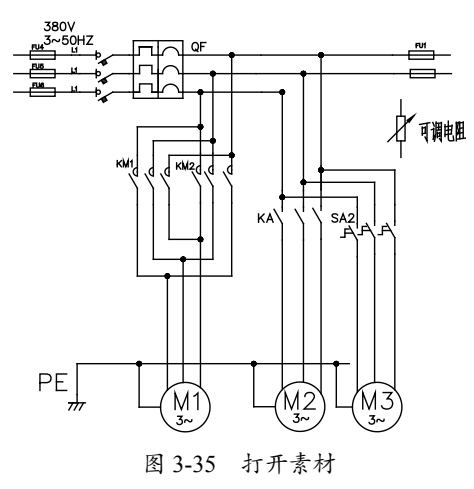

**02**在"默认"选项卡中,单击"修改"区域的"打断"按钮,选择可调电阻左侧的线路作为打断对象,可调电阻的上、下两个端点作为打断点,打断效果如图 3-36 所示。

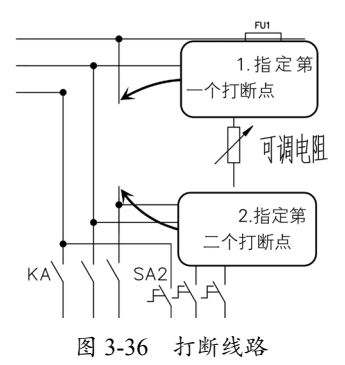

**03**采用相同方法打断剩下的两条线路,效果如图 3-37 所示。

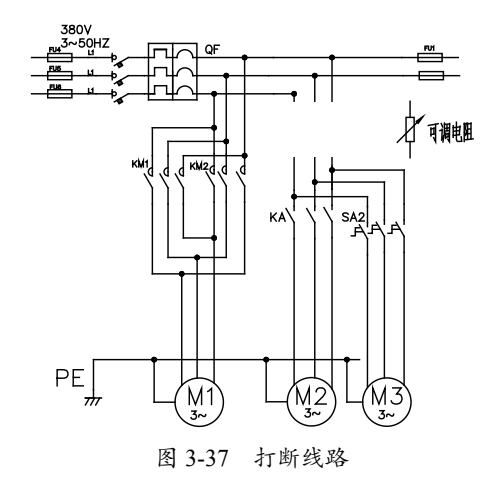

04 单击"修改"区域的"复制"按钮 №,将可调电阻复制到打断的3条线路上,如图3-38 所示。

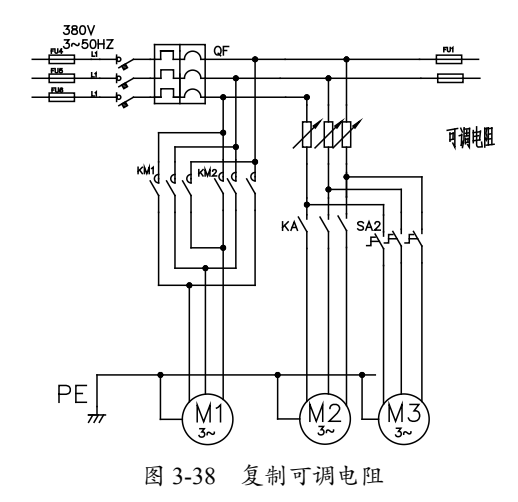

#### 3.1.10 打断图形

"打断"命令是在线条上创建两个打断点, 然后将线条断开。默认情况下,系统会以选择 对象时的拾取点作为第一个打断点,但此方法 往往不能精确地选择坐标点,所以如果不希望 以拾取点为第一个打断点,则可以在命令行中 选择"第一点"选项,重新指定第一个打断点, 再指定第二个打断点。打断图形的具体操作步 骤如下。

01 打开"3.1.10 打断图形.dwg"素材文件, 如图 3-39 所示。

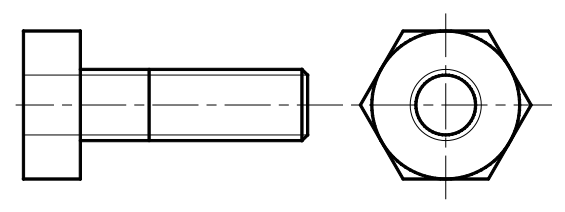

图 3-39 打开素材

02 在命令行输入 BR 执行"打断"命令,选择 打断对象,然后输入 F,依次选择点1和点2 打断细线,如图 3-40 所示。

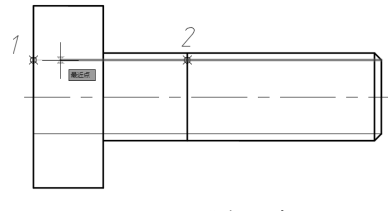

图 3-40 选择对象

**03**使用相同的方法编辑图形,编辑右视图时, 打断点依次选择点3、点4,如图3-41所示。

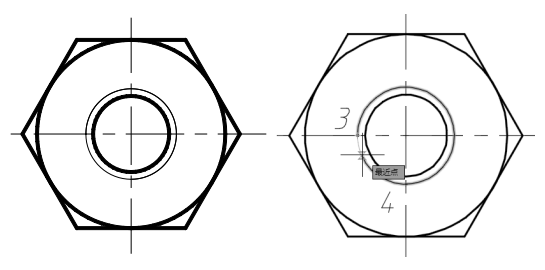

图 3-41 选择打断点

# 操作技巧:

AutoCAD按逆时针方向删除圆上第一点到第二点 之间的部分。

04 修改图形后,最终效果如图 3-42 所示。

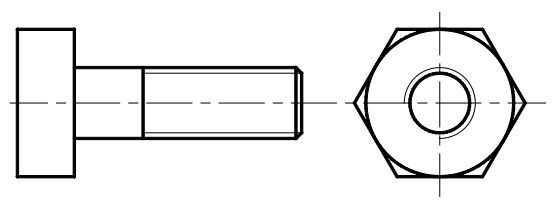

图 3-42 最终效果

# 3.1.11 拉伸图形

"拉伸"命令可将图形的一部分沿指定方 向拉伸。执行该命令需要选择拉伸对象、拉伸 基点和第二点(确定拉伸方向和距离)。"拉伸" 命令的使用窍门是其拉伸基点可以不选择在对 象上,在图形空白处任意指定一点即可,然后 准确地指定第二点,即可快速修改图形。拉伸 图形的具体操作步骤如下。

01 打开"3.1.11 拉伸图形.dwg"素材文件,如 图 3-43 所示。

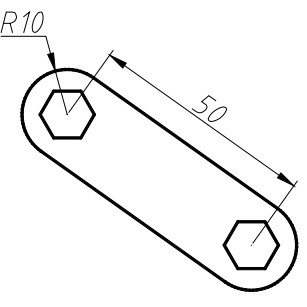

图 3-43 打开素材

02 在命令行输入S执行"拉伸"命令,选择对象, 如图 3-44 所示。

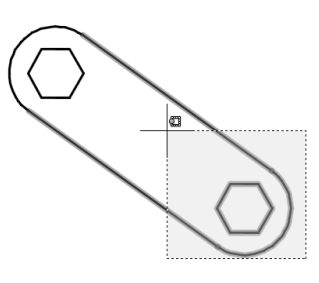

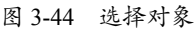

03 右击,单击选择圆心为拉伸基点,输入拉伸距离为 20,按 Enter 键确认,最终效果如图 3-45 所示。

# 操作技巧:

拉伸遵循以下原则: 1.通过单击选择和窗口选择获 得的拉伸对象将只被平移,不被拉伸; 2.通过交叉 选择获得的拉伸对象,如果所有夹点都落入选择 框内,图形将发生平移; 3.如果只有部分夹点落入 选择框,图形将沿拉伸位移拉伸; 4.如果没有夹点 落入选择窗口,图形将保持不变。

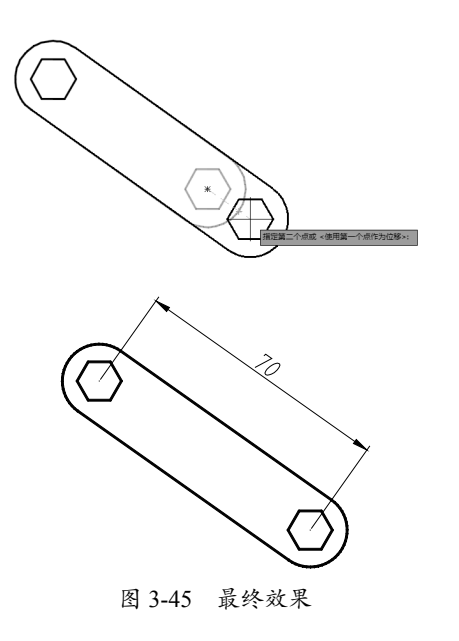

# 3.1.12 创建圆角

"圆角"命令是将两条相交的直线通过一 个圆弧光滑地连接起来。"圆角"命令的使用 分为两步:第一步确定圆角大小,通过半径设 置;第二步选定两条需要圆角化的边。创建圆 角的具体操作步骤如下。

01 打开"3.1.12 创建圆角.dwg"素材文件, 如图 3-46 所示。

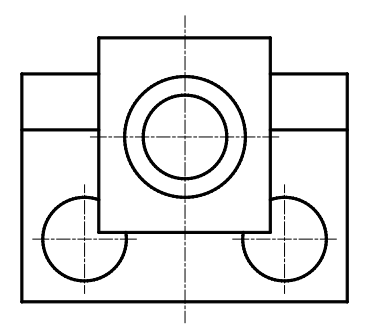

#### 图 3-46 打开素材

**02** 在命令行输入 F 执行"圆角"命令,接着输入 R 设置圆角半经为 150,选择两条相交的 直线,如图 3-47 所示。

**03** 使用相同的方法创建右侧的圆角,效果如 图 3-48 所示。

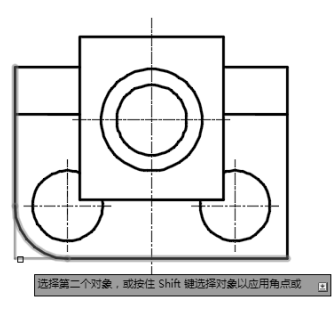

图 3-47 选择对象

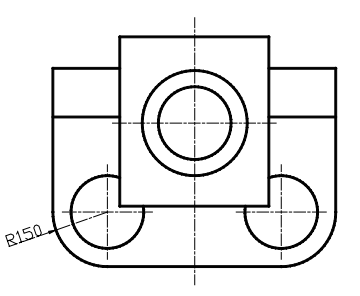

图 3-48 创建圆角

**04**使用相同的方法,在命令行输入F执行"圆 角"命令,接着输入R设置圆角半径为30, 再输入M设置为多选,一次为多个对象创建 圆角,如图3-49所示。

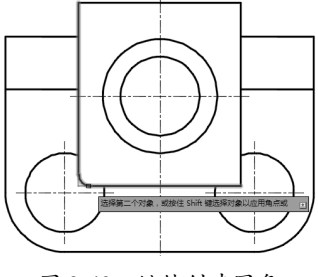

图 3-49 继续创建圆角

05修改矩形的4个角,最终效果如图3-50所示。

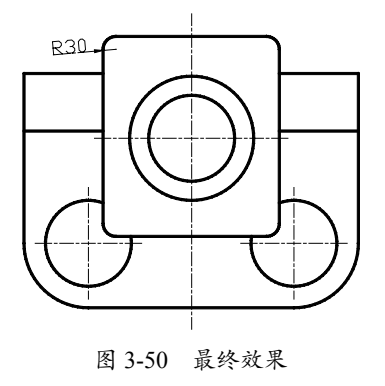

# 3.1.13 创建倒角

"倒角"命令与"圆角"命令类似,它是 将两条相交的直线通过一个斜线连接起来,进 行过渡。"倒角"命令的使用分为两步:第一 步确定倒角大小或倒角距离与相关角度;第二 步选定两条需要倒角的边。创建倒角的具体操 作步骤如下。

01 打开"3.1.13 创建倒角.dwg"素材文件, 如图 3-51 所示。

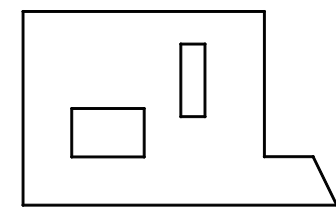

图 3-51 打开素材

02 在命令行输入 CHA 执行"倒角"命令,输入 D 设置距离,第一个倒角距离为 5,第二个倒角距离为 6,然后依次选择直线 1 和直线 2,如图 3-52 所示。

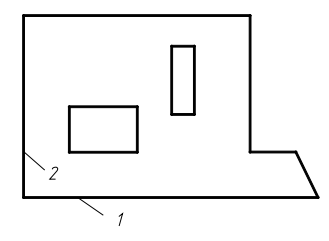

图 3-52 依次选择直线

03 创建倒角后的效果,如图 3-53 所示。

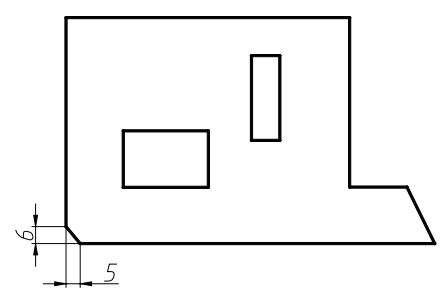

图 3-53 创建倒角

**04** 继续在命令行输入 CHA 执行"倒角"命令, 输入 A 设置角度, 第一个倒角距离为 5, 角度

为 60°, 然后依次选择直线 2 和直线 3, 如 图 3-54 所示。

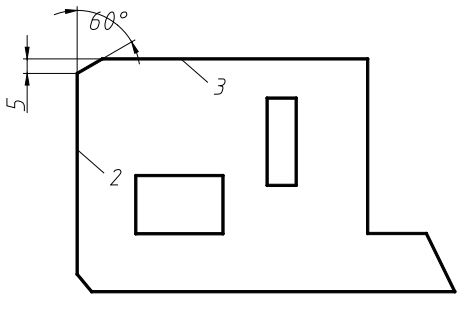

图 3-54 选择直线

**05**使用相同的方法,在命令行输入 CHA 执行 "倒角"命令,输入 D 设置距离,第一个和第 二个倒角距离均为 5,然后输入 M 设置为多选, 一次为多个对象倒角,最终效果如图 3-55 所示。

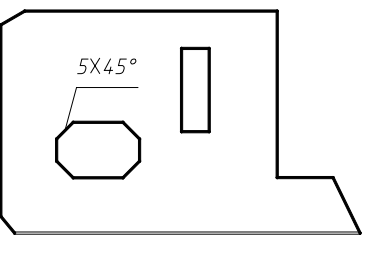

图 3-55 最终效果

#### 3.1.14 将零散线条合并为整线

"合并"命令用于将独立的图形对象合并 为一个整体。它可以将多个对象进行合并,包 括圆弧、椭圆弧、直线、多线段、样条曲线等。 如本例中的图形,如果不先合并就直接操作, 就会走许多弯路,合并的具体操作步骤如下。 01 打开"3.1.14 将零散线条合并为整线.dwg" 素材文件,如图 3-56 所示。

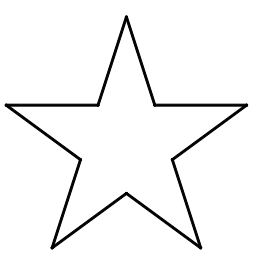

图 3-56 打开素材

02 在命令行输入J执行"合并"命令,选择 五角星的线段,右击使其成为整线,如图 3-57 所示。

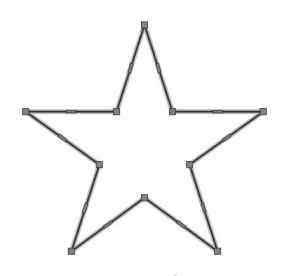

图 3-57 选择线段

**03** 在命令行输入 O 执行"偏移"命令,把合 并后的五角星向外和向内偏移 10,最终效果如 图 3-58 所示。

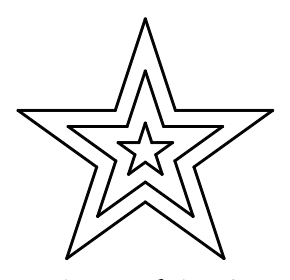

图 3-58 最终效果

#### 3.1.15 分解图形进行快速编辑

对于由多个对象组成的对象——矩形、多 边形、多段线、块、阵列等,如果需要对其中 的单个对象进行编辑操作,就需要利用"分解" 命令将这些对象分解成单个的图形对象,然后 在利用编辑工具进行编辑。分解图形进行快速 编辑的具体操作步骤如下。

01 打开"3.1.15 分解图形进行快速编辑.dwg" 素材文件,如图 3-59 所示。

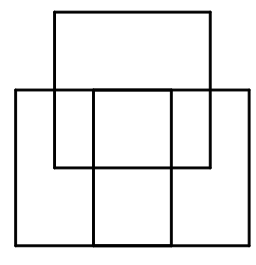

图 3-59 打开素材

02 图形由3个整线的矩形组成,不能进行修剪, 在命令行输入X执行"分解"命令,选择矩形 后右击进行分解,如图3-60所示。

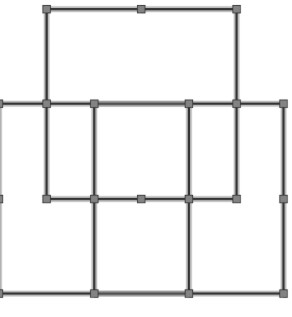

图 3-60 分解矩形

03 在命令行输入 TR 执行"修剪"命令,将多 余的线段删除,最终效果如图 3-61 所示。

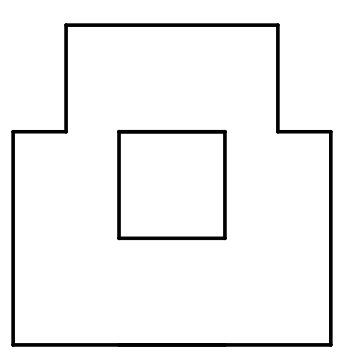

图 3-61 最终效果

#### 3.1.16 拉长线段快速得到中心线

"拉长"命令可以改变原图形的长度,通 过指定一个长度增量、角度增量(对于圆弧)、 总长度来进行修改。大部分图形(如圆、矩形) 均需要绘制中心线,而在绘制中心线时,通常 需要将中心线延长至图形外,且伸出长度相等。 如果逐条去拉伸中心线,就略显麻烦,此时即 可使用"拉长"命令来快速延伸中心线,使其 符合设计规范,具体操作步骤如下。

**01**打开"3.1.16 拉长线段快速得到中心线.dwg" 素材文件,如图 3-62 所示。

02 在命令行中输入 LEN,执行"拉长"命令。

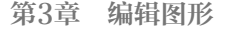

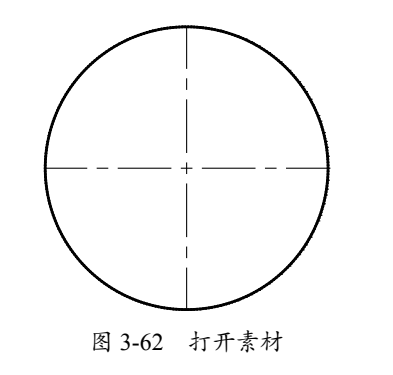

03 在两条中心线的各个端点处单击, 向外拉

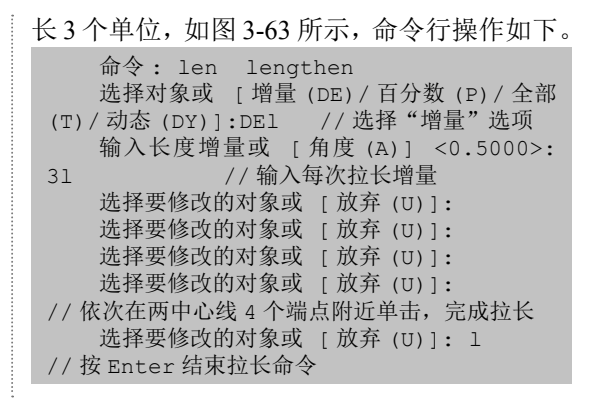

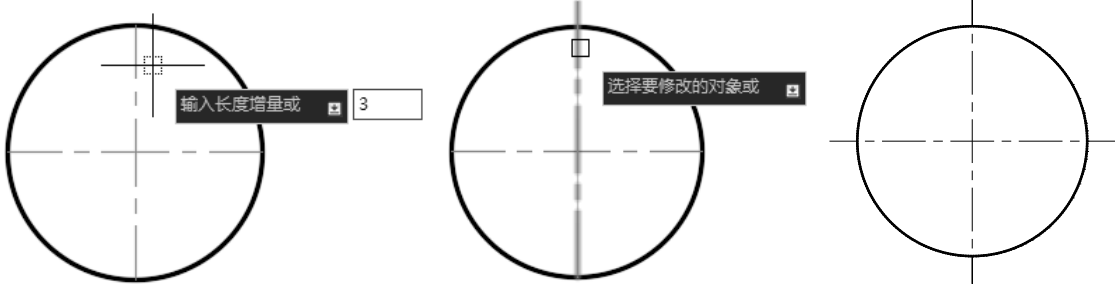

图 3-63 拉长中心线

# 3.1.17 快速对齐二维图形

在 AutoCAD 中, 经常需要对已经绘制好 的图形进行移动。除了前面已经介绍过的"移 动"命令,还可以通过"对齐"命令来达到更 为灵活的操作效果(如两目标对象大小不一致, 在移动过程中进行缩放)。快速对齐二维图形 的具体操作步骤如下。

**01** 打开"3.1.17 快速对齐二维图形.dwg"素 材文件,其中已经绘制好了三通管和装配管, 但图形比例不一致,如图 3-64 所示。

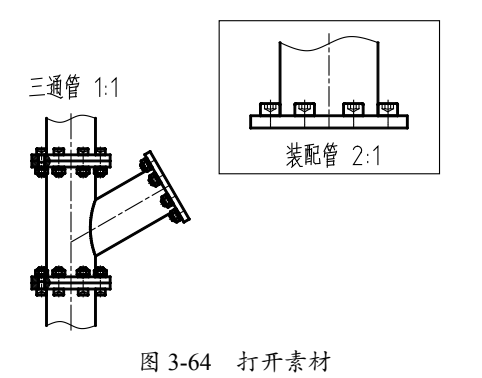

02 在命令行中输入 AL,执行"对齐"命令。 03 选择整个装配管图形,然后根据三通管和 装配管的对接方式,如图 3-65 所示,分别指 定对应的两对对齐点(1 对应 2、3 对应 4)。

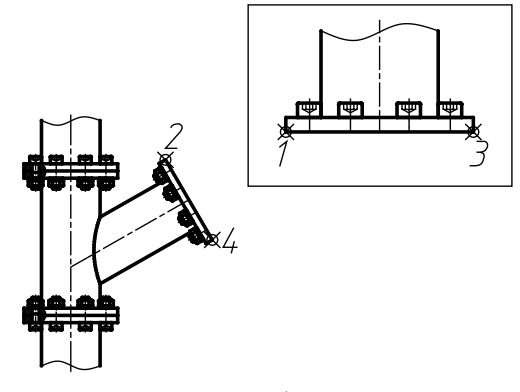

图 3-65 选择对齐点

04 两对对齐点指定完毕后,按 Enter 键,命令 行提示"是否基于对齐点缩放对象",输入 Y, 选择"是",再按 Enter 键,即可将装配管对 齐至三通管中,效果如图 3-66 所示,命令行 提示如下。

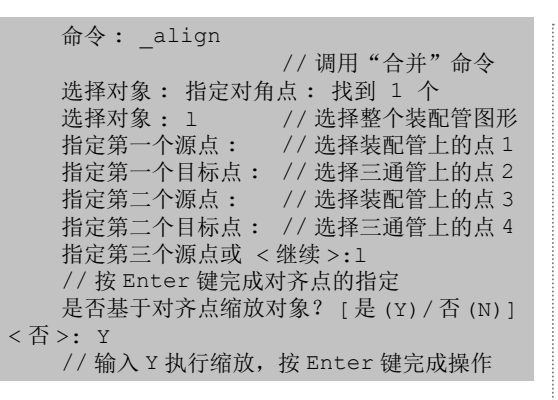

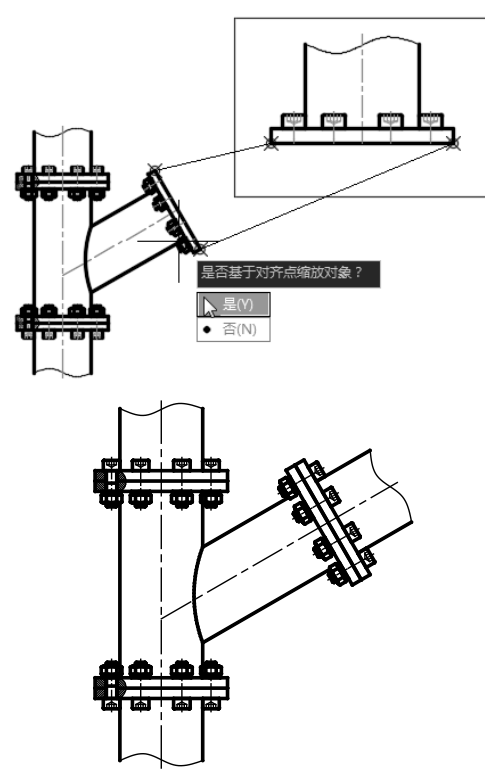

图 3-66 对齐效果

#### 3.1.18 快速对齐三维图形

"对齐"命令可以使当前的对象与其他对 象对齐,既适用于二维对象,也适用于三维对 象,尤其对于三维对象来说价值更大。在对齐 二维对象时,可以指定一对或两对对齐点(源 点和目标点),而在对齐三维对象时则需要指 定三对对齐点。快速对齐三维图形的具体操作 步骤如下。 01 打开"3.1.18 快速对齐三维图形 .dwg"素 材文件。

02 在视觉样式列表中选择"二维线框"样式, 调整图形的显示效果, 如图 3-67 所示。

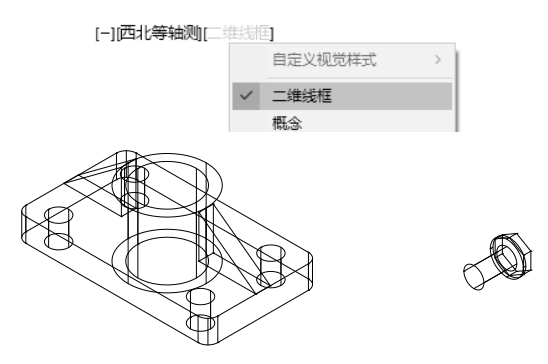

图 3-67 调整图形的显示效果

**03** 在命令行中输入 AL,执行"对齐"命令,选择螺栓为要对齐的对象,如图 3-68 所示。

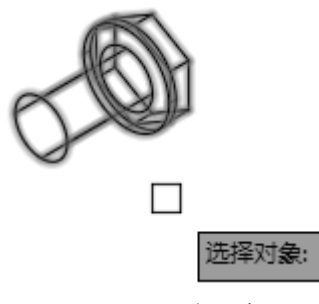

图 3-68 选择对象

04 此时命令行提示如下。

命令: AL ALIGN 选择对象: 指定对角点: 找到 1 个 指定第一个源点: //如图 3-69 所示 指定第一个目标点: //如图 3-70 所示

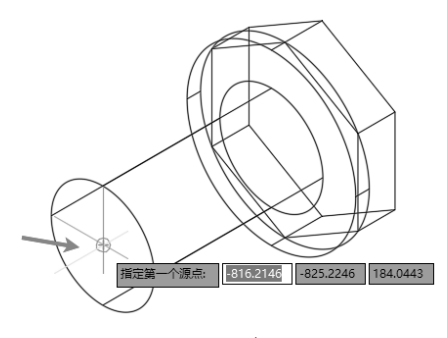

图 3-69 指定第一个源点

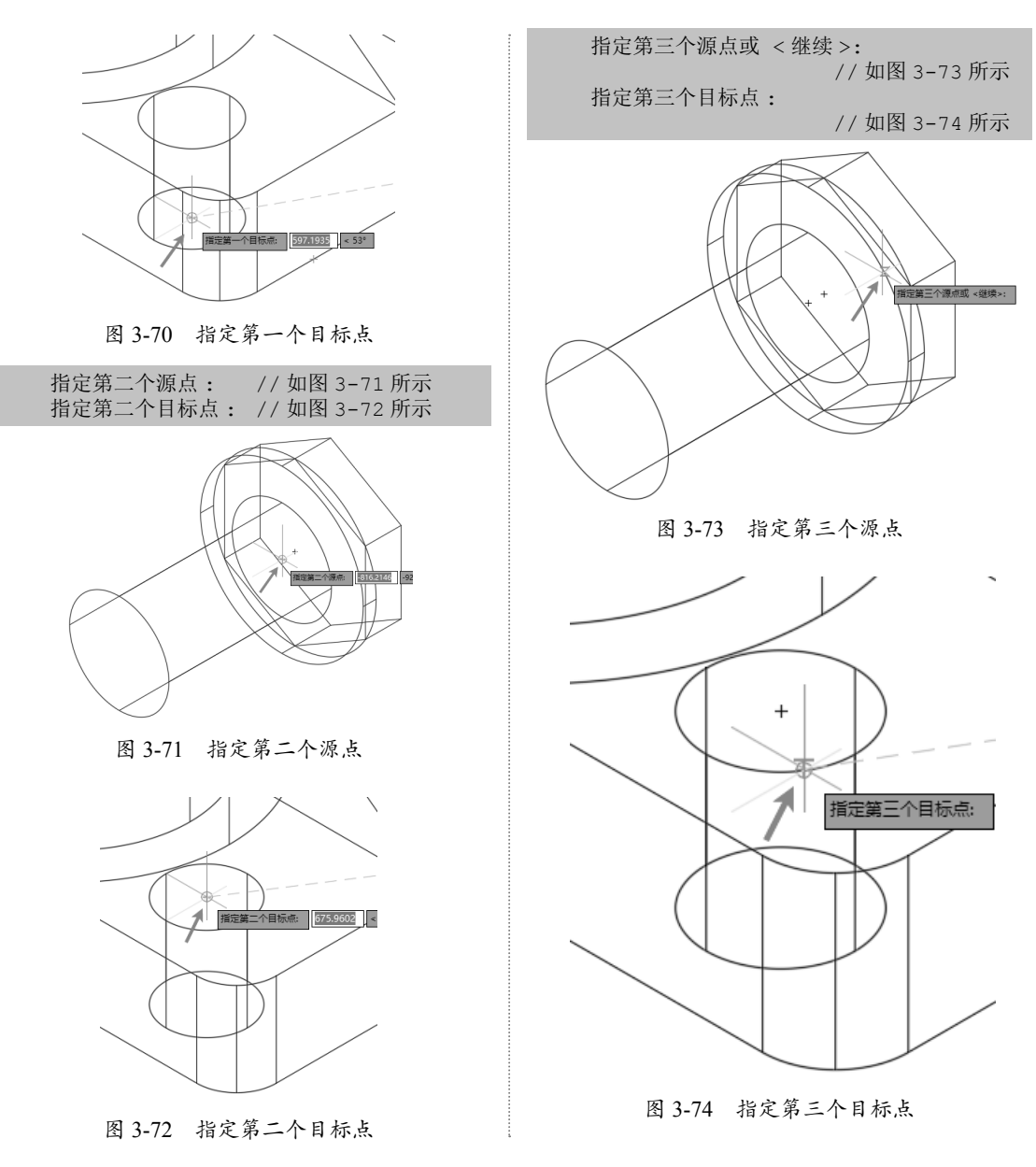

05 将当前的"视觉样式"设置为"概念",从不同的角度观察对齐效果,如图 3-75 所示。

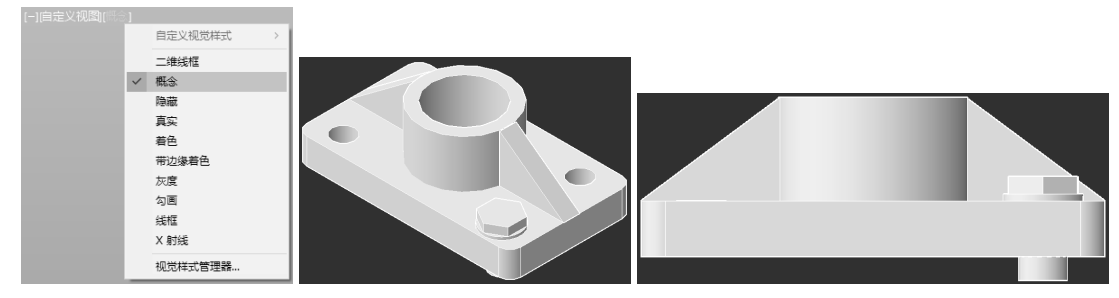

图 3-75 观察对齐效果

**06** 复制螺栓,重复以上操作完成所有位置螺 栓的装配,最终效果如图 3-76 所示。

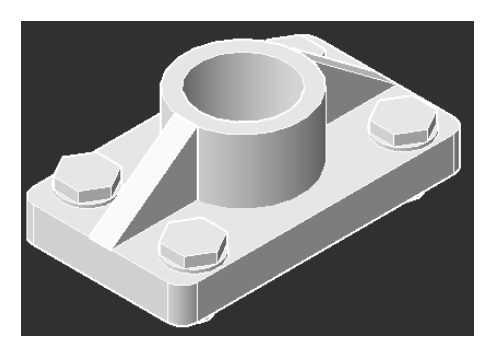

图 3-76 最终效果

#### 3.1.19 组合图形

使用"对象编组"命令,可以将众多的图 形对象进行分类编组,编辑成多个单一对象组, 操作者只需将光标放在对象组上,该对象组中 的所有对象就会突出显示,单击即可完全选中 该组中的所有图形对象。在对大量图形进行操 作时,该命令可以起到事半功倍的效果,具体 操作步骤如下。

01 打开"3.1.19 组合图形.dwg"素材文件。 02 在命令行中输入CLA 后按Enter键,执行"对 象编组"命令,打开如图3-77所示的"对象编组" 对话框。

| 編組名(?) 可法祥的<br>                                                                                                    | 对象编组       |            | ×          |
|----------------------------------------------------------------------------------------------------|------------|------------|------------|
| 「編組标识<br>編組名(の):<br>道教名(の):<br>道教名(の):<br>三世名(か(?) く 三切法条約(3) () () () () () () () () () () () () ()                                                                                                    | 编组名(P)     | 可选择        | 的          |
| 編組結识<br> 編組結():<br>  週(0):<br>  重接名(6):<br>  重接名(6):<br>  重接名(6) <   三<br>  重接名(6) <   三<br>  重接名(6) <   三<br>  重信(6) <   三<br>  雪(6) <   三<br>  雪(6) <   三<br>  雪(7) <   雪(7) <   雪(7) <   雪(7) <   雪(7) <   <br>  雪(7) <   雪(7) <   <br>  雪(7) <   <br>  <br>  <br>  <br>  <br>  <br>  <br>  <br>  <br>  <br>  <br>  <br> |            |            |            |
| 編組标识<br>編組系识<br>編組名(o):<br>重批名称(t) < 美型(t) < □包含未命名的(t)<br>訪組編組<br>新建(t) < ☑可选择的(s) □未命名的(t)<br>熔決編組<br>開除(t) < 添加(k) < 重命名(t) 重命名(t)<br>正式名称(t) < 重命名(t)                                                                                                    |            |            |            |
| 編組标识 編組标识 編組名(c): 词明(0): 查找名称(t) < 美型(t) < 包含未命名的(t) 的建编组 新建(x) < 空司选择的(s) □未命名的(t) 修改编组 例(t) < 添加(k) < 重命名(t) 重称(0) 可达常的(c) □ 世界(0)                                                                                                    |            |            |            |
| 編組标识<br>編組标识<br>(編組(4):<br>(初明(0):<br>重然之称(5)く 美型(1) く 包含未命名的(1)<br>的趣編組<br>新建(10) < 空可选择的(5) □未命名的(0)<br>修改编組<br>開作(5) < 添加(4) く 重命名(0) 重推(0)                                                                                                    |            |            |            |
| 編組标识<br>編組名(6):<br>词明(0):<br>重技名称(9) く 実型(0) く 包含未命名的(1)<br>砂建綱組<br>新建(10) く ②可选择的(5) □未命名的(0)<br>修改编組<br>開作(5) (2) (2) (2) (2) (2) (2) (2) (2) (2) (2                                                                                                    |            |            |            |
| 編組标识<br>編組長识<br>編組長(6):<br>道説を斯(9)く 美型(0)く □包含未命を約(1)<br>砂建編組<br>新建(y)く ☑ 可迭择約(5) □未命を約(0)<br>修改編組<br>開除(5)く 淡加(4)く 重命名(0) 重持(0)                                                                                                    |            |            |            |
| 編組标识<br>編組标识<br>編組名(o):<br>重批名称(r) < 亮罡(r) < 世念未命名的(1)<br>訪組編組<br>新建(0) < ☑可选择的(5) □未命名的(1)<br>修改编組<br>開除(5) < 添加(4) < 重命名(0) 重持(0)                                                                                                    |            |            |            |
| 編組标识<br>編組系()<br>減現(0):<br>重批名称(7) < 実型(0) < 団名未命名的(1)<br>创建編組<br>新建(0) < ⑦可选择的(5) □未命名的(0)<br>修改編組<br>耐余(2) ⑦ ⑦ □ 选择的(5) □ 非命名(0)<br>低次編組<br>同な(2) ⑦ ① ① ① ① ① ② ⑦ □ ① ① ② ⑦ □ ① ③ □ ① ③ □ ① ③ □ □ □ □ □ □ □ □ □ □ □                                                                                                    |            |            |            |
| #編名(a):                                                                                                    | 编组标识       |            |            |
| ü明(0):     重然名称(5) < 真显(0) < 包含未命名約(1)     创建编组     新建(0) < ⑦司选择約(5) □未命名約(0)     修改编组     附近(4) < 重加(4) < 重命名(0) 重排(0)     可はなかい(4)     「ついてい) □ ついてい(4)                                                                                                    | 编组名(G):    | 1          |            |
|                                                                                                    | 说明(D):     |            |            |
| <ul> <li>()建编组</li> <li>新建(x) &lt; ✓可选择的(S) □未命名的(0)</li> <li>修改编组</li> <li>附作(x) &lt; 添加(x) &lt; 重命名(0) 重排(0)</li> </ul>                                                                                                    | 查找名称(F) <  | 亮显(H) <    | □包含未命名的(I) |
| 新建(x) < ☑ 可选择的(s) □未命名的(v)<br>修改编组<br>删除(x) < 添加(x) < 重命名(x) 重排(o)                                                                                                    | 创建编组       |            |            |
| <b>修改編組</b><br>■除(E) < 添加(A) < 重命名(II) 重排(0)<br>(107(2)                                                                                                    | 新建(N) <    | ☑可选择的(S)   | □未命名的(1)   |
| 開除(B) < 添加(A) < 重命名(M) 重排(0)                                                                                                    | 修改编组       |            |            |
|                                                                                                    | 删除(R) < 添加 | m(A) < 重命名 | (M) 重排(0)  |
| 1月9月(U) (方爾(E) 可选择的(L)                                                                                                    | 说明(D)      | 分解(E)      | 可选择的(L)    |
| 确定 取消 帮助(H)                                                                                                    | 确定         | 取消         | 帮助(H)      |
|                                                                                                    |            |            |            |

图 3-77 "对象编组"对话框

**03**在"编辑名"文本框中输入"图标框", 作为新组名称,如图 3-78 所示。

| 编组标识      |                    |
|-----------|--------------------|
| 编组名(G):   | 图标框 🔶              |
| 说明(D):    |                    |
| 查找名称(F) < | 高显(H) < □包含未命名的(I) |

图 3-78 为新组命名

04 单击"新建"按钮,返回绘图区,选择如 图 3-79 所示的图框,作为编组对象。

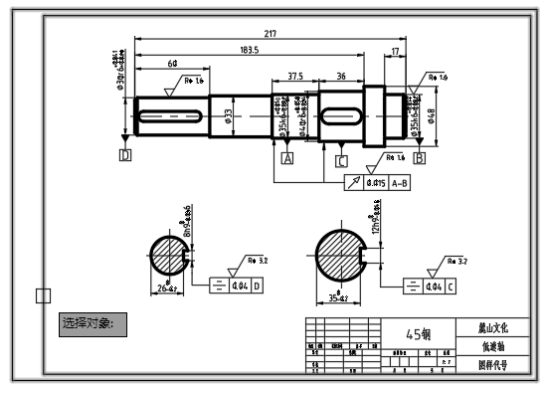

图 3-79 选择图框

**05**按 Enter 键,返回"对象编组"对话框,结 果在对话框中创建了一个名为"图表框"的对 象组,如图 3-80 所示。

|                              |            | 41        |
|------------------------------|------------|-----------|
| 1991年1月11日<br>1997年<br>1997年 | 月透禅        | 8)<br>2   |
|                              |            |           |
|                              |            |           |
|                              |            |           |
| (#404=)n                     |            |           |
| ·痈疽补枳<br>(病細石(a))            | 0          |           |
| 通道者(近):                      |            |           |
| 現明世に                         |            |           |
| 宣孫名称でく                       | · 呉显(山) <  | 口包含木带名的口  |
| 创建编组                         | _          | _         |
| 新建创く                         | ☑可选择的(S)   | □未命名的(型)  |
| 修改编组                         |            |           |
| 删除(B) < 添:                   | 加(a) < 重命名 | 创 重排(0)   |
| 说明(D)                        | 分解(E)      | 可选择的(L)   |
| 福宁                           | 開い声        | #08h(H)   |
| 網定                           |            | 44.801(日) |

图 3-80 创建"图表框"对象组

**06** 在"编组名"文本框内输入"明细表", 然后单击"新建"按钮,返回绘图区,选择如 图 3-81 所示的明细表,将其编成单一组。

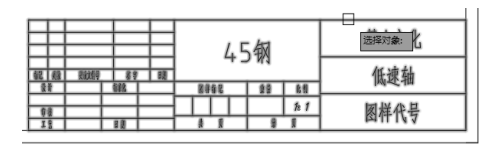

图 3-81 选择明细表

**07** 按 Enter 键返回对话框, 创建结果如图 3-82 所示。

| 衛組名(2)<br>图标框<br>明細表 |                     |      |
|----------------------|---------------------|------|
| 编组标识                 |                     |      |
| 编组名(G):              |                     |      |
| 说明(D):               |                     |      |
| 查找名称(g) <            |                     | 的(I) |
| 创建编组                 |                     |      |
| 新建(2) <              | ☑可选择的(2) □未命名的(1    | D    |
| 修改编组                 |                     |      |
| 删除(E) < 添            | 加(A) < 重命名(U) 重排(Q) |      |
| 说明( <u>p</u> )       | 分解(E) 可选择的(L)       |      |
|                      |                     |      |

图 3-82 创建结果

**08** 在"编组名"文本框中输入"零件图", 然后单击"新建"按钮,返回绘图区,选择如 图 3-83 所示的图形,将其编成单一对象组。

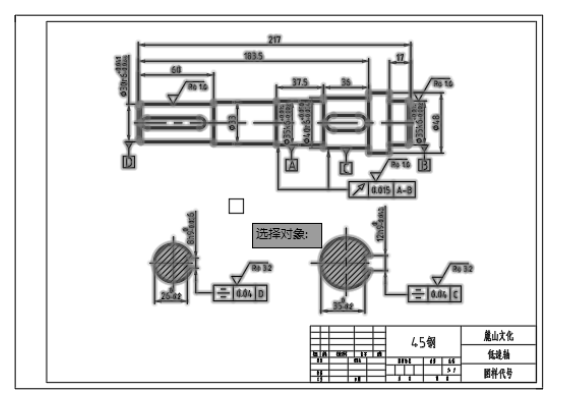

图 3-83 选择零件图

**09** 按 Enter 键返回对话框,如图 3-84 所示。 **10** 单击"对象编组"对话框中的"确定"按钮, 在当前图形文件中创建了 3 个对象组,如图 3-84 所示,可以通过单击同时选中某组中的所 有对象。

| 编组名(E)               | 可选择                  | 10         |
|----------------------|----------------------|------------|
| 图标框<br>明细表<br>零件图    | 1997<br>1997<br>1997 |            |
| 编织行行                 |                      |            |
| 9月1日休沢<br>1月1日 (10)・ |                      |            |
| 说明(D):               |                      |            |
| 査技名称(2) く            | 亮显(H) <              | □包含未命名的(1  |
| 创建编组                 |                      |            |
| 新建(2) <              | ☑可选择的(S)             | □未命名的(1))  |
| 修改编组                 |                      |            |
| 除(B) < 添け            | 加(点) < 重命名           | (11) 重排(0) |
|                      | 43-92 (F)            | 可选择的(L)    |
| 说明(ll)               | /J 980 1E/           |            |

图 3-84 创建结果

# 3.2 复制图形

对图形执行复制操作,可以得到若干个图形副本。特别是利用"阵列"命令,可以按照间距 或者角度布置副本图形。本节将介绍复制图形的方法。

## 3.2.1 活用镜像绘制对称图形

"镜像"命令用于将选择的图形以镜像线对称复制。在镜像过程中,原对象可以保留,也可 以删除。"镜像"命令常用于创建一些结构对称的图形,可以灵活运用"镜像"命令来降低工作量, 下面通过实例介绍"镜像"命令。

**01** 在命令行输入L执行"直线"命令,绘制 两条中心线,如图 3-85 所示。

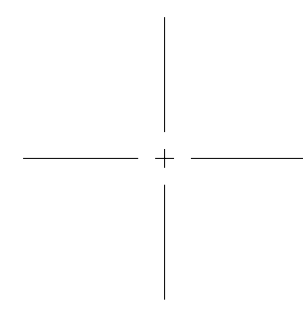

#### 图 3-85 绘制中心线

**02** 在命令行输入O执行"偏移"命令,将水 平中心线依次向上偏移5、10、10和10,如 图 3-86 所示。

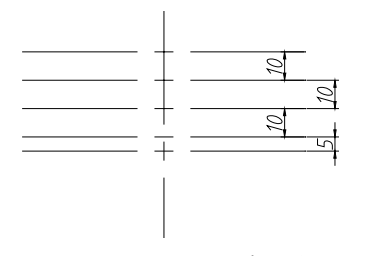

图 3-86 向上偏移中心线

**03** 采用同样的方法把垂直中心线向左偏移 5、10、10 和 10,如图 3-87 所示。

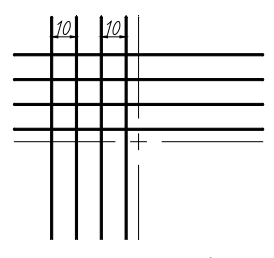

图 3-87 向左偏移中心线

**04** 在命令行输入 TR 执行"修剪"命令,右击空白处,对图形进行修剪,如图 3-88 所示。

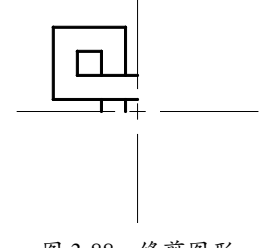

图 3-88 修剪图形

**05**单击"修改"区域的"镜像"按钮▲,选 择轮廓线图形,以垂直中心线为镜像线,镜像 图形。采用同样的方法,以水平中心线为镜像 线,进行第二次镜像,最终效果如图 3-89 所示。

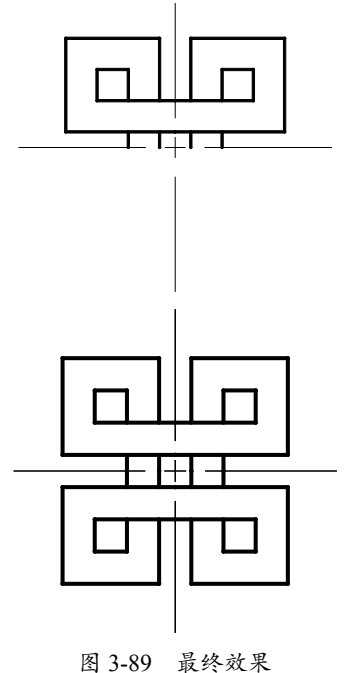

#### 山」507 取代双个

#### 3.2.2 快速指定基点复制图形

"复制"命令和"移动"命令类似,只不 过它在平移图形的同时,会在源图形位置创建 一个副本,所以"复制"命令需要确定的参数 仍然是平移对象、基点、起点和终点。"复制" 命令多用于有多个相同的对象时,通过复制快 速得到多个相同的图形,具体操作步骤如下。 01在命令行输入C执行"圆"命令,绘制两个圆, 其半径分别为6和7,如图 3-90 所示。

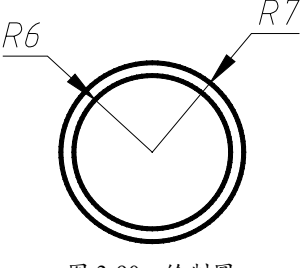

图 3-90 绘制圆

**02** 在命令行输入 CO 执行"复制"命令选择两圆后选择基点为圆心,将光标水平向右移动,距离为 10,如图 3-91 所示。

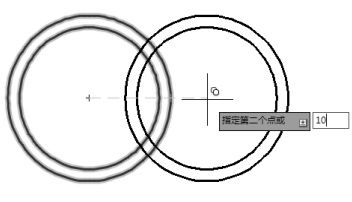

图 3-91 复制圆

03 使用相同的方法,复制左侧的两个圆,向 右移动的距离分别为 20、30 和 40,如图 3-92 所示。

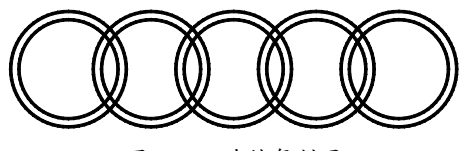

图 3-92 连续复制圆

04 在命令行输入 M 执行"移动"命令,选择 中间相交的圆,然后选择圆心为基点,向下移 动 6,最终效果如图 3-93 所示。

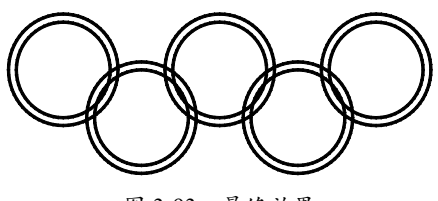

图 3-93 最终效果

#### 3.2.3 矩形阵列绘制瓷砖图形

矩形阵列是在行和列两个线性方向创建源 对象的多个副本。绘图过程需要先确定源对象, 然后设置行和列方向的阵列间距与个数。如果 希望阵列的图形向相反的方向复制,则需要在 列间距或行间距前加-符号。本例是瓷砖的简 图,通过运用矩形阵列命令可以大幅降低工作 量,下面结合实例介绍矩形阵列命令。

**01** 利用"直线"命令绘制瓷砖的一半轮廓线, 如图 3-94 所示。

02 单击"修改"区域的"偏移"按钮,将上 端水平直线向上偏移 1,如图 3-95 所示。

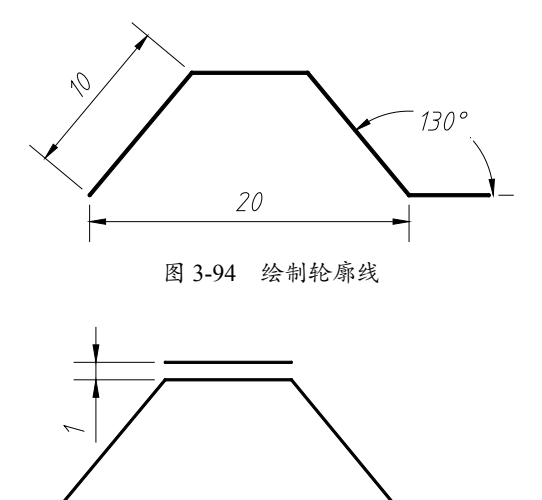

图 3-95 偏移直线

**03**单击"修改"区域的"镜像"按钮小,以 上一步绘制的偏移线作为镜像线,镜像瓷砖轮 廓线,如图 3-96 所示。

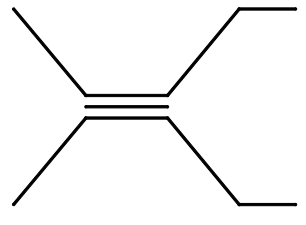

图 3-96 镜像轮廓线

**04** 删除偏移直线, 然后单击"修改"区域的"矩 形阵列"按钮器, 选择瓷砖轮廓线进行矩形阵 列, 设置参数如图 3-97 所示。

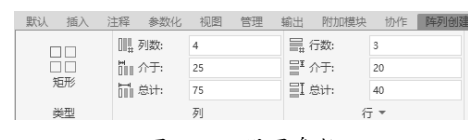

图 3-97 设置参数

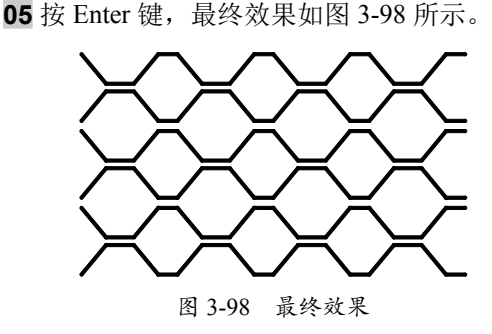

#### 3.2.4 环形阵列

环形阵列是以某一点为中心点进行环形复制,阵列结果是阵列对象沿圆周均匀分布。绘图前先确定源对象,然后确定环形阵列的基点与个数。本例结合图形的特点,灵活运用"环形阵列"命令,提高绘图速度。环形阵列的具体操作步骤如下。

**01** 使用"直线"和"圆"命令,绘制两条中 心线和一个半径为 15 的圆,如图 3-99 所示。

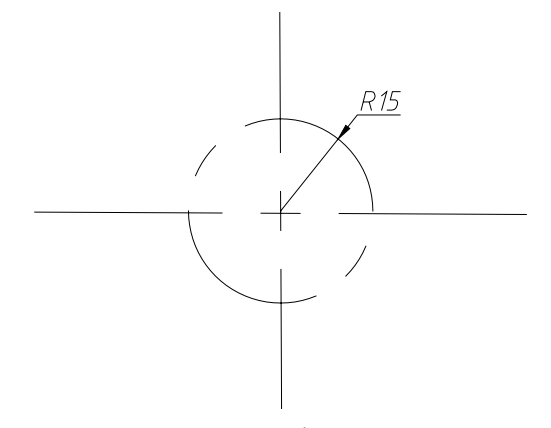

图 3-99 绘制中心线和圆

**02** 在命令行输入 C 执行"圆"命令,绘制半 径为 30 和 25 的圆,如图 3-100 所示。

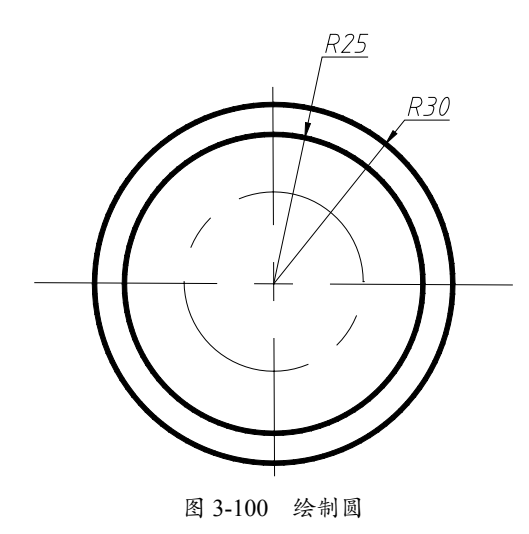

**03**继续使用"圆"命令,以小圆与垂直中心 线的交点为圆心,绘制一个半径为3的圆,如 图 3-101 所示。

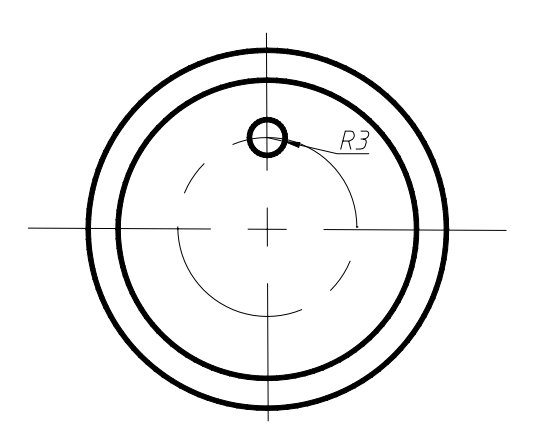

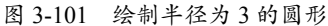

**04** 在命令行输入L执行"直线"命令,绘制 两条斜线,与水平线夹角为60°,如图3-102 所示。

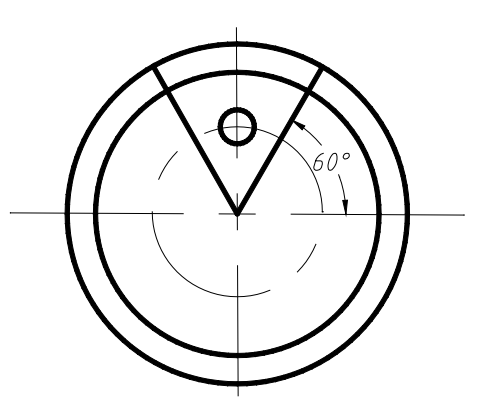

图 3-102 绘制两条斜线

**05** 在命令行输入 TR 执行"修剪"命令,修剪 多余的直线,如图 3-103 所示。

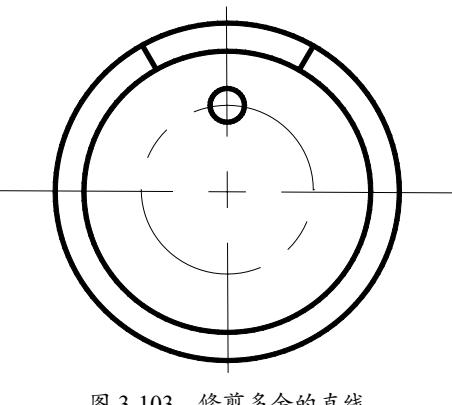

图 3-103 修剪多余的直线

06 单击"修改"区域的"环形阵列"按钮:,

选择小圆为阵列对象,以大圆心为基点进行圆 心阵列,设置项目数为6,如图3-104所示。

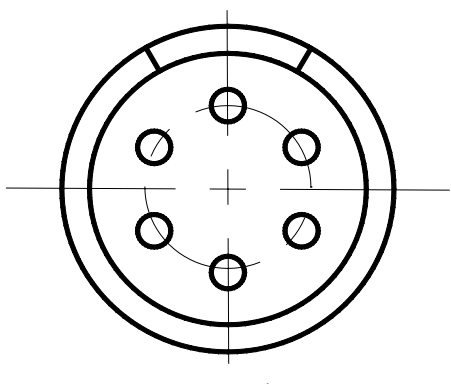

图 3-104 阵列复制圆形

07采用同样的方法阵列两条斜线,项目数为3, 如图 3-105 所示。

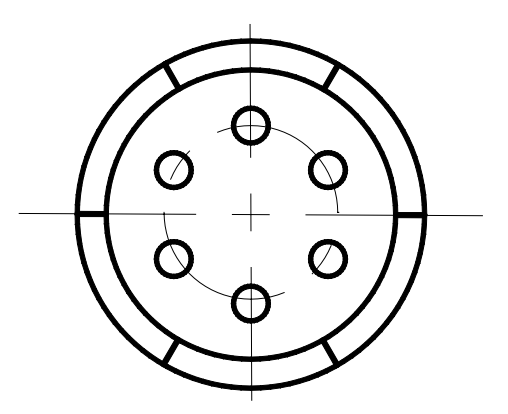

图 3-105 阵列复制斜线

**08**利用"修剪"命令,修剪多余的直线,最终效果如图 3-106 所示。

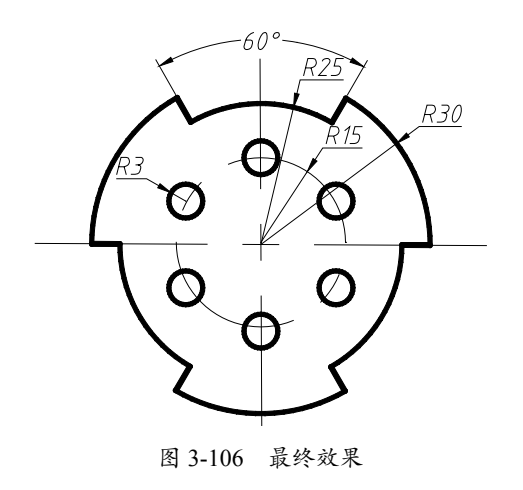

# 3.2.5 路径阵列复制圆形

路径阵列可沿曲线轨迹复制图形,通过设 置不同的基点,即可得到不同的阵列结果。指 定阵列的路径可以是直线、多段线、三维多段 线、样条曲线、螺旋、圆弧、圆或椭圆。"路 径阵列"便于在绘图中针对情况的特殊性,设 计相应的阵列路径,从而得到相应的阵列效果。 路径阵列复制圆形的具体操作步骤如下。

**01**利用"圆"和"直线"命令,绘制图形如 图 3-107 所示。

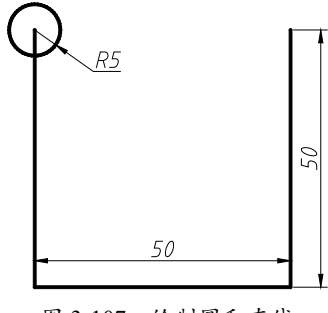

图 3-107 绘制圆和直线

**02**单击"修改"区域的"合并"按钮 ++ ,将 所有直线对象合并成整体。

**03** 单击"修改"区域的"路径阵列"按钮 202, 选择圆为阵列对象,直线为阵列路径,设置参数如图 3-108 所示。

| 1 |      |     |      |      |     |    |    |      |    |      |  |
|---|------|-----|------|------|-----|----|----|------|----|------|--|
|   | 默认   | 插入  | 注释   | 参数化  | 视图  | 管理 | 输出 | 附加模块 | 协作 | 阵列创建 |  |
|   |      | - 0 | 0000 | 项目数: | 7   |    | =  | 行数:  | 1  |      |  |
|   | 0    | 2   | E.   | 介于:  | 25  |    | Ē  | 介于:  | 15 |      |  |
|   | thr. | 新全  | I.º  | 总计:  | 150 |    | ≣I | 总计:  | 15 |      |  |
|   | ŝ    | 差型  |      |      | 项目  |    |    | í.   |    |      |  |
|   |      |     |      |      |     |    |    |      |    |      |  |

图 3-108 设置参数

04 按 Enter 键得到最终效果, 如图 3-109 所示。

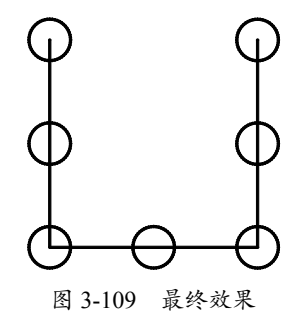

# 3.3 图案填充

为图形填充图案,可以丰富图形的表现效果。通过设置图案的类型、角度以及比例,可以得 到多样的图案效果,使图集看起来更加生动。本节介绍填充图案的方法。

#### 3.3.1 填充图形

"图案填充"是指用某种图案充满图像中指定的区域,可以使用预定义的填充图案,也可以 使用当前的线型定义简单的直线图案,或者创建更加复杂的填充图案。图案填充的应用非常广泛, 例如,在机械工程图中,可以用图案填充表达一个剖切的区域,也可以使用不同的填充图案来 表达不同的零部件或材料。填充图形的具体操作步骤如下。

01 打开"3.3.1 填充图形 .dwg"素材文件,如图 3-110 所示。

02 在命令行输入 H 执行"图案填充"命令,选择图案,并设置填充比例,如图 3-111 所示。

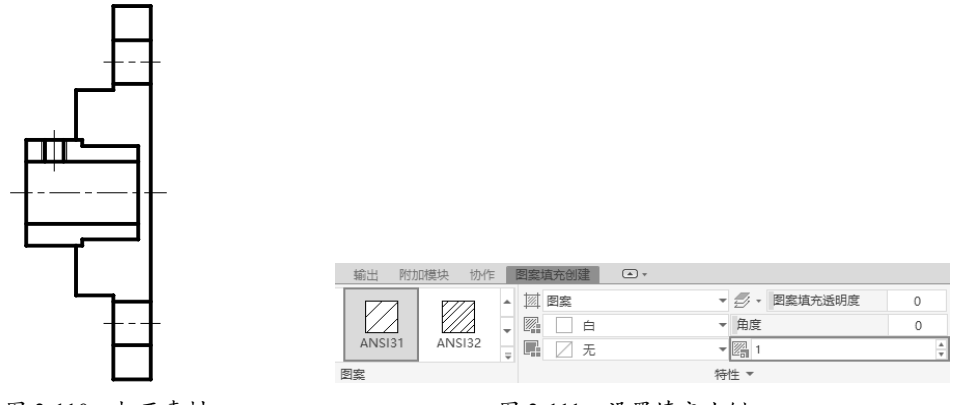

图 3-110 打开素材

图 3-111 设置填充比例

03 拾取填充区域,按 Enter 键结束命令,填充图案的效果如图 3-112 所示。

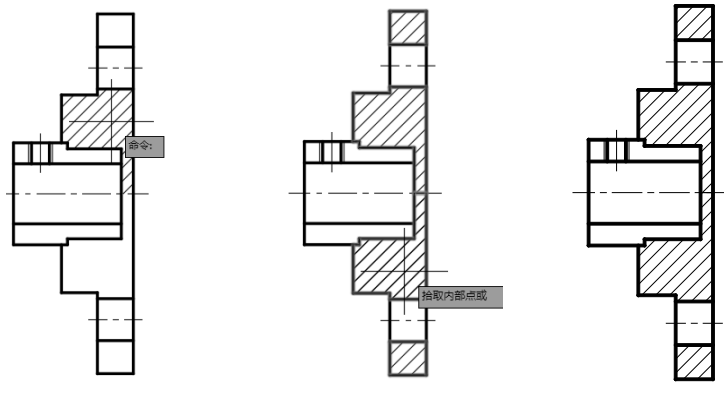

图 3-112 填充图案的效果

04 按 Enter 键再次执行"图案填充"命令,其他参数保持不变,将"角度"值修改为90,如 图 3-113 所示。

05 拾取区域填充图案,最终效果如图 3-114 所示。

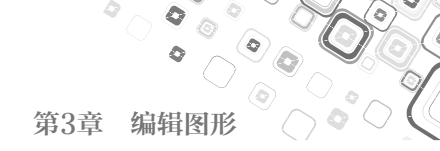

| 輸出 附加  | 吨模块 协作 |   | 图案填充创建 | * |          |         |         |
|--------|--------|---|--------|---|----------|---------|---------|
|        | P772   |   | 國案     | - | <b>.</b> | 图案填充透明度 | 0       |
|        |        | Ŧ | 回 白    | * | 角度       |         | 90      |
| ANSI31 | ANSI32 | Ŧ | L 元    | - | 2日 1     |         | A.<br>T |
|        |        |   |        |   |          |         |         |

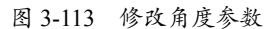

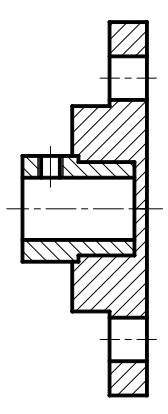

图 3-114 最终效果

# 操作技巧:

同一个部件相隔的剖面或断面应使用相同的剖面 线,而相邻部件的剖面线应该用方向不同或间距 不同的剖面线表示。

# 3.3.2 指定填充原点

在填充规则图案时,如果重定义填充原点 的位置,可以调整图案的显示效果。如填充瓷 砖图案时,将填充原点设置在某个角点,可以 使瓷砖的铺装效果更加整齐。指定填充原点的 具体操作步骤如下。

01 打开"3.3.2 指定填充原点.dwg"文件,如 图 3-115 所示。

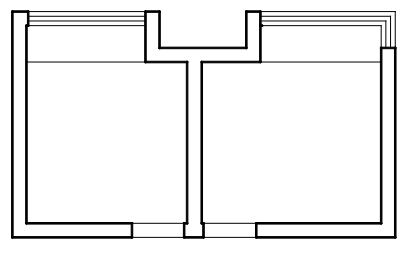

图 3-115 打开素材

**02** 在命令行输入 H 执行"图案填充"命令, 根据命令行的提示,输入 T,选择"设置"选 项。在打开的对话框中设置图案类型以及间距 值等,如图 3-116 所示。

| 类型和图案           |               | ● 添加:拾取点(8)                           |
|-----------------|---------------|---------------------------------------|
| 类型(I):          | 用户定义 ~        | · · · · · · · · · · · · · · · · · · · |
| 图察(P):          | SOLID V       |                                       |
| 颜色( <u>c</u> ): | ■颜色 250 ~ ■ ~ |                                       |
| 样例:             |               | 「」重新创建边界(8)                           |
| 自定义图察(團):       | v             | Q 查看选择集(V)                            |
| 角度和比例           |               | 法项                                    |
| 角度(6):          | 比例(2):        | □注释性(图)                               |
|                 |               | ☑关联(▲)                                |
| NUU             | 一相対的政策空间(金)   | 1)创建独立的图案填充                           |
| 间距(C):          | 800           | (型):<br>要干活要之后                        |
| ISO 笔宽(0):      | $\sim$        | 图层(L):                                |
| 图案填充原点          |               | 使用当前项                                 |
| ● 被用当前度点()      | 0             | 透明度(I):                               |
| ○ 指定的原点         |               | ByLayer                               |
| 20 单击以误         | 置發原点          | 0                                     |
| ☑ 默认为边界         | 范围(1)         | (14-7-44-14-(11)                      |
| 左下              |               | · 建束特性(1)                             |
|                 | 第県心           |                                       |

图 3-116 设置参数

03 在区域内拾取内部点,如图 3-117 所示。

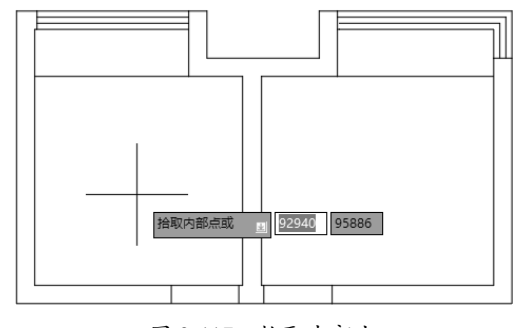

图 3-117 拾取内部点

**04** 观察填充效果,发现瓷砖的铺装效果比较零碎,如图 3-118 所示。

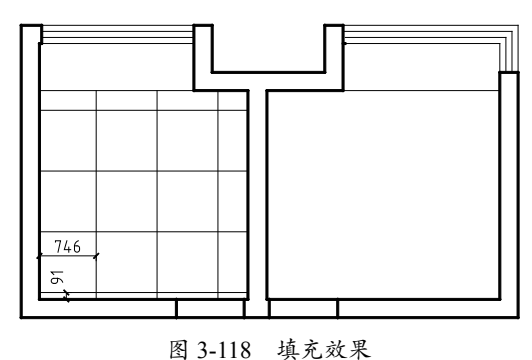

**05** 在对话框的左下角选中"指定的原点"单选 按钮,选中"默认为边界范围"复选框,在下 方的下拉列表中选择"左下"选项,如图 3-119 所示,表示将填充原点指定为房间的左下角点。

| *****                                              |                 | Ter Sten to Brat (x)     |
|----------------------------------------------------|-----------------|--------------------------|
| 关证/402开<br>**刑/x)                                  | 用白白之            | The second second second |
| SPELLING)                                          | m/%EX *         | 添加:送择对象(B)               |
| 四葉(2):                                             | SOLID           | 田 田稔边界(0)                |
| 颜色( <u>c</u> ):                                    | ■ 颜色 250 ~ ■ ~  |                          |
| 样例:                                                |                 | 重新创建边界(B)                |
| 自定义图案(10):                                         | ×               | Q 查看选择集(V)               |
| 角度和比例                                              |                 | 读面                       |
| 角度( <u>G</u> ):                                    | 比例( <u>s</u> ): | □注释性(8)                  |
| 0 ~                                                | 800 ~           | ☑关联())                   |
| ☑双向(U)                                             | □相对图纸空间(E)      | 创建独立的图案填充(3)             |
| 间距(C):                                             | 800             | 绘图次序( <u>8</u> ):        |
| ISO 第第(0):                                         | ~               | 置于边界之后 ~                 |
|                                                    |                 | 图层(L):                   |
| 四条項 代原只                                            |                 | 使用当則収 >                  |
| <ul> <li>() 使用当用原点!</li> <li>() 使用当用原点!</li> </ul> | Ð               | 透明度(I):                  |
|                                                    | LECCH.L         | -                        |
|                                                    |                 |                          |
| 国営业内辺が                                             | FICEBIA         | (#iffetaet (T)           |
| 注 D                                                | (目示)            | Car HEALITE (4/          |
|                                                    | ARGE VEZ        |                          |

0

图 3-119 选择"左下"选项

06 拾取房间填充图案,如图 3-120 所示。可 以发现瓷砖的铺装效果比较整齐,减少了边角 余料。

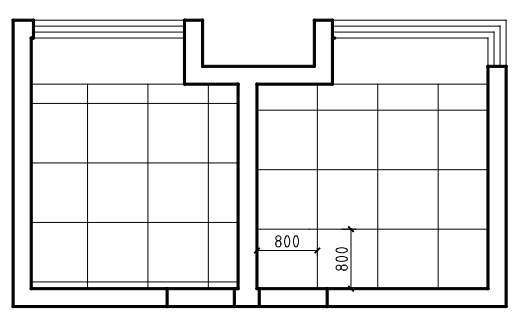

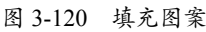

#### 操作提示:

在"默认为边界范围"下拉列表中可以选择其他的选项。选择"存储为默认原点"选项,可以存储当前的设置,下次填充图案时以该点为原点进行"填充"操作。

# 3.3.3 设置填充比例

即使是相同的图案,设置不同的比例后得 到的填充效果也不同。本节分别使用不同的比 例填充图案表现室内的木地板铺装效果。比例 值并不是越大或者越小越好,而是要取一个合 适值。设置填充比例的具体操作步骤如下。 01 打开"3.3.3 设置填充比例.dwg"文件。 02 在命令行输入H执行"图案填充"命令, 在参数面板中选择 DOLMIT 图案,设置"比例" 值为 5,如图 3-121 所示。

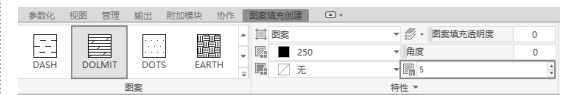

#### 图 3-121 设置参数

03 拾取填充区域,填充图案的效果如图 3-122 所示。通过观察效果,可以发现因为比例较小, 并不能借助图案充分展现室内的铺装效果。

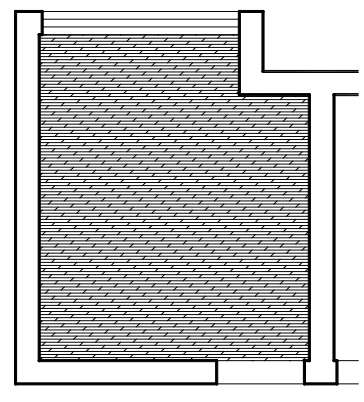

图 3-122 填充图案

04 按 Enter 键再执行"图案填充"命令,输入 T,选择"设置"选项,在打开的对话框中保 持图案类型不变,将"比例"值改为12,如 图 3-123 所示。

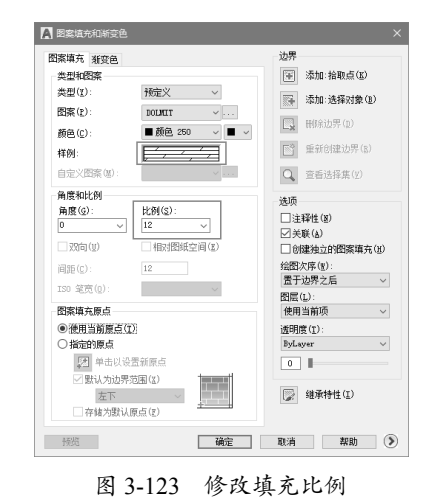

05 拾取填充区域,观察填充效果,如图 3-124 所示。通过调整填充比例,可以发现该图案能

很好地表现木地板的铺装效果。

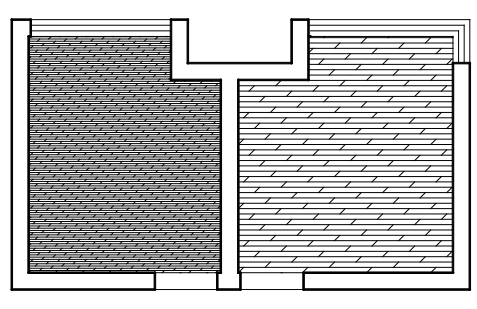

图 3-124 填充效果

#### 操作技巧:

在不断更改填充比例的同时,可以实时在绘图区 域预览填充效果,通过观察效果选择合适的填充 比例。

# 3.3.4 设置填充角度

通过设置填充角度,可以丰富图案的表现 效果。在AutoCAD中,用户可以设置任意的 填充角度,选择最合适的角度值达到最佳的表 现效果,具体操作步骤如下。

01 打开 "3.3.4 设置填充角度.dwg" 文件。
02 在命令行输入 H 执行 "图案填充" 命令,
在参数面板中选择填充图案,保持"角度"值为0不变,如图 3-125 所示。

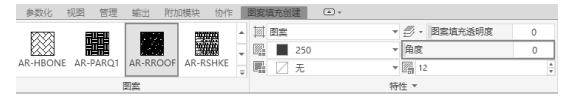

图 3-125 设置参数

03 拾取填充区域,观察图案的填充效果,如 图 3-126 所示。可以发现,该填充效果用来表 现玻璃材质并不很理想。

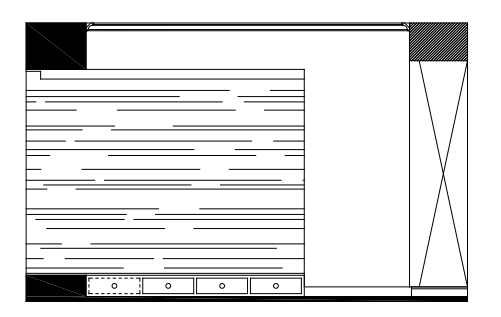

图 3-126 观察填充效果

04 按 Enter 键再执行"图案填充"命令,输入T,选择"设置"选项,在打开的对话框中保持图案类型不变,将"比例"值改为15,"角度" 值改为45,如图 3-127 所示。

| 类型和图案                                                     |                       | ※加:拾取点(K)         |
|-----------------------------------------------------------|-----------------------|-------------------|
| 类型(Y):                                                    | 検定义   ~               | 📑 添加:选择对象(B       |
| 图案(P):                                                    | AR-RROOF $\checkmark$ |                   |
| 颜色(C):                                                    | ■ 顏色 250 🗸 ■ 🗸        | LN UNMARY CAR     |
| 样例:                                                       |                       | ■ 重新创建边界(E)       |
| 自定义图案(3):                                                 | ×                     | Q 查看选择集(Y)        |
| 角度和比例                                                     |                       | 洗师                |
| 角度(g):                                                    | 比例( <u>s</u> ):       | □注释性(8)           |
| 45 ~                                                      | 15 ~                  | ☑关联(a)            |
| □双向(型)                                                    | □相对图纸空间(E)            | 创建独立的图案填充         |
| 间距(C):                                                    | 1                     | 绘图次序(g):          |
| ISO 笔宽(Q):                                                | $\sim$                | 置于边界之后            |
| 网家庙女面占                                                    |                       | 图层(L):<br>体用当前面   |
| <ul> <li>一個一個一個一個一個一個一個一個一個一個一個一個一個一個一個一個一個一個一個</li></ul> | T                     | (5)0 (m) (x) (天)) |
| <ul> <li>○ 指定的原点</li> </ul>                               | Sec.                  | ByLayer           |
| 建 单击以i                                                    | <b>公</b> 置新原点         | 0                 |
| □ 默认为边界                                                   | 范围(X)                 |                   |
| 左下                                                        | ~                     | 📝 继承特性(I)         |
| 存储为配                                                      | (原点(E)                |                   |

图 3-127 修改参数

05 拾取填充区域,填充效果如图 3-128 所示。 可以发现,45°的填充图案能够更好地表现玻 璃材质的折射效果。

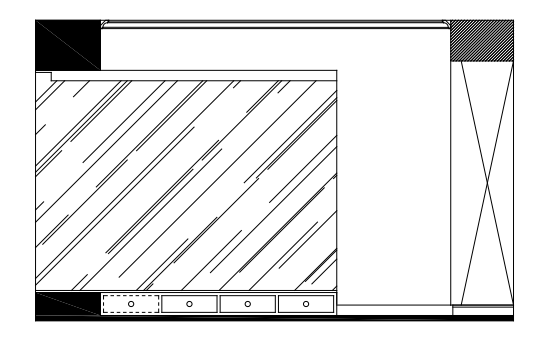

图 3-128 填充效果

#### 操作提示:

并不是所有的图案都适合以45°来表现,应该综 合考虑当前的绘图情况,如需要利用图案表现的 材质类型等。

#### 3.3.5 选择填充图案

选择不同的填充图案,能够传达不同的效 果。AutoCAD提供了多种图案,方便创建丰 富多样的图面效果。本节介绍选择不同的图案

表现室内壁纸效果的方法,具体操作步骤如下。 01 打开"3.3.5 选择填充图案.dwg"文件。 02 在命令行输入H执行"图案填充"命令, 在参数面板中选择图案,并设置其他参数,如 图 3-129 所示。

| 参数化 視問 管理       | 里 輸出 附加模块 协作          | □ 出版填充创建                                                                                                    |
|-----------------|-----------------------|----------------------------------------------------------------------------------------------------|
| BRSTONE CLAY    |                       | 画 数         ●         ●         ●         ●         ●         ●         ●         ●         ●         ●         ●         ●         ●         ●         ●         ●         ●         ●         ●         ●         ●         ●         ●         ●         ●         ●         ●         ●         ●         ●         ●         ●         ●         ●         ●         ●         ●         ●         ●         ●         ●         ●         ●         ●         ●         ●         ●         ●         ●         ●         ●         ●         ●         ●         ●         ●         ●         ●         ●         ●         ●         ●         ●         ●         ●         ●         ●         ●         ●         ●         ●         ●         ●         ●         ●         ●         ●         ●         ●         ●         ●         ●         ●         ●         ●         ●         ●         ●         ●         ●         ●         ●         ●         ●         ●         ●         ●         ●         ●         ●         ●         ●         ●         ●         ●         ● |
| DASH DOLMI      | DOTS EARTH            | mii L ル * 回前 * 2 ・ ・<br>  特性 ▼                                                                                                    |
| ESCHER FLEX     | GOST_GL GOST_GR       |                                                                                                    |
| GOST_WO GR_LINE | IR GR_CYLIN GR_INVCYL |                                                                                                    |

图 3-129 选择图案并设置参数

**03** 拾取填充区域,填充图案的效果如图 3-130 所示。

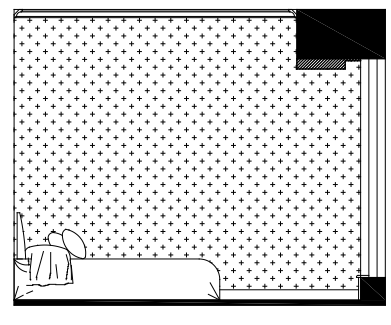

图 3-130 填充效果

**04** 按 Enter 键再执行"图案填充"命令,输入 T,选择"设置"选项。在对话框中单击"样例" 选项右侧的矩形选框,在弹出的选项板中选择 图案,如图 3-131 所示。

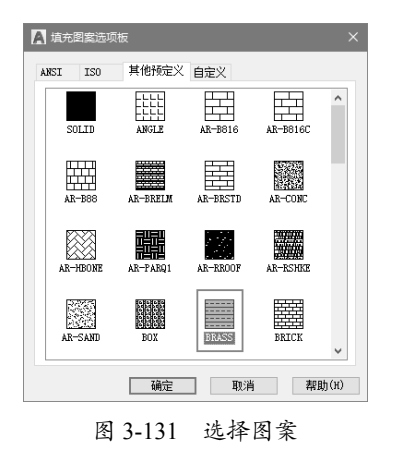

**05**单击"确定"按钮,返回对话框设置填充参数, 如图 3-132 所示。

| 共型(1): 預定火 ~<br>密案(2): BRASS ~<br>酸色(c): ■ 酸色 260 ~ ■ ~ | 添加:选择对象 示加:选择对象 同: 新除边界(D)                                 |
|---------------------------------------------------------|------------------------------------------------------------|
| 四案(t): BRASS ✓ 颜色(c): ■ 颜色 250 ✓ ■ ✓                    | <ul> <li>(1) (1) (1) (1) (1) (1) (1) (1) (1) (1)</li></ul> |
| 颜色(C): ■颜色 250 ~ ■ ~                                    | 時除边界(2)                                                    |
| 12 (0)                                                  |                                                            |
| 1+09-                                                   | 重新创建边界(日                                                   |
| 自定义图案(星):                                               | Q                                                          |
| 角度和比例                                                   | 法酒                                                         |
| 角度(g): 比例(g):                                           | □注释性(¥)                                                    |
| 90 ~ 20 ~                                               | □ 壬程(4)                                                    |
|                                                         | □ 创建独立的图案填3                                                |
| iiii56(c): 12                                           | 绘图次序(E):                                                   |
| TSD \$278(0)                                            | 置于边界之后                                                     |
|                                                         | 图层(L):                                                     |
| 图案項充原点                                                  | 使用当前项                                                      |
| <ul> <li>○ 使用当前原点(I)</li> <li>○ W+thE E</li> </ul>      | 透明度(工):                                                    |
|                                                         | ByLayer                                                    |
|                                                         | 0                                                          |
|                                                         | (E) (Rightalt (T)                                          |
|                                                         | CBC SENALLE (T)                                            |

图 3-132 设置参数

**06** 拾取填充区域,填充图案如图 3-133 所示。 观察效果可以发现,选择不同的图案可以得到 不同的壁纸铺贴效果。

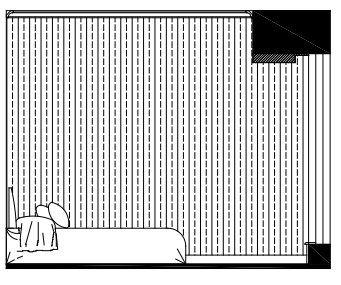

图 3-133 填充图案

#### 操作技巧:

在选项板中选择ANSI选项卡和ISO选项卡,显示 不同类型的图案,如图3-134所示,可以根据需要 选用。

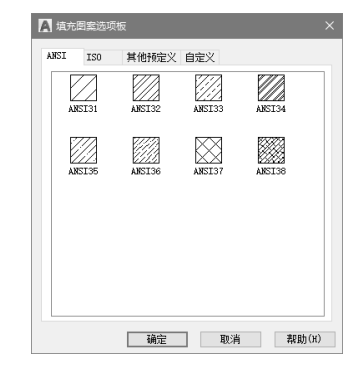

图 3-134 显示不同类型的图案

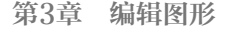

0

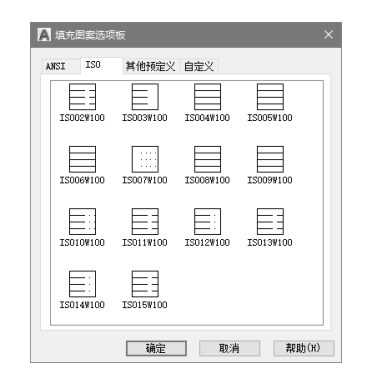

图 3-134 显示不同类型的图案(续)

#### 3.3.6 选择填充颜色

选择填充颜色能够以丰富的色彩表现图形 的填充效果。但是仅限于在计算机屏幕中查看, 因为在打印输出图纸时,通常选择黑白模式。 选择填充颜色的具体操作步骤如下。

01 打开"3.3.6 选择填充颜色.dwg"文件。 02 在命令行输入 H 执行"图案填充"命令, 在参数面板中选择图案,在"图案填充颜色" 下拉列表中选择颜色,如图 3-135 所示。

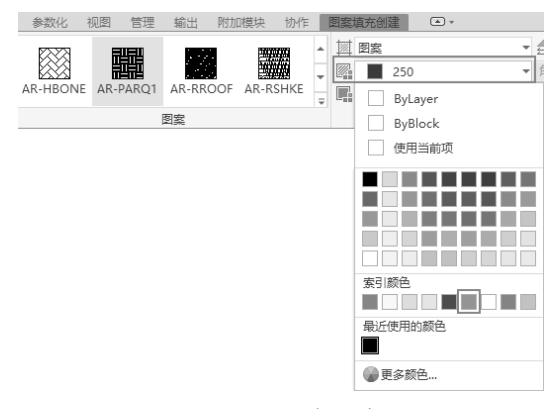

图 3-135 选择颜色

03 拾取区域填充图案,观察填充效果,发现 图案以指定的颜色显示,如图 3-136 所示。 04 按 Enter 键再执行"图案填充"命令,输入T, 选择"设置"选项。在对话框的"颜色"下拉 列表中选择适用的颜色,如图 3-137 所示。

**05** 如果在下拉列表中选择"选择颜色"选项, 将打开"选择颜色"对话框,显示更多的颜色 类型,如图 3-138 所示。选择其中一项,单击"确 定"按钮即可。

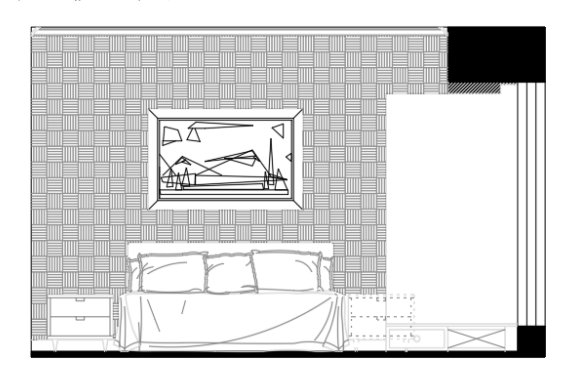

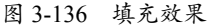

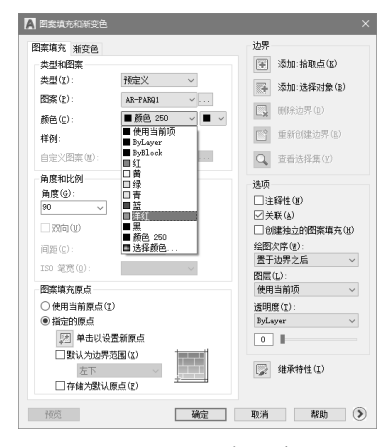

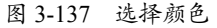

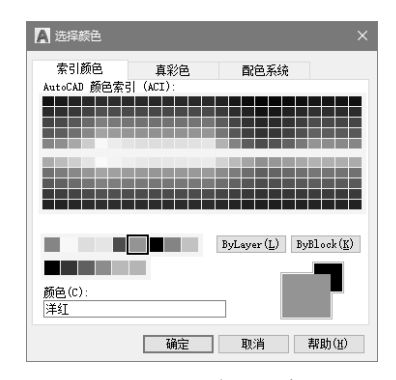

图 3-138 显示多种颜色类型

#### 操作技巧:

在对话框中单击"背景颜色"按钮,在如图3-139 所示的下拉列表中选择颜色,如黄色,可以为填充 图案填充背景色。默认选择"无",即无背景。

| 类型和图案        |             | 🐨 添加:拾取点(K)                          |
|--------------|-------------|--------------------------------------|
| 类型(I):       | 預定义 ~       | · 沃加·洪保对象(8)                         |
| 图案(P):       | AR-HEONE V  |                                      |
| 颜色(C):       | ■顏色 250 ∨ □ | - 開除边界(1)                            |
| 样例:          |             | 重新创建边界(B)                            |
| 自定义图案(10):   |             | 查看法择集(V)                             |
| 备度和比例        |             |                                      |
| 角度(g):       | 比例(S):      | 4T                                   |
| 90 ~         | 1 ~         | 47.85G N(A)                          |
|              | □相対图纸空间(E)  | //////////////////////////////////// |
| 间55(c)·      | 20          | 给图次序(m):                             |
| TCO CENTRON- |             | 责于边界之后                               |
| 130 1898(g). | ÷           | 图层(L):                               |
| 图案填充原点 —     |             | 使用当前项                                |
| ○ 使用当前原点(    | D)          | 透明度(I):                              |
| ◉ 指定的原点      |             | ByLayer                              |
| 😥 单击以ì       | 2. 夏爾原点     | 0                                    |
| □ 默认为边界      | 范围(X)       |                                      |
| 左下           | ~           | 📝 继承特性(I)                            |
| 7744-75933   | · 原告(g)     |                                      |

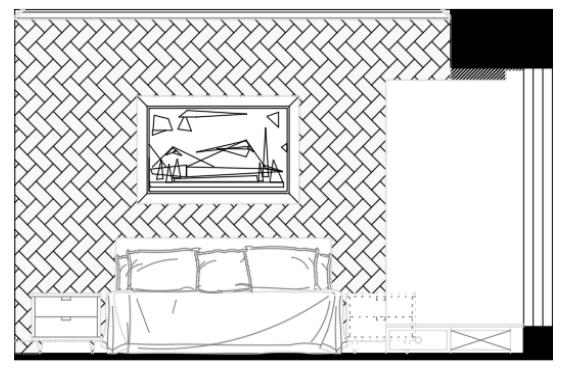

图 3-139 填充背景颜色

# 3.3.7 特性匹配

"特性匹配"的功能就是把一个图形对象 (源对象)的特性复制到另外一个(或一组) 图形对象(目标对象)上。绘图过程中属性与 其他图形相同,可直接套用,以提高效率。特 性匹配的具体操作步骤如下。

01 打开"3.3.7 特性匹配.dwg"素材文件,如 图 3-140 所示。

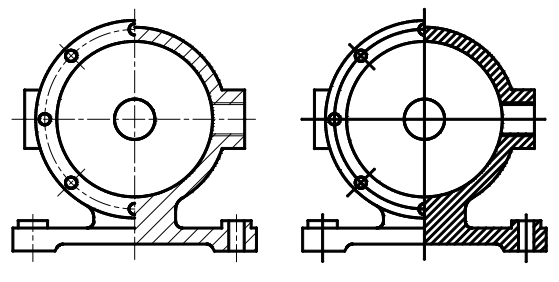

图 3-140 打开素材

02 在命令行输入 MA 执行"特性匹配"命令, 选择参考对象,然后选择对应图形的目标对象, 如图 3-141 所示。

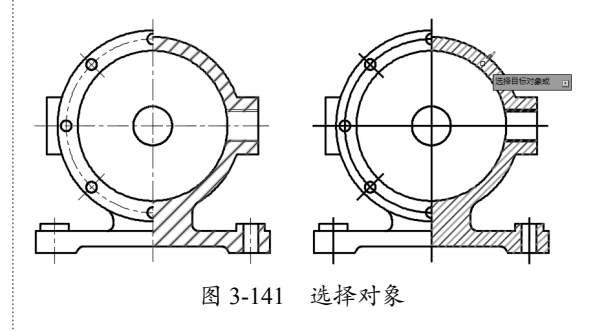

**03**使用相同的方法,将右侧图形不同的地 方,逐一对应左侧图形转换特性,最终效果如 图 3-142 所示。

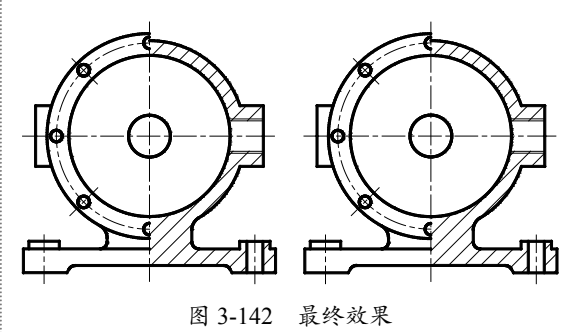

# 3.3.8 创建渐变填充

默认情况下,填充图案以点、线表示。选择"渐变填充"样式,能够以绚烂的实体图案 表现填充效果。本节介绍填充"单色""双色" 渐变图案的方法,具体操作步骤如下。

01 打开"3.3.8 创建渐变填充.dwg"文件。 02 在命令行输入 H 执行"图案填充"命令, 在命令行中输入 T,选择"设置"选项。在对 话框中选择"渐变色"选项卡,选择"单色" 颜色模式,并选择黄色,如图 3-143 所示。 03 拾取填充区域,填充渐变色的效果如图 3-144 所示。观察效果,可以看到由左至右, 颜色逐渐从黄色变成深灰色。

04 在对话框中选择"双色"颜色模式,分别 设置"颜色1"和"颜色2",如图 3-145 所示。

0

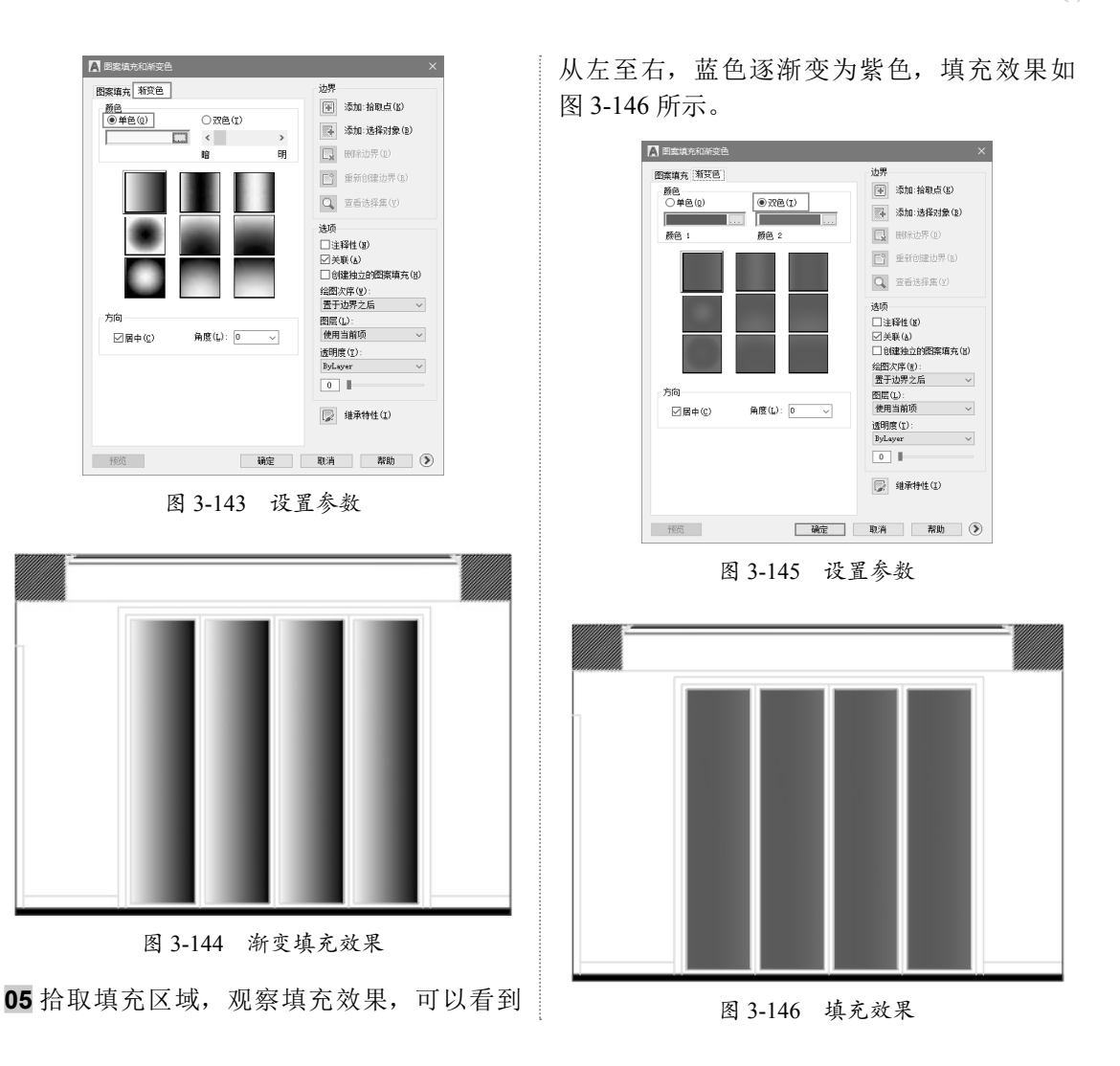

## 3.3.9 编辑渐变填充

选择渐变填充图案,进入修改面板,或者打开"图案填充编辑"对话框修改参数,重新定义 填充效果。本节以 3.3.8 小节所创建的填充效果为例,介绍编辑渐变填充的方法。 01 选择渐变填充图案,在"选项"面板中单击右下角的斜箭头按钮,如图 3-147 所示。

| 新以 油人 注释 麥致化 倪凶 百姓 潮出 附加煤块 阶作 國業現光編編語 ▲ *                                                                                                    |           |
|----------------------------------------------------------------------------------------------------|-----------|
| ◎ 法择 ● ● ● ● ● ● ● ● ● ● ● ● ● ● ● ● ● ●                                                                                                    |           |
|                                                                                                    |           |
| Image: The second second seco | * 图案填充编辑器 |
| 边界 ▼                                                                                                    | 选项 ▼      |

图 3-147 单击斜箭头按钮

02 打开"图案填充编辑"对话框,取消选中"居中"复选框,在列表中选择填充方式,如图 3-148 所示。

03 单击"确定"按钮关闭对话框,观察修改效果,可以看到从左下角至右上角,黑色逐渐变为黄色, 如图 3-149 所示。

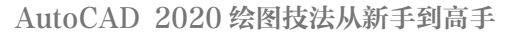

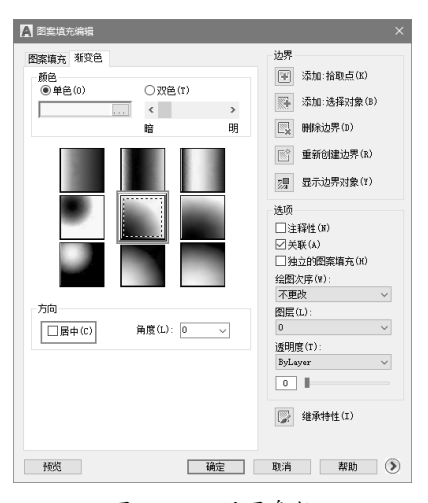

00

图 3-148 设置参数

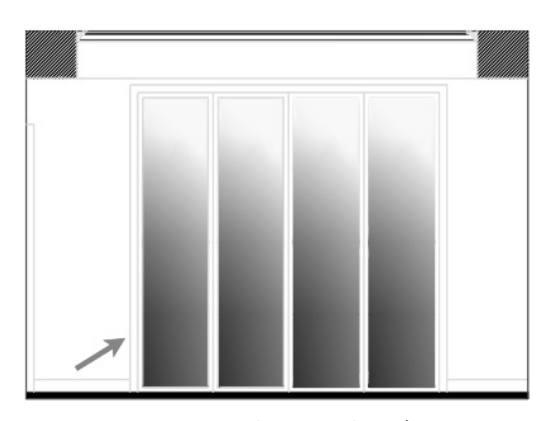

图 3-149 从左下角至右上角的填充效果

04 与修改双色渐变填充图案的方法相同,取 消选择"居中"复选框后,即可任意选择一种 渐变方式,编辑效果如图 3-150 所示。

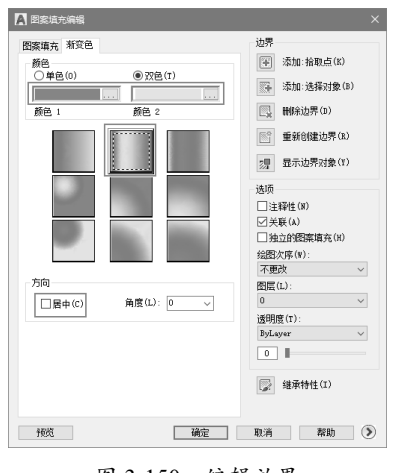

图 3-150 编辑效果

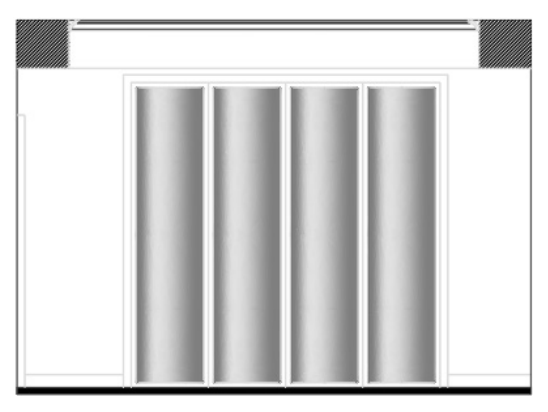

图 3-150 编辑效果(续)

# 操作提示:

在"角度"下拉列表中可以自定义渐变的角度。 如将"角度"值设置为30,双色渐变填充的修改 效果如图3-151所示。

| l | 图案填充编辑   |                | ×                    |  |  |
|---|----------|----------------|----------------------|--|--|
| ſ | 图案填充 渐变色 |                | 边界                   |  |  |
|   |          |                | ) 添加:拾取点(K)          |  |  |
|   |          |                | 添加:选择对象(B)           |  |  |
|   | 颜色 1     | 颜色 2           | 删除边界(D)              |  |  |
|   |          | 1000 重新创建边界(R) |                      |  |  |
|   |          |                | 7月 显示边界对象(Y)         |  |  |
|   | Ĩ        |                | 选项                   |  |  |
|   |          |                | □注释性(N)              |  |  |
|   |          |                | ☑ 关联(λ) □ 抽立的图案填存(H) |  |  |
|   |          |                | 绘图次序(W):             |  |  |
|   | 方向       |                | 不更改 ~                |  |  |
|   | □居中(C)   | 角度(L): 30 V    | 0 ~                  |  |  |
|   |          |                | 透明度(T):              |  |  |
|   |          |                | 0                    |  |  |
|   |          |                |                      |  |  |
|   |          |                | (I) 继承特性(I)          |  |  |
|   |          |                |                      |  |  |
|   | a willer | 724-0-         | The talk string (%)  |  |  |
|   | 1950     | NRAE           | 取消 帮助 🕑              |  |  |
|   | 1931     | WELL           |                      |  |  |
|   | 192      | 1997/E         |                      |  |  |
|   | 19.51    | 199.2E         |                      |  |  |
|   | 1951     |                |                      |  |  |
|   |          | VILLE          |                      |  |  |
|   |          | WLE            |                      |  |  |
|   |          | WLE            |                      |  |  |
|   |          | Wi.E           |                      |  |  |
|   |          | WLE            |                      |  |  |
|   |          | WLE            |                      |  |  |
|   |          | WLE            |                      |  |  |
|   |          | WLE            |                      |  |  |
|   |          |                |                      |  |  |
|   |          |                |                      |  |  |
|   |          |                |                      |  |  |

图 3-151 自定义角度填充效果

# 3.4 综合练习

本章介绍了 AutoCAD 使用频率较大的编辑命令的用法。熟练掌握这些命令,能够进一步提升绘图能力。本节提供了几个实例方便大家练习。

#### 3.4.1 绘制小鱼图形

小鱼图形涉及大量的"圆""直线""圆弧" 等命令的使用,而这类命令又是 AutoCAD 主 要的绘图命令,因此,具有丰富的快捷键调用 方法。本例结合本章所学的快捷键知识,完全 用快捷键的方式绘制该图形。绘制小鱼图形的 具体操作步骤如下。

**01** 以本书附赠的样板"标准制图样板.dwt" 作为基础样板,新建空白文件。

02 设置"图层"为"中心线",在命令行输入L执行"直线"命令,绘制一条水平中心线和两条垂直中线,其中垂直中心线相距205,如图 3-152 所示。

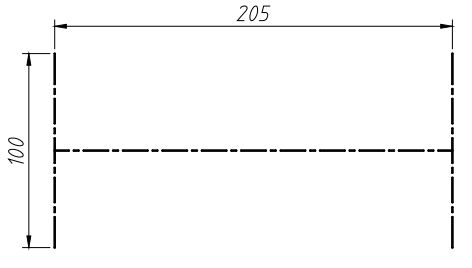

图 3-152 绘制中心线

03 绘制鱼唇。在命令行中输入O,执行"偏移" 命令,按如图 3-153 所示的尺寸对中心线进行 偏移。

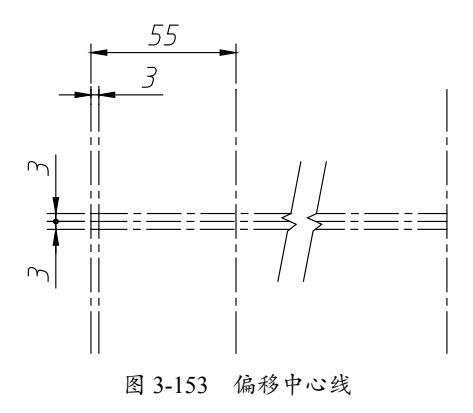

04 以偏移所得的中心线交点为圆心,分别绘制两个 R3 的圆,如图 3-154 所示。

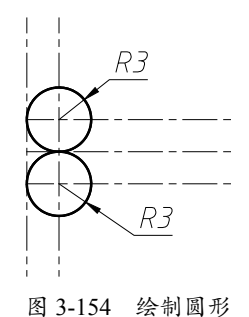

**05** 绘制 Ø64 辅助圆。在命令行输入 C 执行"圆" 命令,以另一条辅助线的交点为圆心,绘制如 图 3-155 所示的圆。

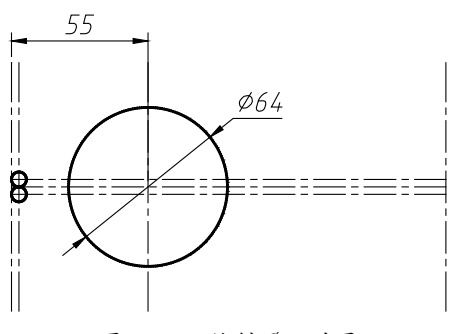

图 3-155 绘制 Ø64 的圆

06 绘制上侧鱼头。在"绘图"区域单击"相切、 相切、半径"按钮②,分别在上侧的 R3 圆和 Ø64 辅助圆上单击一点,输入半径为 80,结果 如图 3-156 所示。

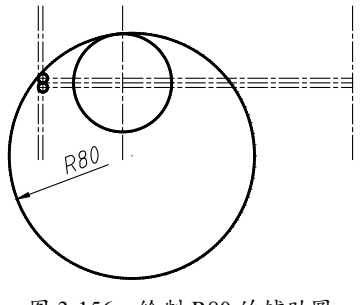

**07** 在命令行输入 TR 执行"修剪"命令,修剪 掉多余的圆弧部分,并删除偏移的辅助线,得 到鱼头的上侧轮廓,如图 3-157 所示。

**08** 绘制鱼背。在命令行输入O执行"偏移"命令, 将 Ø64 辅助圆的中心线向右偏移 108, 效果如 图 3-158 所示。

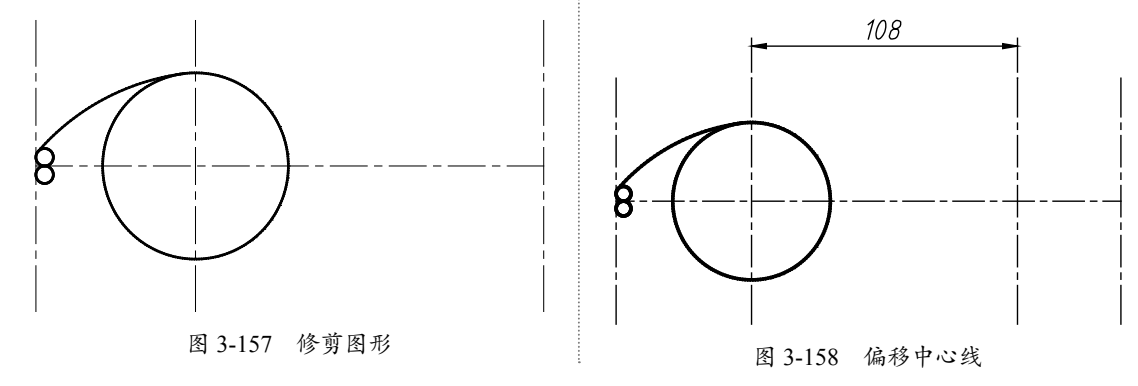

**09** 绘制鱼背。在命令行输入 A 执行"圆弧"命令,以所得的中心线交点 A 为起点,鱼头圆弧的端点 B 为终点,绘制半径为 150 的圆弧,如图 3-159 所示。

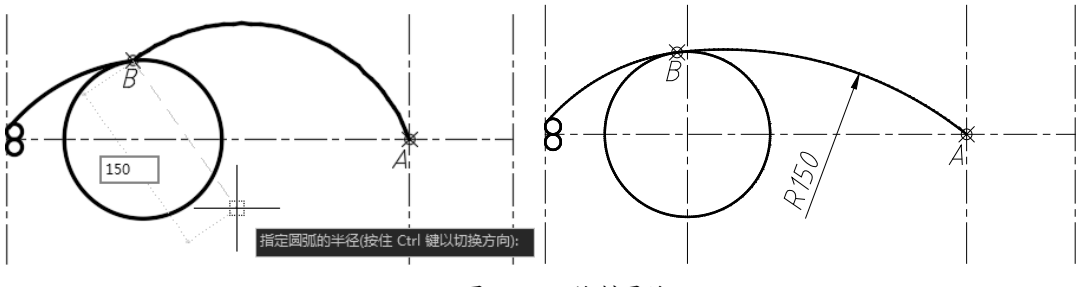

图 3-159 绘制圆弧

**10** 绘制鱼鳍。在命令行中输入 O,执行"偏移"命令,将鱼背弧线向上偏移 10,得到背鳍轮廓, 如图 3-160 所示。

11 再次执行"偏移"命令,将 Ø64 辅助圆的中心线向右偏移 10 和 75,效果如图 3-161 所示。

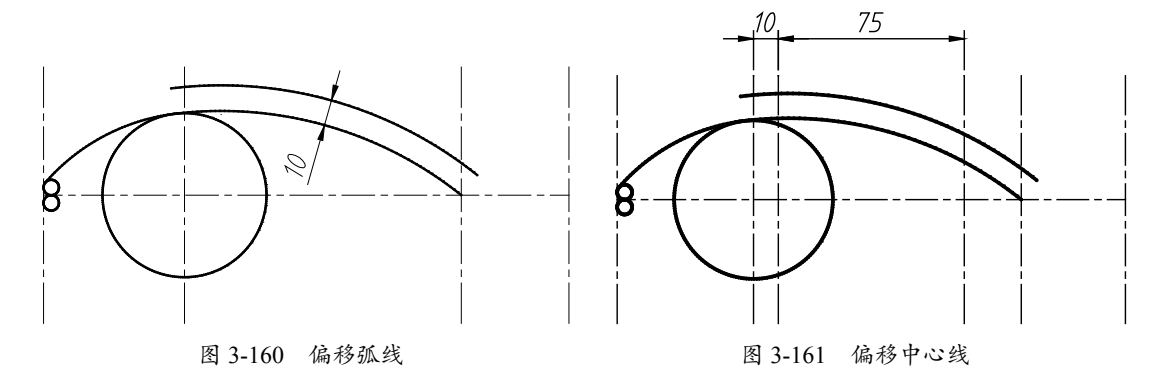

**12** 在命令行输入L执行"直线"命令,以点C为起点,向上绘制角度为60°的直线,相交于鱼 鳍的轮廓线,如图 3-162 所示。

13 在命令行输入 C 执行"圆"命令,以点 D 为圆心,绘制半径为 50 的圆,如图 3-163 所示。

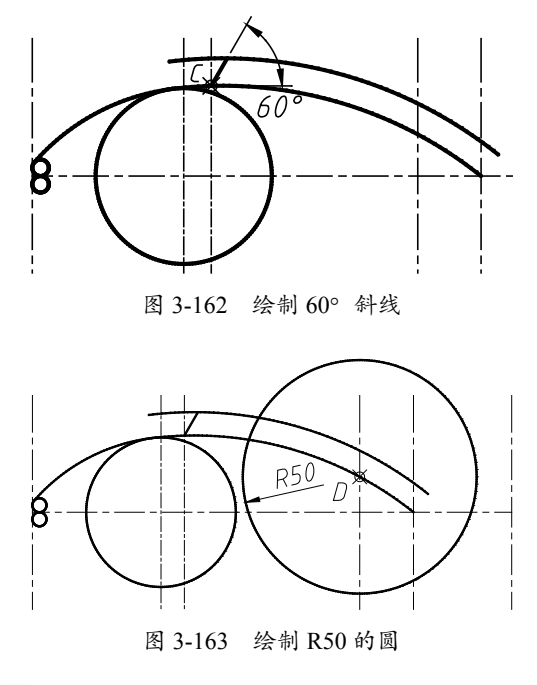

**14** 再将鱼鳍的轮廓线向下偏移 50, 与上一步 绘制的R50圆得到一个交点E,如图3-164所示。

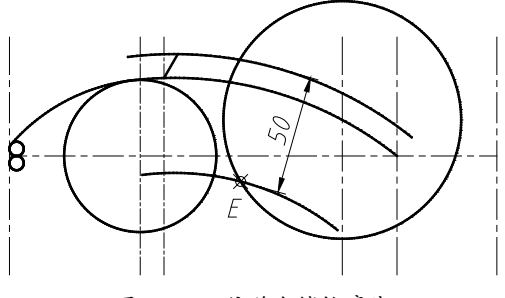

图 3-164 偏移鱼鳍轮廓线

**15** 以交点 E 为圆心,绘制半径为 50 的圆,即 可得到鱼鳍尾端的 R50 圆弧部分,如图 3-165 所示。

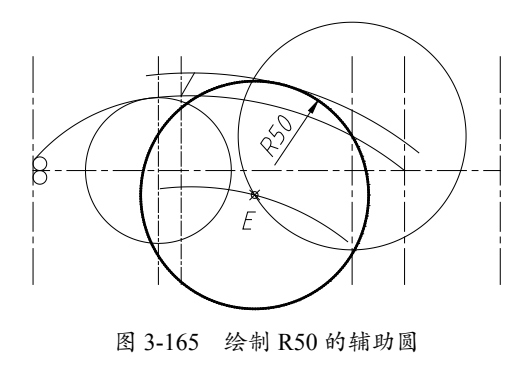

**16** 在命令行输入 TR,执行"修剪"命令,将 多余的圆弧修剪掉,并删除多余辅助线,得到 如图 3-166 所示的鱼鳍图形。

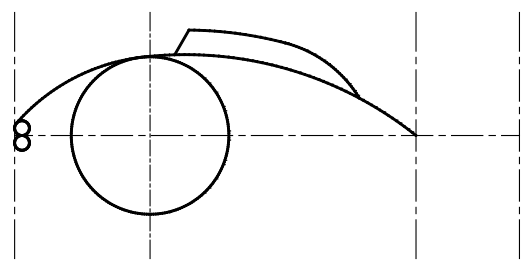

图 3-166 修剪图形得到完整鱼鳍图形

**17**绘制鱼腹。在命令行输入A执行"圆弧"命令, 然后按住 Shift 键并右击,在弹出的快捷菜单 中选择"切点"命令,如图 3-167 所示。

| 临时追踪点(K)   |                                                                                                    |
|------------|----------------------------------------------------------------------------------------------------|
| 自(F)       |                                                                                                    |
| 两点之间的中点(T) |                                                                                                    |
| 点过濾器(T)    | •                                                                                                    |
| 三维对象捕捉(3)  | •                                                                                                    |
| 鶐点(E)      |                                                                                                    |
| 中点(M)      |                                                                                                    |
| 交点(I)      |                                                                                                    |
| 外观交点(A)    |                                                                                                    |
| 延长线(X)     |                                                                                                    |
| 圆心(C)      |                                                                                                    |
| 几何中心       |                                                                                                    |
| 象限点(Q)     |                                                                                                    |
| 切点(G)      |                                                                                                    |
| 垂直(P)      |                                                                                                    |
| 平行线(L)     |                                                                                                    |
| 节点(D)      |                                                                                                    |
| 插入点(S)     |                                                                                                    |
| 最近点(R)     |                                                                                                    |
| 无(N)       |                                                                                                    |
| 对象捕捉设置(O)  |                                                                                                    |
|            | 協助追病(K)<br>自(F)<br>病之间的中点(T)<br>点过減緩(T)<br>三律対象減能(3)<br>減病(E)<br>中点(M)<br>交点(1)<br>外观交点(A)<br>超长线(X)<br>國心(C)<br>几何中心<br>参照点(Q)<br>切点(G)<br>筆頁(P)<br>平行线(L)<br>节点(D)<br>若点(S)<br>最近点(R)<br>无(N) |

**18** 在辅助圆上捕捉切点 F,以该点为圆弧的起 点;然后捕捉辅助线的交点 G,以该点为圆弧 的端点,接着输入半径为 180,得到鱼腹圆弧 轮廓线,如图 3-168 所示。

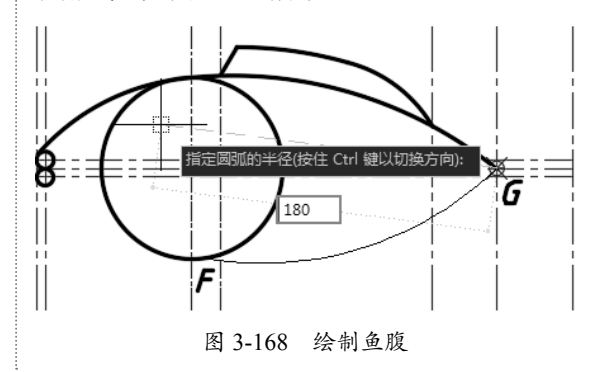

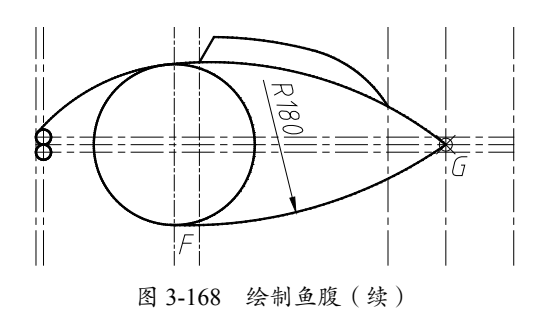

**19**绘制鱼头。在命令行输入L执行"直线"命令, 然后按相同的方法,分别捕捉鱼唇与辅助圆上 的切点,绘制一条公切线,如图 3-169 所示。

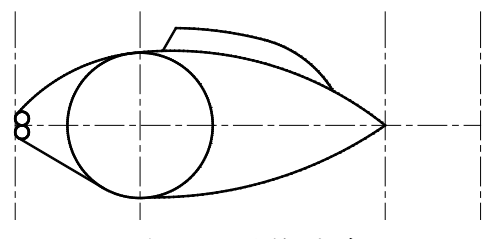

图 3-169 绘制公切线

**20** 绘制腹鳍。在命令行中输入O,执行"偏移" 命令,按如图 3-170 所示的尺寸偏移中心线。

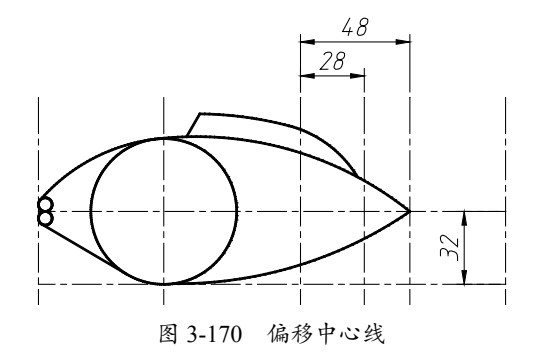

**21** 在命令行输入 A 执行"圆弧"命令,以点 H 为起点、点 K 为端点,输入半径为 50,绘 制如图 3-171 所示的圆弧。

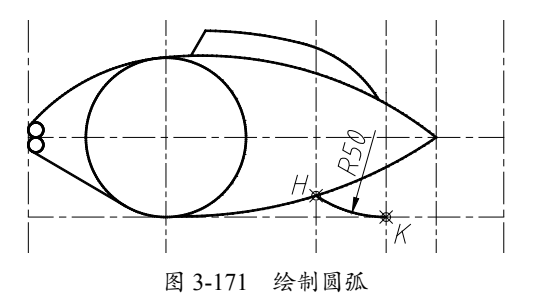

**22** 在命令行输入 C 执行"圆"命令,以点 K 为圆心,绘制半径为 20 的圆,如图 3-172 所示。

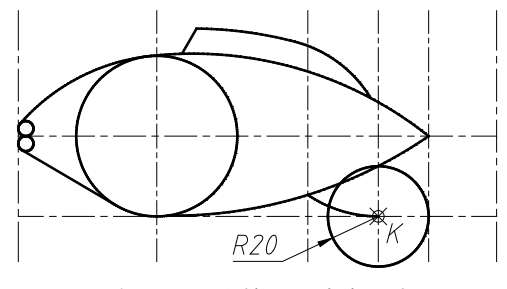

图 3-172 绘制 R20 的辅助圆

**23** 在命令行输入O,执行"偏移"命令,将 鱼腹的轮廓线向下偏移20,与上一步绘制的 R20 圆得到一个交点L,如图3-173 所示。

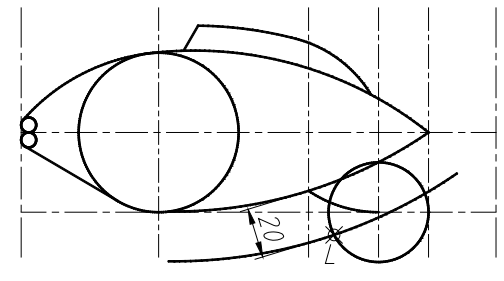

图 3-173 向下偏移圆弧

24 以交点 L 为圆心,绘制半径为 20 的圆,即 可得到腹鳍上侧的 R20 圆弧部分,如图 3-174 所示。

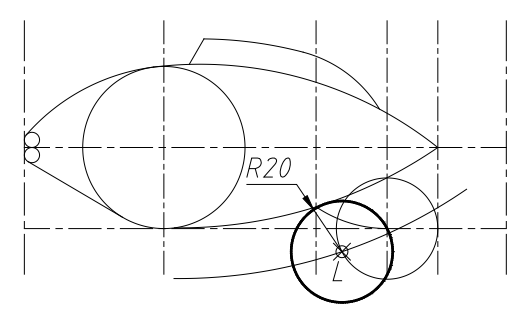

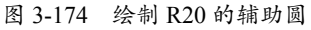

**25** 在命令行输入 TR 执行"修剪"命令,将多 余的圆弧修剪掉,并删除多余辅助线,得到如 图 3-175 所示的腹鳍图形。

26 绘制鱼尾。在命令行输入O执行"偏移" 命令,将水平中心线向上、下两侧各偏移36, 如图 3-176 所示。

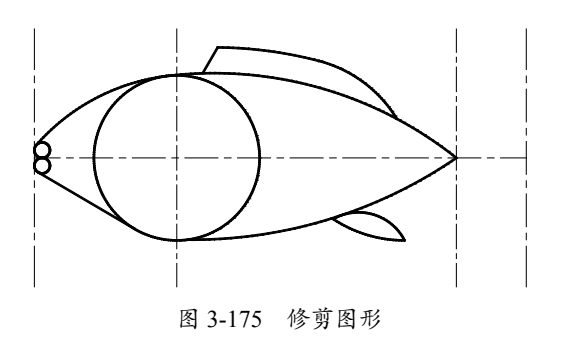

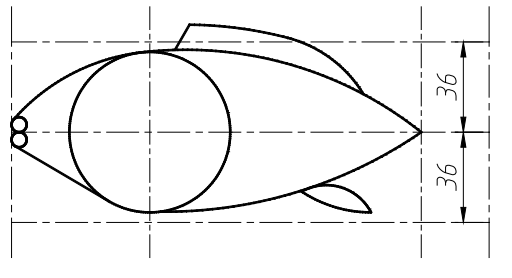

图 3-176 偏移中心线

**27** 在命令行输入 RAY 执行"射线"命令, 以中心线的端点 M 为起点,分半绘制角度为 82°、-82°的两条射线,如图 3-177 所示。

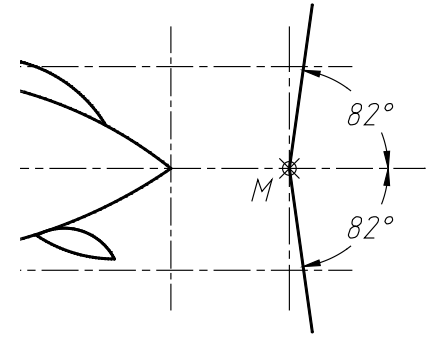

图 3-177 绘制射线

**28** 在命令行输入 A 执行"圆弧"命令,以 交点 N 为起点、交点 P 为端点,输入半径为 60,绘制如图 3-178 所示的圆弧。

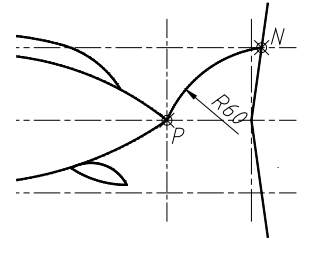

图 3-178 绘制圆弧

29以相同的方法绘制下侧的鱼尾,然后执行"修 剪"和"删除"命令,修剪多余的辅助线,效 果如图 3-179 所示。

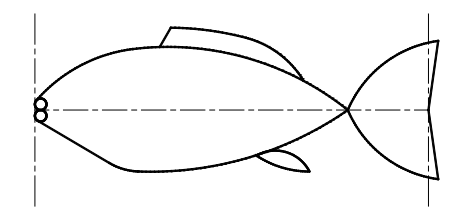

图 3-179 修剪多余辅助线

**30** 在命令行输入 F 执行"圆角"命令,输入 倒角半径为 15,对鱼尾和鱼身进行修剪,效果 如图 3-180 所示。

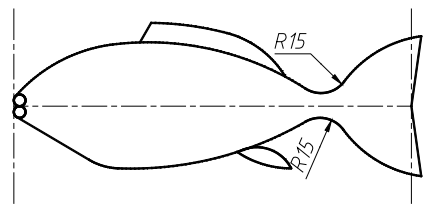

图 3-180 修剪效果

**31** 绘制鱼眼。将水平中心线向上偏移 10,再 将左侧垂直中心线向右偏移 21,以所得交点为 圆心,绘制直径为 7 的圆,即可得到鱼眼,如 图 3-181 所示。

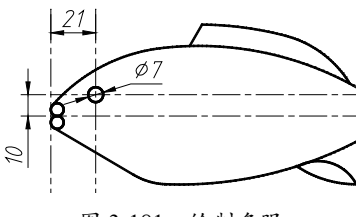

图 3-181 绘制鱼眼

**32** 绘制鱼鳃。以中心线的左侧交点为圆心, 绘制半径为35的圆,然后修剪鱼身之外的部分, 即可得到鱼鳃,如图 3-182 所示。

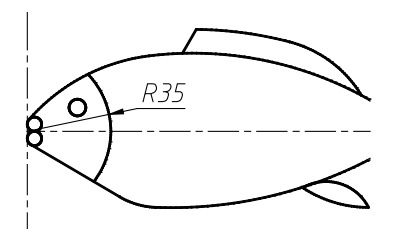

图 3-182 绘制鱼鳃

**33** 删除多余辅助线,即可得到最终的鱼形图, 如图 3-183 所示。

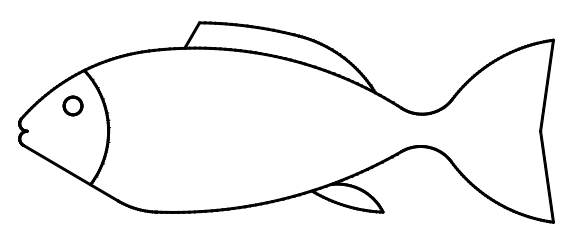

图 3-183 最终的鱼形图

本例综合应用了"圆弧""圆""直线""偏 移""修剪"等诸多绘图与编辑命令,对理解 并掌握 AutoCAD 的绘图方法有极大帮助。

## 3.4.2 绘制房子立面图

房子立面图主要表达建筑在高度方向上的 特征,包括建筑图的结构高度、具体高度上的 结构特征等。本例立面图来表达房子的门窗布 局以及其具体高度,看似主要由线段组成,元 素很少,但绘制过程不灵活运用"阵列""偏 移""等分""合并""分解"等命令,将加 大工作量,下面详细介绍绘图过程。

**01** 以本书附赠样板"标准制图样板.dwt"作为基础样板,新建空白文件。

02 在命令行输入 XL 执行"构造线"命令, 绘制 7 条构造线, 3 条水平, 4 条垂直, 如 图 3-184 所示。

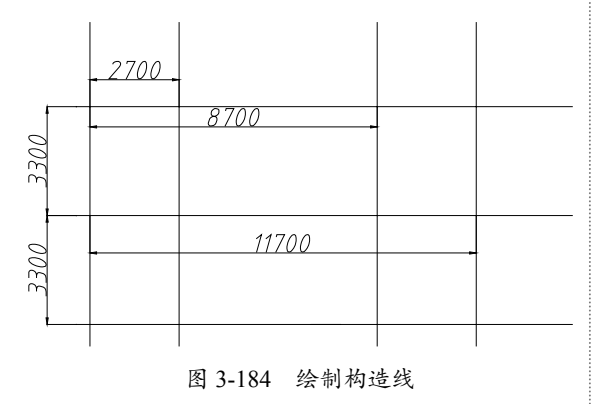

**03** 在命令行输入L执行"直线"命令,绘制 第一层的大致轮廓,如图 3-185 所示。

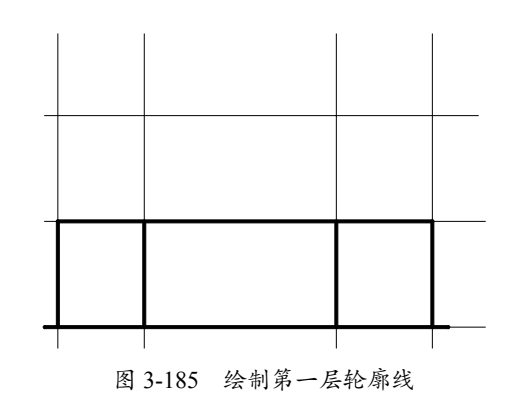

04 绘制窗户。在命令行输入O执行"偏移"命令, 将地面的直线向上偏移 1200,接着在命令行输 入 TR 执行"修剪"命令,剪裁掉中间的部分, 如图 3-186 所示。

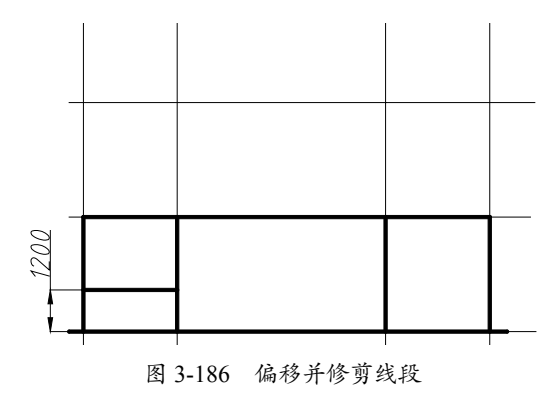

**05** 在命令行输入O执行"偏移"命令,使 1200 高的线段继续向上偏移1200,接着在命 令行输入L执行"直线"命令,捕捉偏移线段 的中心点,连接偏移线段如图 3-187 所示。

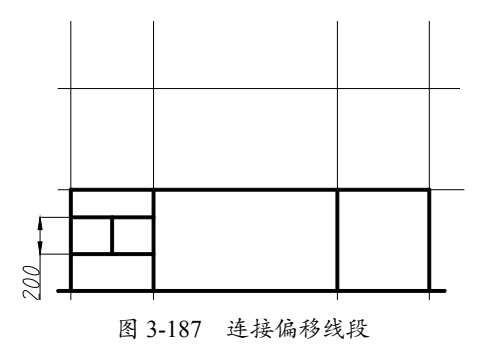

**06** 在命令行输入O执行"偏移"命令,让连接线向两侧偏移 400,接着在命令行输入F执行"圆弧"命令,连接点1和点2,绘制半径为 400 的半圆,如图 3-188 所示。

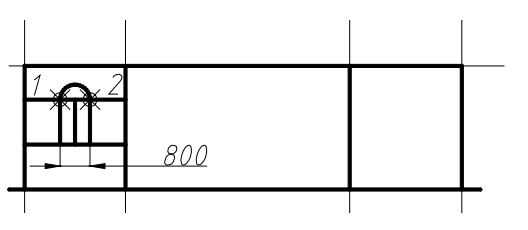

图 3-188 绘制半圆

**07** 在命令行输入 TR 执行"修剪"命令,删除 多余的线条,如图 3-189 所示。

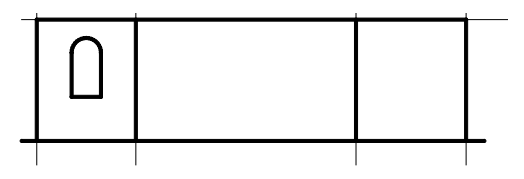

图 3-189 修剪多余的线条

08 在命令行输入J执行"合并"命令,选择窗 户线条,右击将其合并,如图 3-190 所示。 09 在命令行输入O执行"偏移"命令,设置 偏移距离为60,选择窗户线条,单击区域内一 点,如图 3-191 所示。

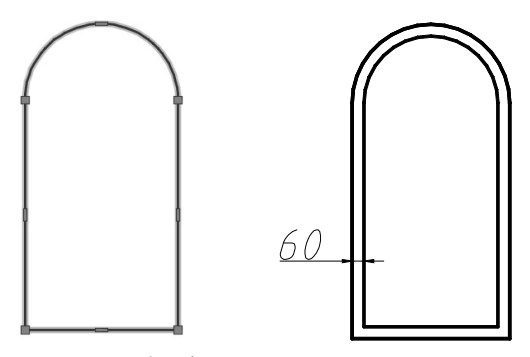

图 3-190 合并线条

图 3-191 向内偏移线段

**10** 在命令行输入L执行"直线"命令,绘制 窗户的对称轴和矩形的上边界,然后在命令行 输入O执行"偏移"命令使所得直线分别往直 线两侧偏移 30,如图 3-192 所示。

11 在命令行输入 DDPTYPE 执行"点样式"命令,弹出"点样式"对话框,选择点的样式, 如图 3-193 所示。

**12** 在命令行输入 X 执行"分解"命令,把内 边的矩形分解。然后在命令行输入 DIV 执行"定 数等分"命令,将左侧的直线等分为 4 部分, 如图 3-194 所示。

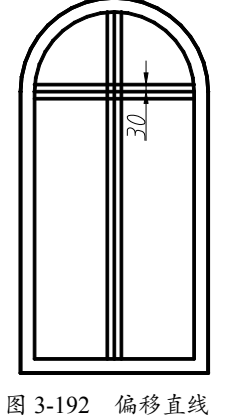

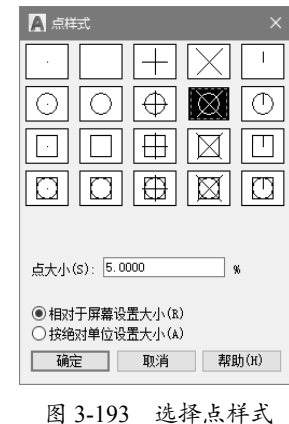

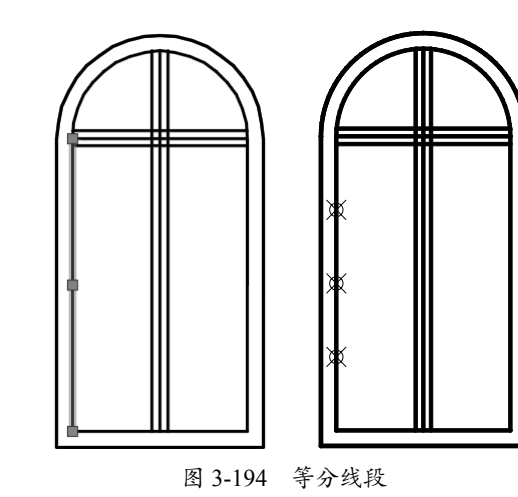

**13** 在命令行输入 CO 执行"复制"命令,复制 水平直线到各个等分点,这样就得到了一个窗 户图形,如图 3-195 所示。

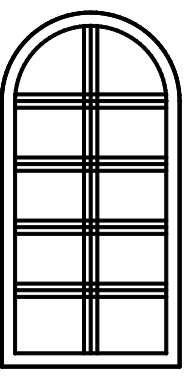

图 3-195 复制线段

14 绘制右窗口辅助线。在命令行输入L执行"直线"命令,绘制右窗口的中心线,如图 3-196 所示。

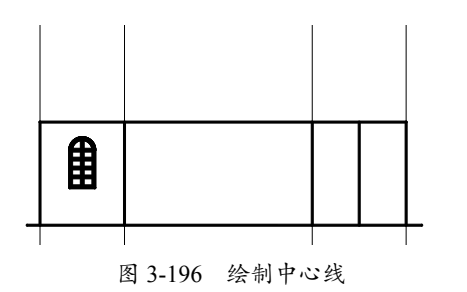

**15** 在命令行输入 CO 执行"复制"命令,复制 左窗,水平移至右侧开间的正中间,然后在命 令行输入 E 执行"删除"命令删除辅助线,如 图 3-197 所示。

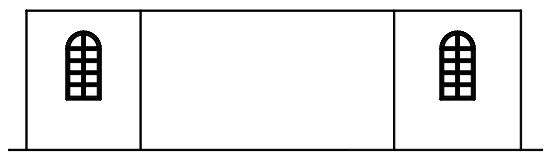

图 3-197 复制图形并删除辅助线

**16** 在命令行输入O执行"偏移"命令,将中间左侧的垂直中心线向右偏移 700 和 1700;将底边中心线向上偏移 600 和 2600,如图 3-198 所示。

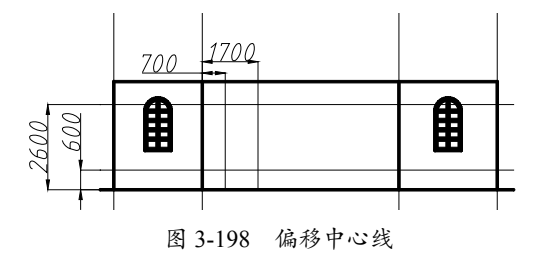

**17** 在命令行输入 REC 执行"矩形"命令, 根据辅助线绘制一个 1000×2000 的矩形,如 图 3-199 所示。

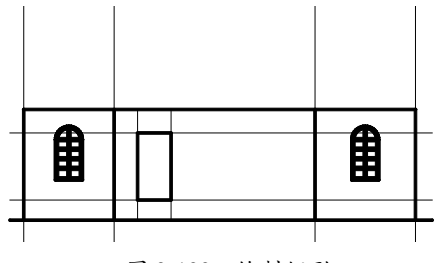

图 3-199 绘制矩形

**18** 在命令行输入 AR 执行"矩形阵列"命令,选择矩形对象,如图 3-200 所示。

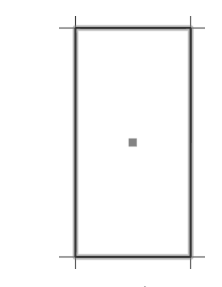

图 3-200 选择矩形对象

**19** 在参数面板中设置阵列参数,如图 3-201 所示。

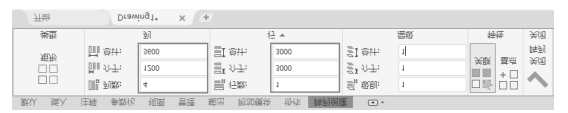

图 3-201 设置阵列参数

**20** 在命令行输入 E 执行"删除"命令删除中 心线,如图 3-202 所示。

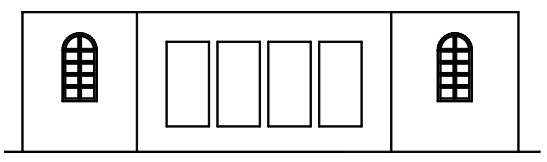

图 3-202 删除中心线

**21** 在命令行输入 O 执行"偏移"命令,将 4 个矩形都向内偏移 60,得到底层的全部窗户, 如图 3-203 所示。

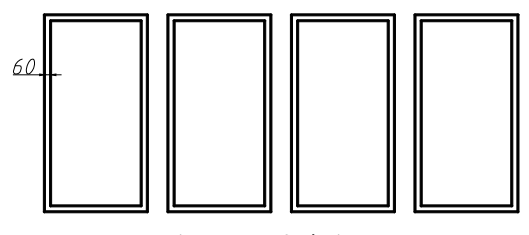

图 3-203 偏移图形

22 绘制二层的窗户。在命令行输入 O 执行 "偏移"命令,将中间左侧垂直中心线向右偏 移 600、2400、3000 和 3600;将中间两条水平 中心线分别向上偏移 600 和 2000,如图 3-204 所示。

23 在命令行输入 REC 执行"矩形"命令, 根据中心线绘制一个 1800×2000 的矩形,如 图 3-205 所示。

0

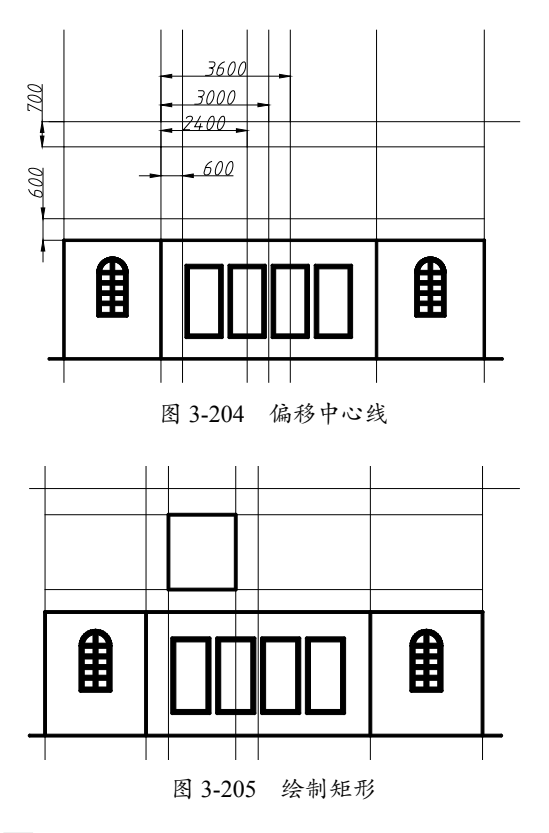

**24** 在命令行输入 O 执行"偏移"命令,将矩 形向内偏移 60,如图 3-206 所示。

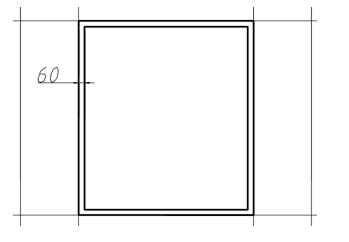

图 3-206 向内偏移矩形

25 在命令行输入L执行"直线"命令,连接 偏移矩形的上下两边的中点;在命令行输入O 执行"偏移"命令让连接线向两侧各偏移 30, 如图 3-207 所示。

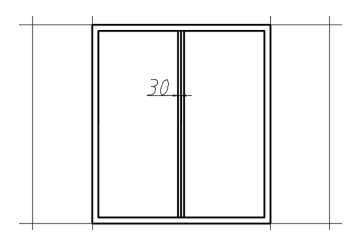

图 3-207 偏移连接线

**26** 在命令行输入 CO 执行"复制"命令,复制一个大窗到开间的右侧对应位置,在命令行输入 E 执行"删除"命令删除辅助线,如 图 3-208 所示。

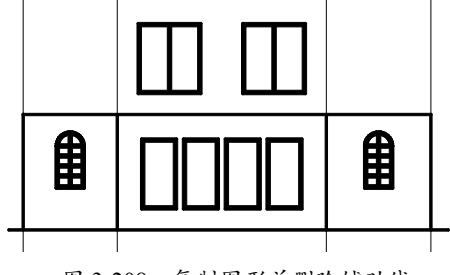

图 3-208 复制图形并删除辅助线

**27** 窗户绘制完成后,在命令行输入L执行"直线"命令补全轮廓;在命令行输入O执行"偏移"命令将二层的最外侧的两条垂直线段向外偏移 600,如图 3-209 所示。

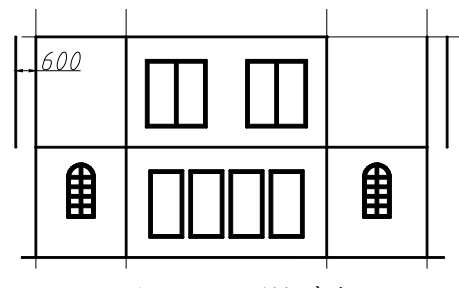

图 3-209 绘制轮廓线

28 在命令行输入 EX 执行"延伸"命令,将屋 面线延伸到两条偏移线。在命令行输入 O 执行 "偏移"命令将屋面线向下偏移 100,得到顶 层的屋面板,效果如图 3-210 所示。

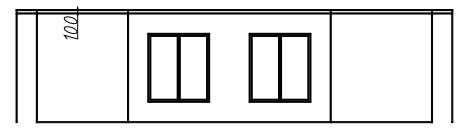

图 3-210 绘制屋顶轮廓线

**29** 在命令行输入 TR 执行"修剪"命令,删除 多余的线条,如图 3-211 所示。

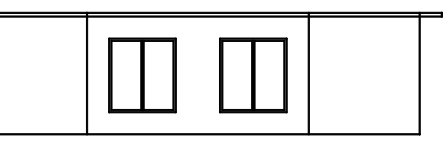

图 3-211 修剪图形

**30** 采用同样的方法使中间的垂直线条往外偏移 600,并修剪线条,如图 3-212 所示。

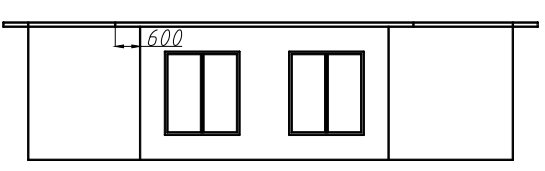

图 3-212 偏移直线

**31** 在命令行输入L执行"直线"命令绘制一个标高符号,如图 3-213 所示。

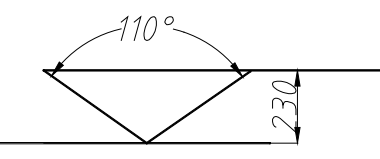

图 3-213 绘制标高符号

**32** 在命令行输入 CO 执行"复制"命令,将标 高符号复制到各个位置,如图 3-214 所示。

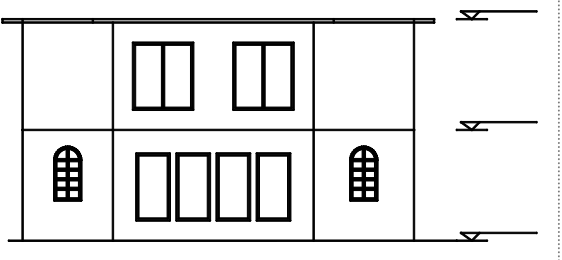

图 3-214 复制符号

**33** 在命令行输入 T 执行"多行文字"命令, 在标高符号上标出具体的标高数值;在图形的 正下方框选文字范围,输入 1:100,最后在命 令行输入 L 执行"直线"命令,在文字下方绘 制一根线宽为 0.3mm 的直线,这样房子立面图 就绘制完成了,最终效果如图 3-215 所示。

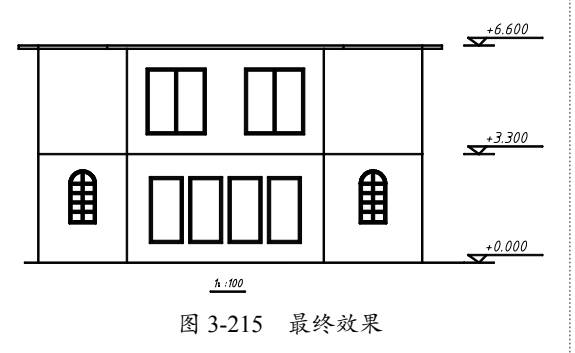

# 3.4.3 绘制楼梯

楼梯作为楼层之间的连接结构,是层式建 筑物必备的结构之一。绘制此图时,巧妙运用 "合并""构造线""偏移"等命令将大幅降 低绘图工作量,下面详细介绍绘图过程。

**01** 以本书附赠样板"标准制图样板.dwt"作为基础样板,新建空白文件。

02 设置"图层"为"细实线",在命令行输入XL执行"构造线"命令,绘制一条垂直构造线和一条水平构造线;再在命令行输入O执行"偏移"命令将水平构造线依次向上偏移150,垂直构造线依次偏移252,如图3-216所示。

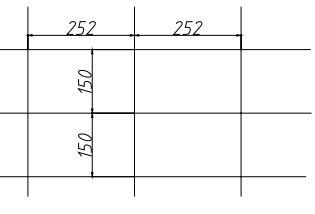

图 3-216 绘制构造线

03 将"图层"改为"轮廓线",在命令行输入L执行"直线"命令,根据构造线绘制出楼梯踏步线,如图 3-217 所示。

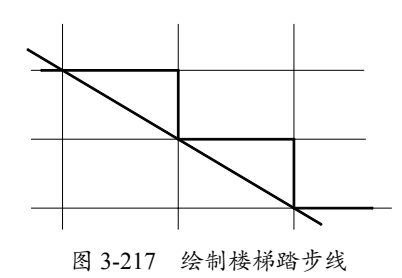

**04** 在命令行输入 O 执行"偏移"命令,将斜 线向下偏移 100,再将原斜线删除,如图 3-218 所示。

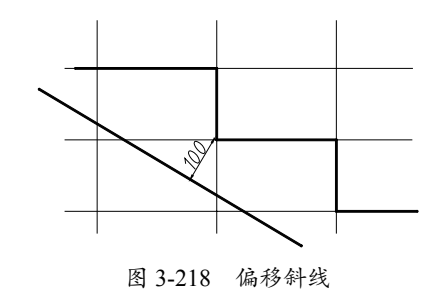

**05** 在命令行输入J执行"合并"命令,将楼 梯踏步线合并,然后在命令行输入O执行"偏 移"命令,依次向外偏移10,偏移两次,如 图 3-219 所示。

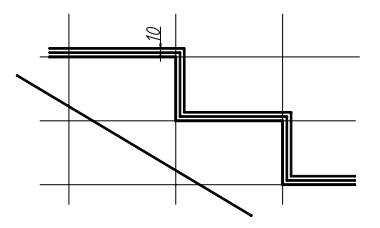

图 3-219 偏移踏步线

**06** 在命令行输入 REC 执行"矩形"命令绘制 防滑条,在命令行输入 L 执行"直线"命令绘 制楼梯辅助线,如图 3-220 所示。

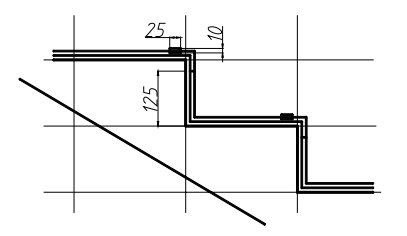

图 3-220 绘制防滑条和楼梯辅助线

**07** 在命令行输入 E 执行"删除"命令,在命 令行输入 RT 执行"修剪"命令,将图中多余 的线条修剪掉,如图 3-221 所示。

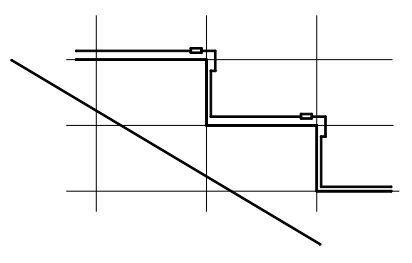

图 3-221 修剪线条

**08** 将楼梯外层的轮廓线转换至"细实线"图层, 如图 3-222 所示。

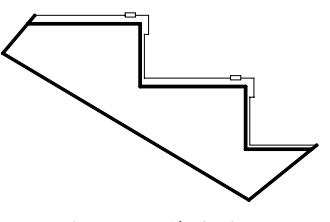

图 3-222 修改图层

**09**在命令行输入H执行"图案填充"命令, 拾取填充范围内的一点,设置参数,如图 3-223 所示。

| 图案填充创建 💽 🗸 |               |        |             |
|------------|---------------|--------|-------------|
|            | ▼ 図 ▼ 图案填充透明度 | 0      |             |
| ◎ 使用当前项    | ▼ 角度          | 0      | 224<br>27== |
| ■ 🛛 无      | - En 100      | 4<br>7 | 原点          |
|            | 特性 ▼          | D      | 原点 ▼        |

图 3-223 设置参数

10选择图案并填充,效果如图 3-224 所示。

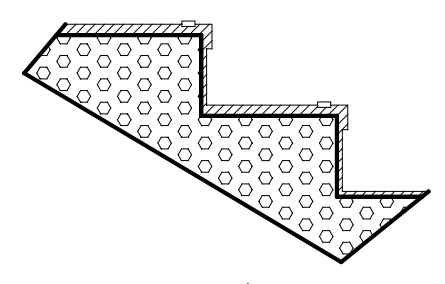

图 3-224 填充效果

**11** 在命令行输入 DIM 执行"尺寸标注"命令, 对图形进行尺寸标注,效果如图 3-225 所示。

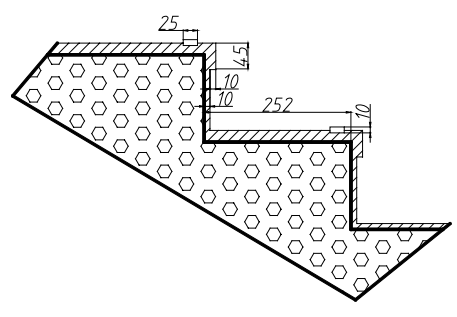

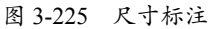

12 在命令行输入 LE 执行"引线"命令,在命 令行输入 MT 执行"多行文字"命令标注图形, 最终效果如图 3-226 所示。

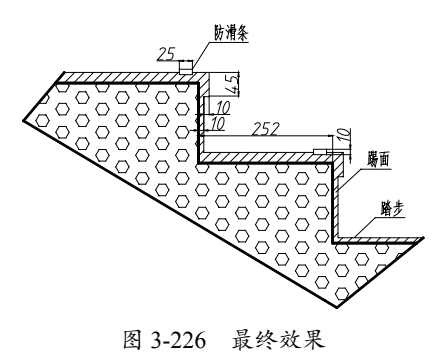

#### 3.4.4 绘制弹簧零件

弹簧是一种利用弹性来工作的机械零件。 用弹性材料制成的零件在外力作用下发生形 变,除去外力后又恢复原状。通过对弹簧零件 的绘制,主要综合练习"直线""偏移""打 断""图案填充"和"镜像"等命令,在绘制 过程中需要注意对象的捕捉。绘制弹簧零件的 具体操作步骤如下。

**01** 以本书附赠样板"标准制图样板.dwt"作为基础样板,新建空白文件。

**02** 设置"图层"为"中心线";在命令行输入L执行"直线"命令,绘制两条中心线,如图 3-227 所示。

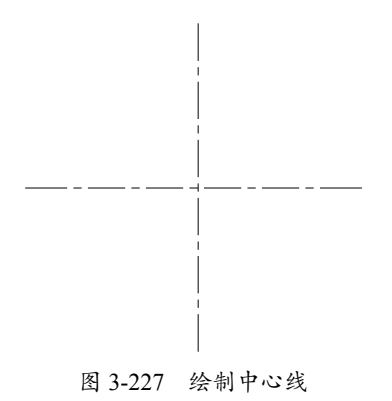

**03** 设置"图层"为"轮廓线";在命令行输入C执行"圆"命令,绘制两个圆,其半径分别为90和130,如图 3-228 所示。

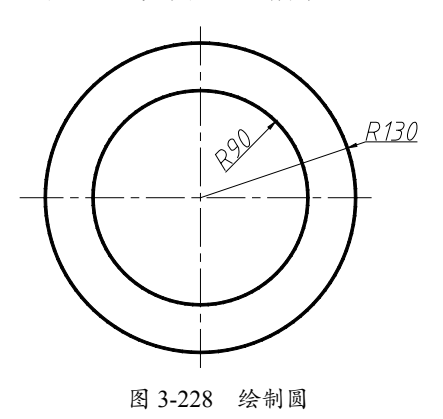

04 在命令行输入 O 执行"偏移"命令,将垂 直中心线向右偏移 20,如图 3-229 所示。

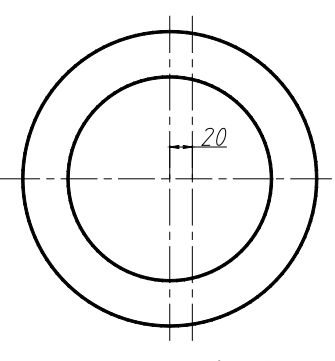

图 3-229 偏移中心线

**05** 在命令行输入 TR 执行"修剪"命令删除多 余的线段;在命令行输入 L 执行"直线"命令, 闭合线段,如图 3-230 所示。

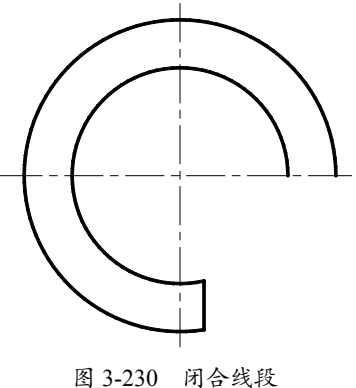

图 3-230 闭合线权

**06** 在命令行输入O执行"偏移"命令,将 垂直中心线向右偏移120和140,将水平中 心线向上偏移110,向下偏移110和130,如 图 3-231 所示。

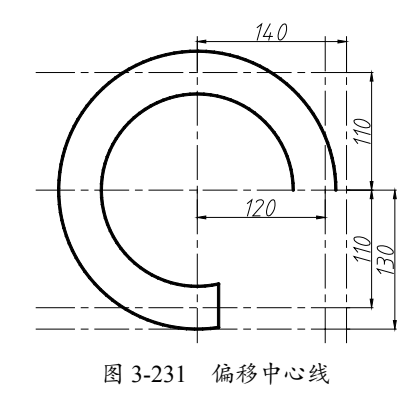

**07** 在命令行输入C执行"圆"命令,以中 心线交点为圆心绘制两个半径为20的圆,如 图 3-232 所示。

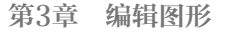

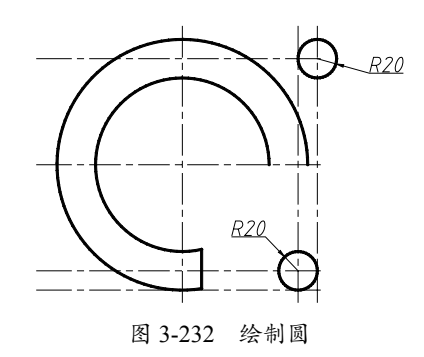

08 执行"直线"命令,选择水平中心线与圆的交点为起点,按住 Ctrl 键和鼠标右键执行"切点"命令,捕捉小圆上的切点为直线的端点,如图 3-233 所示。

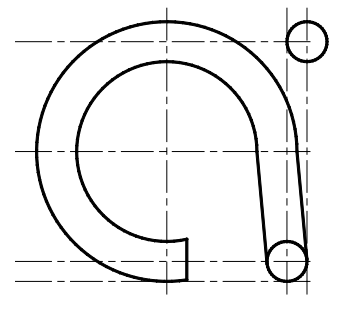

图 3-233 绘制切线

09 在命令行输入 AR 执行"矩形阵列"命令, 选择对象为上一步中的两个圆,设置参数如 图 3-234 所示。

| 默认 插入            | 注释 参数化   | 视图 管理 | E 輸出 附                                    | 加模块 协作 | 阵列创建 |
|------------------|----------|-------|-------------------------------------------|--------|------|
|                  | □  ↓ 列数: | 3     | 1日 二日 二日 二日 二日 二日 二日 二日 二日 二日 二日 二日 二日 二日 | 1      |      |
|                  | 間⊪ 介于:   | 40    | \ <b>∃</b> Ⅰ 介于                           | : 390  |      |
| 短形               | □□ 总计:   | 80    | ≣I 总计                                     | : 390  |      |
| 类型               |          | 列     |                                           | 行 *    |      |
| 开始 Drawing1* × + |          |       |                                           |        |      |

图 3-234 设置参数

10 阵列复制的效果如图 3-235 所示。

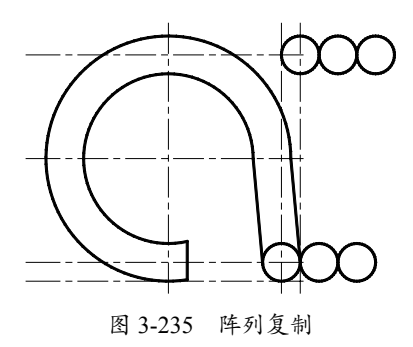

**11** 在命令行输入L执行"直线"命令,使用 相同的方法绘制切线,效果如图 3-236 所示。

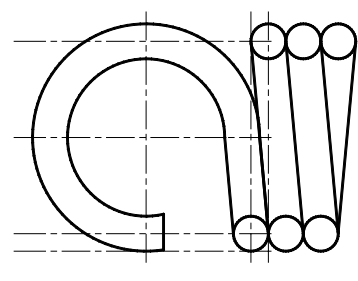

图 3-236 绘制切线

**12** 在命令行输入 TR 执行"修剪"命令,修剪 并删除多余线段,效果如图 3-237 所示。

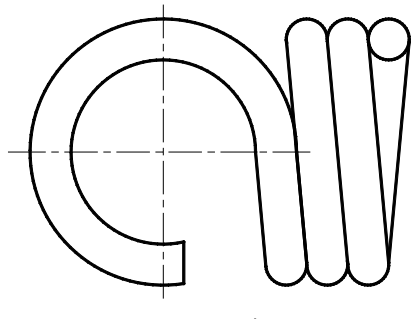

图 3-237 修剪图形

**13** 在命令行输入O执行"偏移"命令,将垂 直中心线向右偏移 300,然后在命令行输入 MI执行"镜像"命令,将图形镜像,效果如 图 3-238 所示。

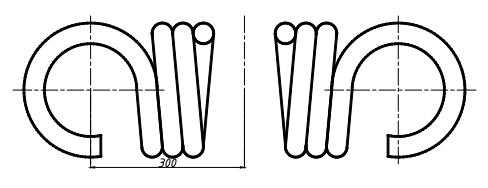

图 3-238 镜像图形

14 在命令行输入 MI 执行"镜像"命令,将右侧弹簧沿水平中心线进行镜像,并删除源对象, 如图 3-239 所示。

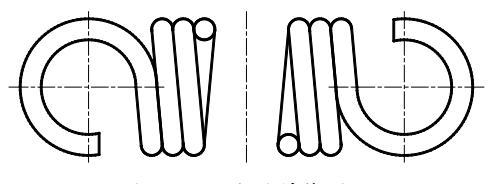

图 3-239 水平镜像图形

**15**选择"剖面线"为当前图层,在命令行输入H执行"图案填充"命令,对弹簧的剖切截 面进行图案填充,效果如图 3-240 所示。

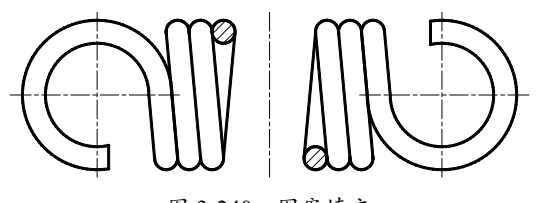

图 3-240 图案填充

**16** 选择"标注线"为当前图层,对图形标注, 最终效果如图 3-241 所示。

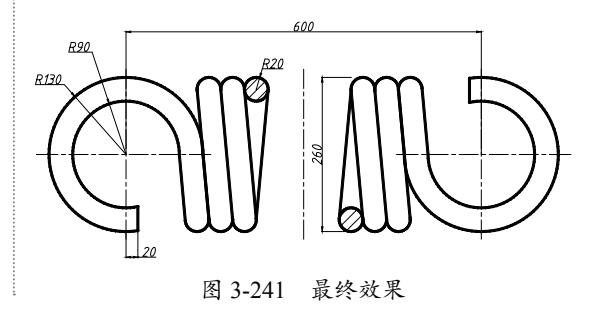

#### 3.4.5 绘制球轴承

球轴承是滚动轴承的一种,球滚珠装在内钢圈和外钢圈的中间,能承受较大的载荷。球轴承 图形由多个圆和线段组成,绘制时灵活运用"分解""偏移""阵列"等命令能大幅减少工作量。 绘制球轴承的具体操作步骤如下。

01 以本书附赠样板"标准制图样板.dwt"作为基础样板,新建空白文件。

**02** 设置"图层"为"轮廓线",在命令行输入 REC 执行"矩形"命令,接着输入 F 设置倒角为 3,绘制长为 25、宽为 95 的矩形,如图 3-242 所示。

**03** 在命令行输入 O 执行"偏移"命令,将上端线段向下依次偏移 8、9 和 8,如图 3-243 所示。 **04** 在命令行输入 EX 执行"延伸"命令,选择对象为两端直线和偏移直线,右击并选择偏移的 水平线段向两侧延伸,如图 3-244 所示。

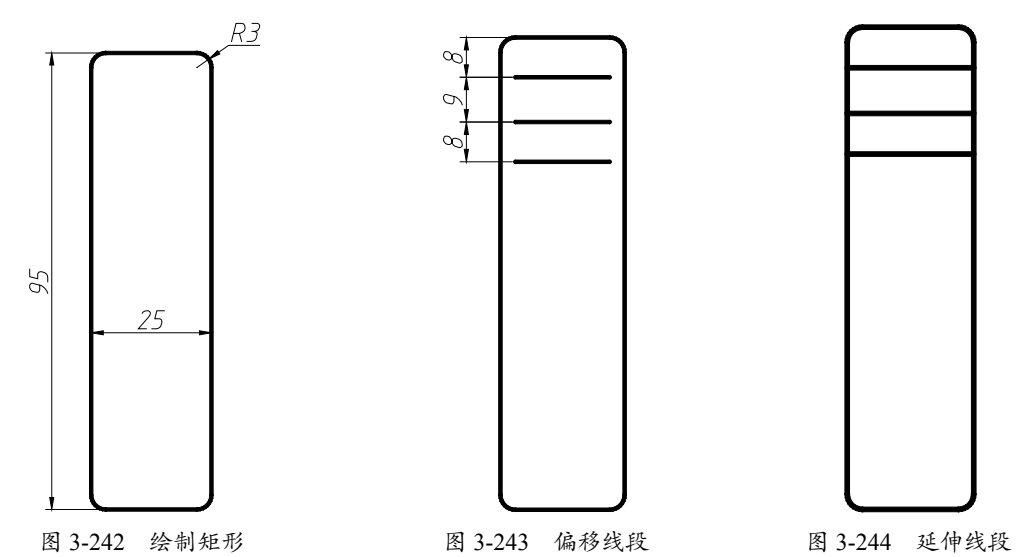

05 在命令行输入F执行"圆角"命令,设置圆角半径为2,对轮廓线进行圆角处理,如图3-245所示。
06 在命令行输入C执行"圆"命令,以偏移的第一条线段中心为圆心,绘制半径为6的圆,如图 3-246 所示;然后在命令行输入M执行"偏移"命令,将圆向下偏移4.5。
07 在命令行输入TR执行"修剪"命令,删除多余的线条,如图 3-247 所示。

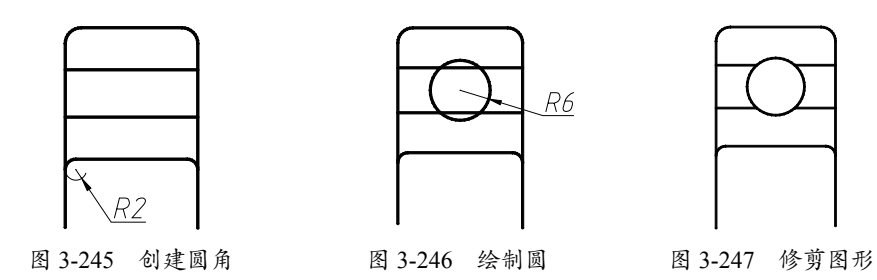

**08** 在命令行输入L执行"直线"命令,绘制一条水平对称线。然后在命令行输入MI执行"镜像" 命令,镜像之前绘制的图形,如图 3-248 所示。

**09** 设置"图层"为"剖面线",在命令行输入H执行"图案填充"命令,设置比例为15,其他参数不变,对图形进行填充,如图 3-249 所示。

10 继续采用上一步的操作,将填充角度设置为 270°,填充图形,如图 3-250 所示。

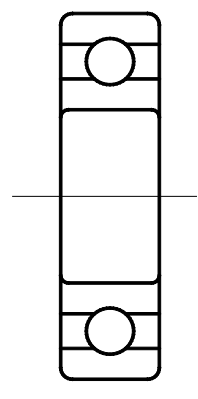

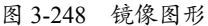

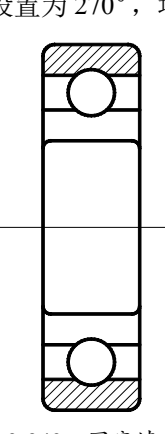

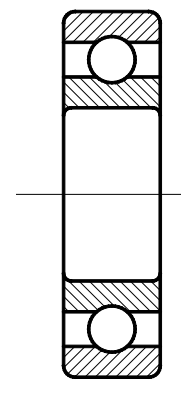

图 3-249 图案填充

图 3-250 填充图形

11 单击中心线,将中心线向右拉长,然后在命 令行输入O执行"偏移"命令,将中心线向上 偏移 30.5、35、39.5、47.5,向下偏移 39.5; 在命令行输入L执行"直线"命令,在右侧绘 制一条垂直中心线,如图 3-251 所示。

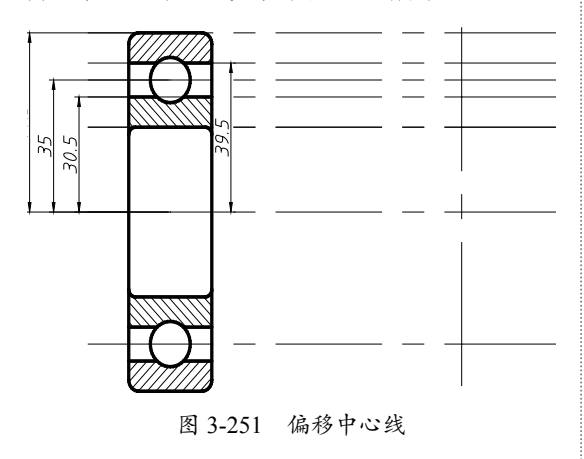

12 设置"图层"为"轮廓线",在命令行输。

**11** 单击中心线,将中心线向右拉长,然后在命 入C执行"圆"命令,以点1为圆心,绘制多 令行输入O执行"偏移"命令,将中心线向上 个与中心线相切的圆,如图 3-252 所示。

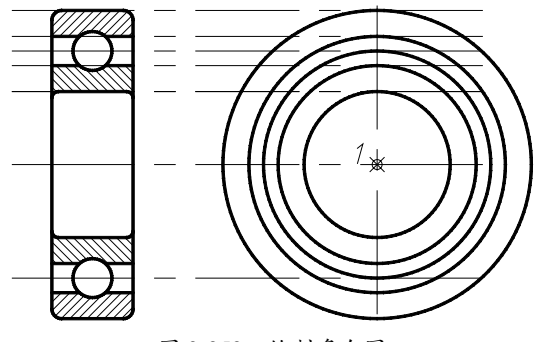

图 3-252 绘制多个圆

13 在命令行输入 C 执行"圆"命令,以点 2 为圆心,绘制半径为 6 的圆,如图 3-253 所示。
14 在命令行输入 TR 执行"修剪"命令,删除 多余的线条,如图 3-254 所示。

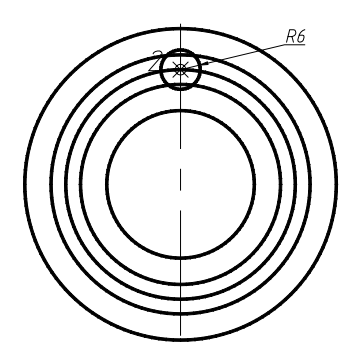

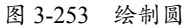

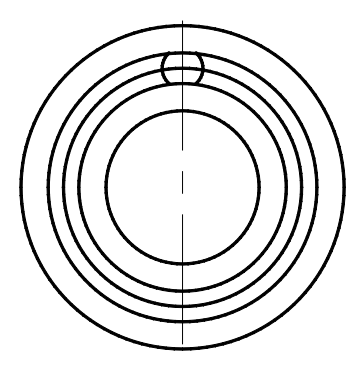

图 3-254 修剪图形

**15** 在命令行输入 AR 执行"矩形阵列"命令, 设置项目总数为 15,角度为 360°,选择修剪 后的两段圆弧,以大圆的圆心为中心点,进行 环形阵列,效果如图 3-255 所示。

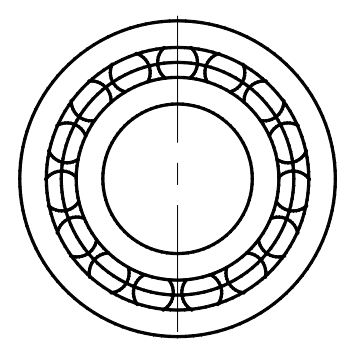

图 3-255 阵列图形

16 在命令行输入 E 执行"删除"命令,删除 之前偏移的辅助线,效果如图 3-256 所示。
17 将中心线的位置和长度调整好,最终效果 如图 3-257 所示。

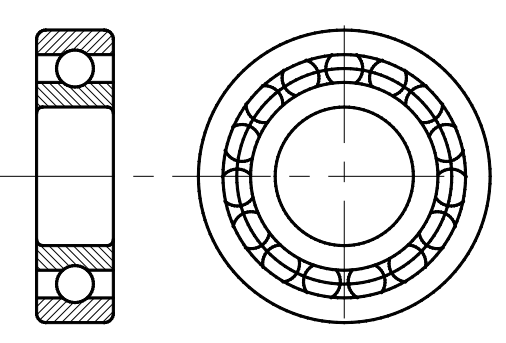

图 3-256 修剪图形

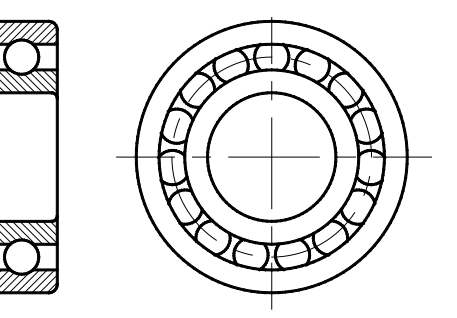

图 3-257 最终效果

# 3.4.6 绘制调节盘

调节盘是机械工程中运用较多的零件之 一,主要起到定位和控制装置的作用。在绘制 调节盘时,画出一个视图后要利用"高平齐" 的规则绘制另一个视图,以减少尺寸的输入。 另外,巧用"修剪""圆角""辅助线"命令, 能减少绘制工作量。绘制调节盘的具体操作步 骤如下。

**01** 以本书附赠样板"标准制图样板.dwt"作为基础样板,新建空白文件。

**02** 设置"图层"为"中心线"。在命令行输入L执行"直线"命令,绘制两条中心线,如 图 3-258 所示。

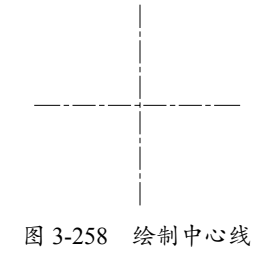

03 设置"图层"为"轮廓线"。在命令行输 06 在"修改"区域单击"环形阵列"按钮🔅, 入 C 执行"圆"命令,绘制多个圆,其半径分 别为15、17、55、85、93.5,如图 3-259 所示。

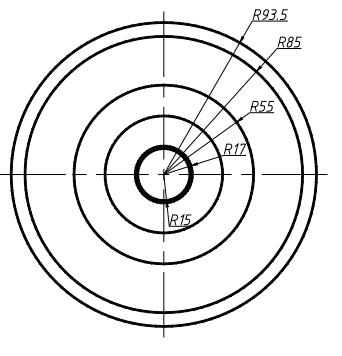

图 3-259 绘制多个圆

04 在命令行输入 L 执行"直线"命令,绘制 两条中心线,如图 3-260 所示。

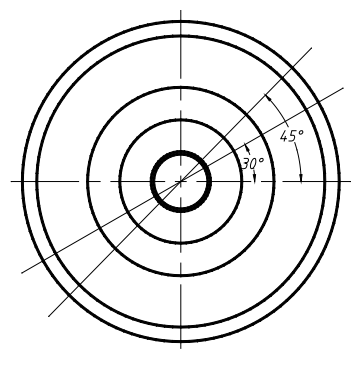

图 3-260 绘制中心线

05 设置"图层"为"轮廓线"。在命令行输 入C执行"圆"命令,以点1为圆心,绘制半 径为5.5的圆;以点2为圆心,绘制两个圆, 其半径分别为 3.5 和 6, 如图 3-261 所示。

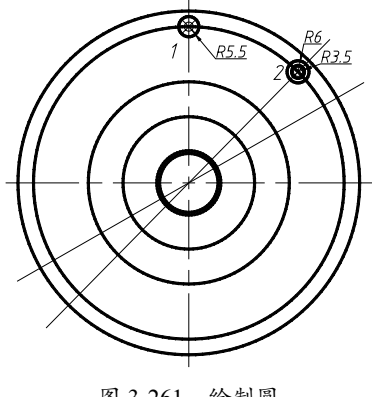

图 3-261 绘制圆

选择上一步中的圆形,以大圆圆心为中心点, 项目数为4,环形阵列复制的结果如图 3-262 所示。

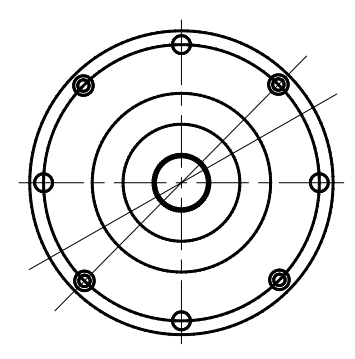

图 3-262 环形阵列结果

07 在命令行输入 C 执行"圆"命令,绘制两 个半径为3的圆,如图3-263所示。

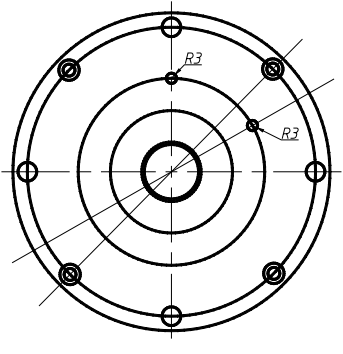

图 3-263 绘制圆

08 在命令行输入 MI 执行"镜像"命令,以垂 直和水平中心线为镜像线,镜像半径为3的圆, 如图 3-264 所示。

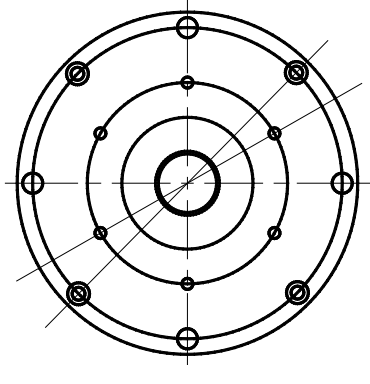

图 3-264 镜像图形

09 更改图形中部分线条的图层为"中心线", 在命令行输入L执行"直线"命令补全中心线, 如图 3-265 所示。

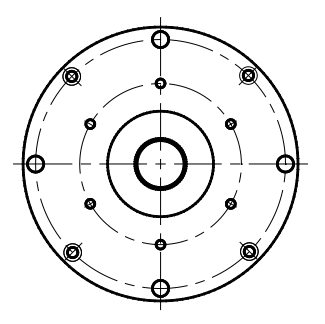

图 3-265 改变图层

10 设置"图层"为"中心线"。在命令行输 入L执行"直线"命令,绘制与主视图对齐的 水平中心线,效果如图 3-266 所示。

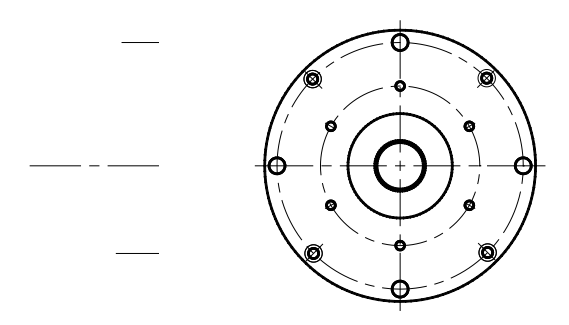

图 3-266 绘制中心线

11 设置"图层"为"轮廓线"。在命令行输入 L执行"直线"命令,绘制一条垂直轮廓线, 效果如图 3-267 所示。

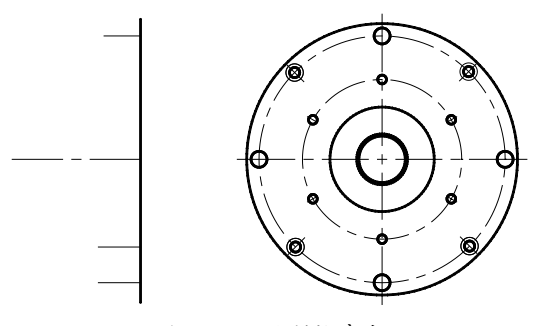

图 3-267 绘制轮廓线

12 在命令行输入 O 执行"偏移"命令,将轮 廓线向左偏移 10、24、27、46,将水平中心线 向上、下偏移 29、36,效果如图 3-268 所示。

13 在命令行输入C执行"圆"命令,以偏移 24 的直线与中心线的交点为圆心绘制 R30 的 圆,效果如图 3-269 所示。

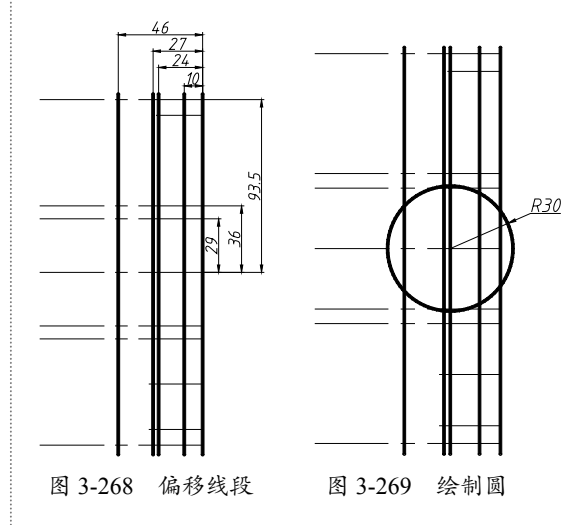

14 在命令行输入 TR 执行"修剪"命令,在命 令行输入E执行"删除"命令,修剪并删除多 余的线条,如图 3-270 所示。

15 在命令行输入 F 执行"圆角"命令,设置 圆角半径为3,在左上角和左下角创建圆角。 在命令行输入 CHA 执行"倒角"命令,设置 距离为1,在右上角和右下角创建倒角,如 图 3-271 所示。

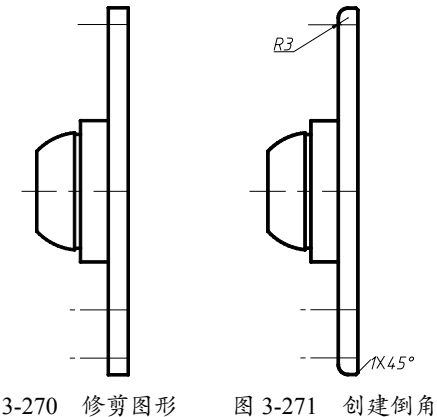

图 3-270 修剪图形

16 在命令行输入L执行"直线"命令,根据 三视图"高平齐"的原则,绘制螺纹孔和沉孔 的轮廓线,如图 3-272 所示。

17 在命令行输入 O 执行"偏移"命令,将水 平中心线向上、下各偏移 15、23、27;将最左

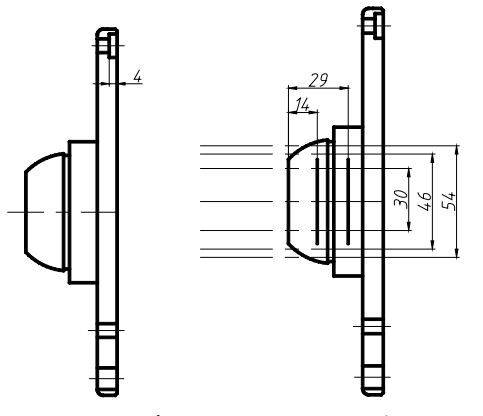

图 3-272 绘制轮廓线 图 3-273 偏移中心线

18 在命令行输入 TR 执行"修剪"命令, 删除 多余的线条,如图 3-274 所示。

19 在命令行输入 CHA 执行"倒角"命令,设 置倒角距离为2,角度为45°,如图3-275所示。

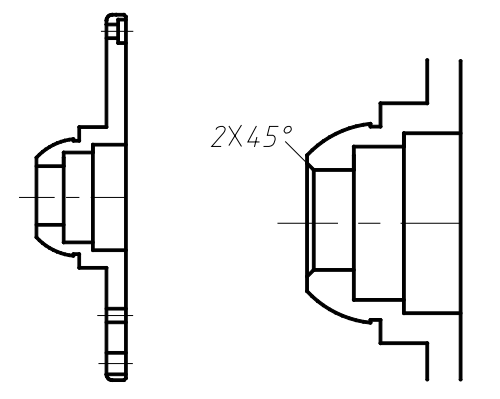

图 3-274 删除多余的线条 图 3-275 创建倒角

20 在命令行输入L执行"直线"命令,绘制 与侧视图对齐的水平中心线,如图 3-276 所示。

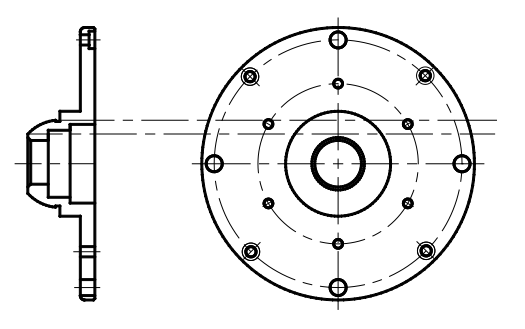

图 3-276 绘制水平中心线

**21** 将"图层"更换为"轮廓线",以大圆为

端的轮廓线向右偏移 14、29, 如图 3-273 所示。 圆心, 绘制两个与上一步中心线相切的圆, 如 图 3-277 所示。

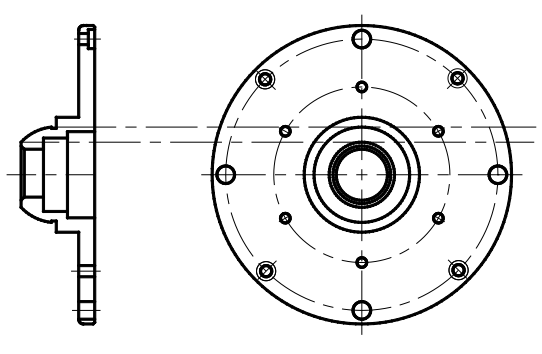

图 3-277 绘制相切圆

22 选择"剖面线"图层。在命令行输入H执行"填 充图案"命令,设置比例为20,填充剖面线, 如图 3-278 所示。

23 在命令行输入 DIM 执行"标注"命令,标 注各线性尺寸,如图 3-279 所示。

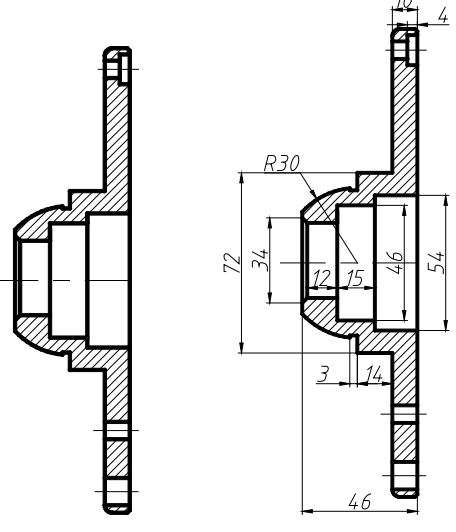

图 3-278 填充剖面线

图 3-279 标注线性尺寸

24 双击各直径尺寸,在尺寸值前添加直径符号, 如图 3-280 所示。

25 在命令行输入 DIMD 执行"直径标注"命令, 对圆弧和圆进行标注,如图 3-281 所示。

26 在命令行输入 DIMA 执行"角度标注"命令, 在命令行输入 ML 执行"多重引线"命令,对 角度和倒角进行标注,如图 3-282 所示。

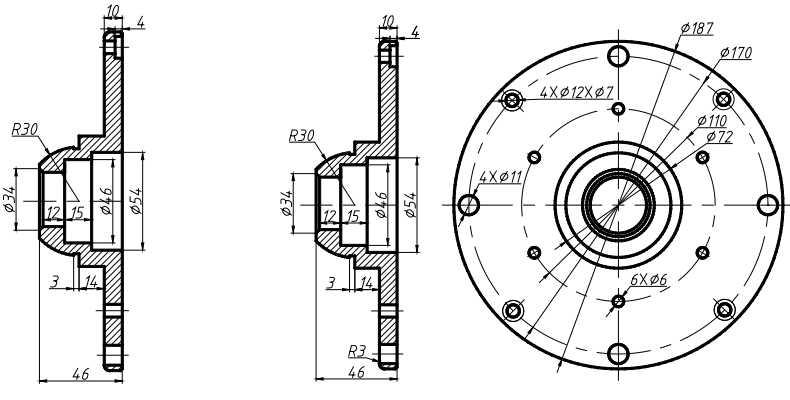

图 3-280 添加直径符号

0

图 3-281 标注圆弧和圆

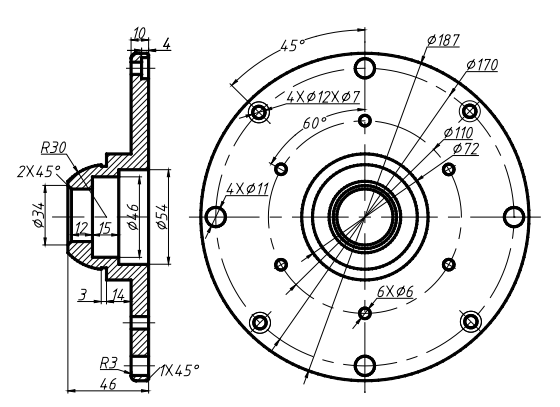

图 3-282 标注角度和倒角

**27** 在命令行输入 PL 执行"多段线"命令,利用命令行的"线宽"选项绘制剖切箭头,并在命令行输入 MT 执行"多行文字"命令输入剖切序号,最终效果如图 3-283 所示。

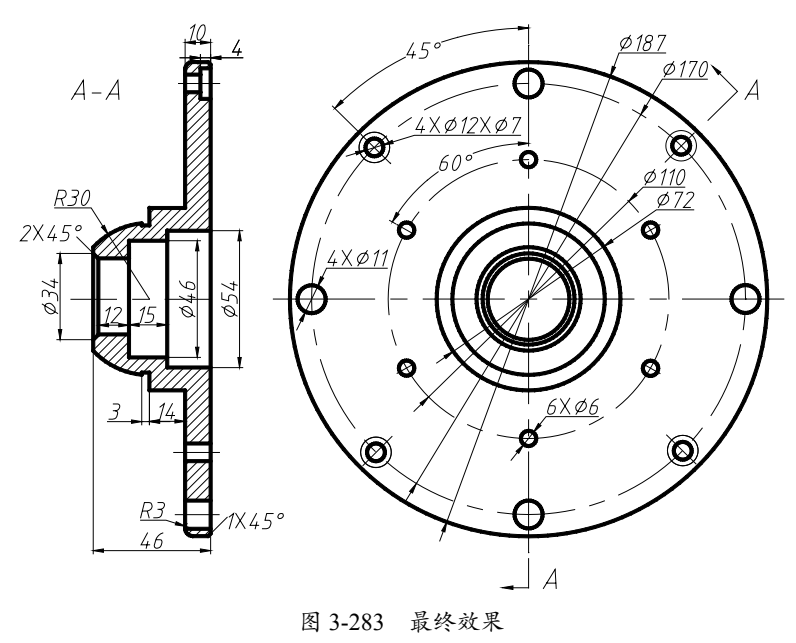